# LOGISTICS "Waterfront Operations Support"

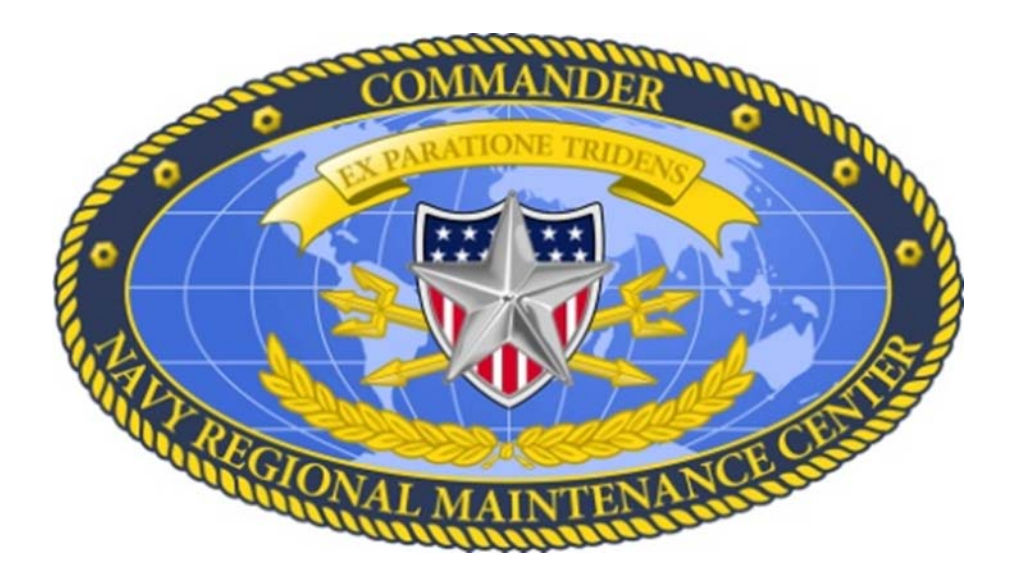

# DESK GUIDE

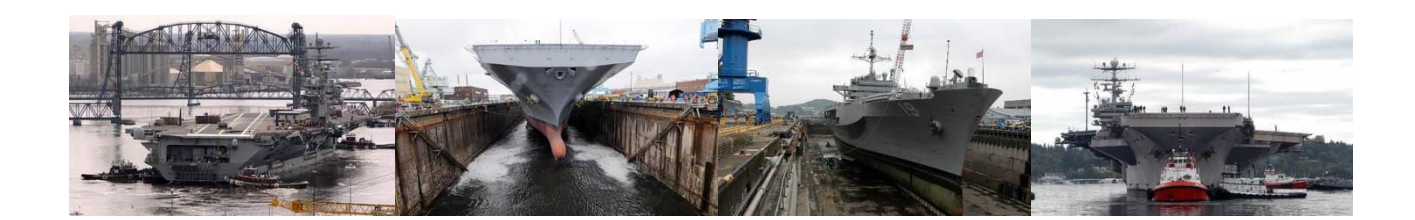

(This page intentionally blank.)

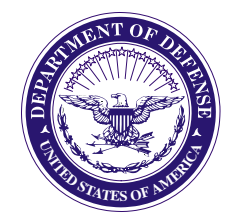

### DEPARTMENT OF THE NAVY

COMMANDER NAVY REGIONAL MAINTENANCE CENTER 9170 SECOND STREET, SUITE 245 NORFOLK, VA 23511-2325

#### FOREWORD

Ref: (a) COMUSFLTFORCOMINST 4790.3, Revision B, Change 5, Joint Fleet Maintenance Manual (JFMM) (b) CNRMC Fleet Desk Guide (FDG)

This Logistics Role-Based Desk Guide (RBDG) provides the Logistician with standardized procedures to help them execute their duties and responsibilities outlined in references (a) and (b). It contains Logistician procedures for executing all phases of the maintenance availability end-to-end (E2E) process. These procedures are augmented by the E2E processes found in reference (b), which is available on the CNRMC portal at https://dodcac.portal.navy.mil/navsea/CNRMC/fdg/default.aspx.

This RBDG can be accessed through the CNRMC web portal at <a href="https://dodcac.portal.navy.mil/navsea/CNRMC/fdg/default.aspx">https://dodcac.portal.navy.mil/navsea/CNRMC/fdg/default.aspx</a> and copies may be downloaded as needed. Configuration control and updates to the RBDG are maintained by CNRMC Code 710. Recommended changes should be submitted using the change request/feedback form located on the website. Recommended changes can also be forwarded to:

Deputy Director for Policy, Code 710 Navy Regional Maintenance Center, Suite 245 Norfolk, VA 23511-2245

This RBDG is approved for use by all Regional Maintenance Center (RMC) Logisticians.

and J. Mach

Distribution: Electronic only, VIA NRMC intranet https://dodcac.portal.navy.mil/navsea/CNRMC/fdg/default.aspx

NAVSHIPYD and IMF Pearl Harbor, HI NAVSHIPREPFAC and Japan RMC Yokosuka

## TABLE OF CONTENTS

# TITLE

# PAGE

# Chapter

| 1          | Waterfront Operations Logistian Roles &<br>Responsibilities              | 1-1 |
|------------|--------------------------------------------------------------------------|-----|
| 2          | Configuration Analysis Procedure                                         | 2-1 |
| 3          | Alteration Installation Team (AIT) Procedure                             | 3-1 |
| 4          | Chief of Naval Operations (CNO) Availability                             | 4-1 |
| 5          | Material Management Procedures                                           | 5-1 |
| б          | Regional Maintenance and Modernization<br>Coordination Office Procedures | 6-1 |
| 7          | Operation Logistics Support (OPLS) Procedures                            | 7-1 |
| 8          | Automated Technical Information System (ATIS)<br>Procedure               | 8-1 |
| Appendices |                                                                          |     |

| А | Logistician CDMD-OA Procedures                             | A-1 |
|---|------------------------------------------------------------|-----|
| В | FLC CNO Availability Handbook                              | B-1 |
| С | Naval Supervisory Activity(NSA)/<br>Availablility Baseline |     |
| D | Logistician E-Tools                                        | D-1 |

(This page intentionally blank.)

# Chapter 1

WATERFRONT OPERATIONS LOGISTICIAN ROLES AND RESPONSIBILITIES

Note: The following provides the Logistician a basic understanding of the support roles for the Class Maintenance Team.

1. Class Maintenance Teams

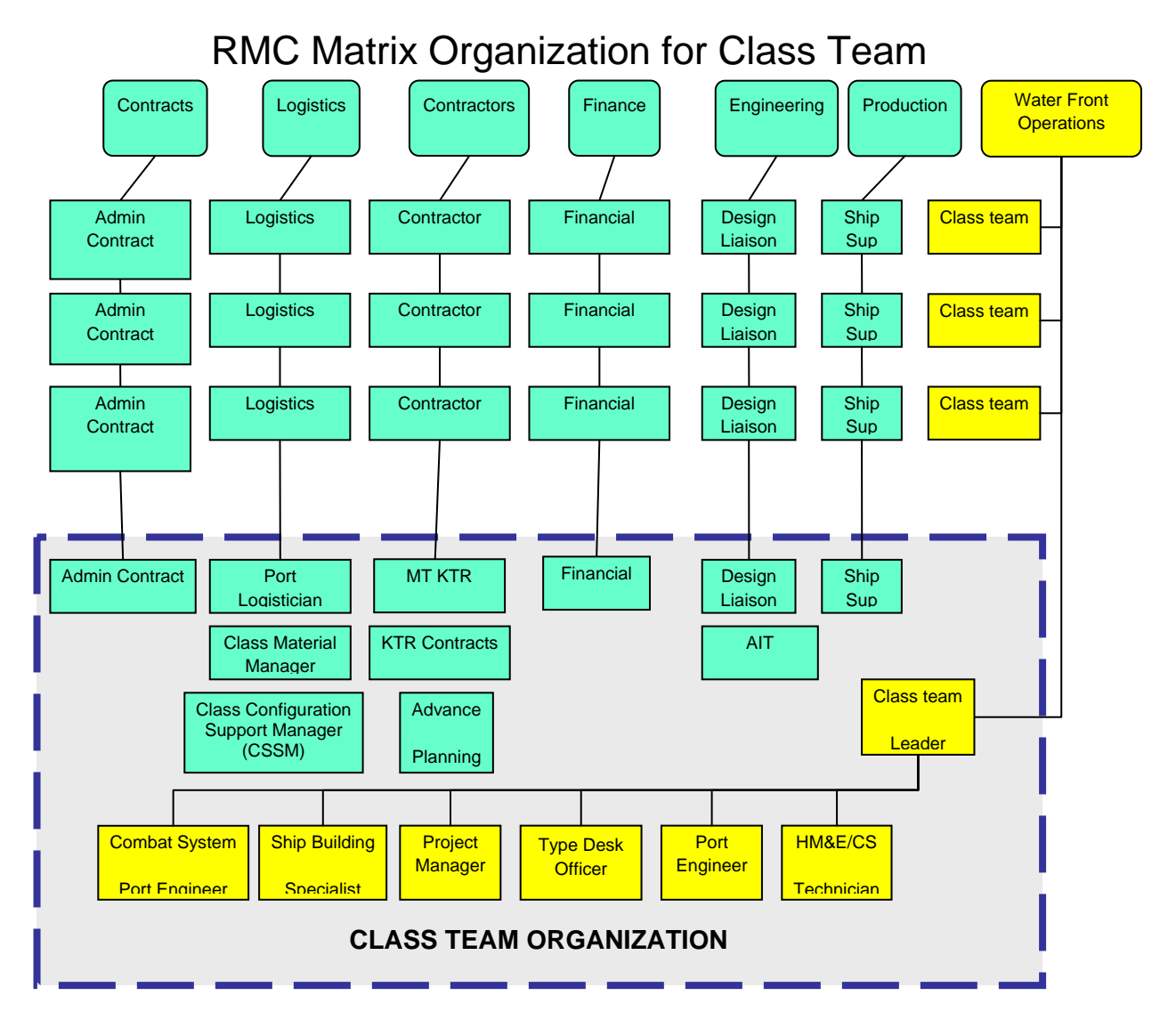

2. Roles and Responsibilities

a. Class Port Logistician (CPL)

(1) Coordinate and identify all configuration management, integrated logistics support and material requirements for the team.

(2) Manage the Class Configuration Support Manager (CCSM) and Class Material Manager (CMM) personnel in support of daily class logistic requirements.

(3) Gather and research drawings for Availabilities for ILS supported equipment and compare to Configuration Overhaul Planning (COP) data.

(4) Monitor and track emergent Work Specifications that have been added after the start of Availability to identify emergent work specifications that may impact on logistics support for equipment/systems.

(5) Interface with Regional Maintenance Modernization and Coordination Office (RMMCO) and monitor ILS deliverables.

(6) Attend Work Package Integration Conference (WIPIC) and Work Package Execution Review (WPER)in order to obtain info for upcoming availability to provide status of Government Furnished Material (GFM)..

(7) Provide information to Configuration Data Manager (CDM) as applicable.

(8) Attend Availability Arrival Conference.

(9) Provide ships with Logistics in-brief scheduled prior to start of availability".

(10) Attend weekly production and advance Planning meetings.

(11) Attend and represent RMC at Integrated Logistics Support Management Team (ILSMT) / Logistics Products Review (LPR) meetings.

(12) Provide Core Maintenance (PMs/SBSs/PEs) and Class Teams with logistics assistance.

(13) Provide End of Availability (EOA) ILS Certification as per Fleet Modernization Management and Operations Manual (FMP) (SL720-AA-MAN-010/020) or other Navy Modernization Process (NMP). guidance.

(14) Ensure that ship receives applicable logistics requirements and coordinate assistance with CDM On-site Logistics Representative (OSLR) and Logistics Department.

(15) Assist Core/Class Maintenance Teams for research in finding/reviewing/correcting ILS elements on Automated Work Requests (AWRs).

(16) Coordinate with Class Team Leader on all Logistic requirements.

(17) Attend and provide after availability lessons learned to Team Leader for input.

b. CCSM

(1) Gather, analyzes, investigate and track Alteration Installation Team (AIT) installations during and after the availability.

(2) Conduct configuration validation not related to the CDM OSLR configuration validations of modernization work package or similar validations performed by the OSLR.

(3) Submit affected configuration data updates through Configuration Data Managers Database - Open Architecture (CDMD-OA).

(4) Conduct configuration and equipment research for proper Allowance Parts List (APL).

(5) Attend Weekly Production meetings with the Ship, Port Engineer and Contractor.

(6) Attend Integrated Logistic Support Management Team (ILSMT/LPR) meetings.

(7) Provide Planned Technical Document (PTD) information to FLC Logistics Department for submission in Interactive Computer-Aided Provisioning System (ICAPS).

(8) Correct known ILS problems in Regional Maintenance Automated Information System (RMAIS) for AWR up line processing.

(9) Perform Ship checks to validate ILS related work elements as required.

c. Class Material Manager (CMM)

(1) Class Port Logistician will have functional oversight of Class Material Managers for the Class Team. CMM duties and responsibilities are to provide the Class Team with parts support for RMC repair processes as outlined below.

(2) Research material requirements.

(a) Provide alternate sourcing options.

(b) Order material via stock requisitions.

(c) Credit card transactions or purchase requests.

(d) Expedite receipt of material.

(e) Ensure proper material is received on schedule.

(f) Return incorrect material and required documentation.

(g) Ensure procurement of provisional items includes appropriate technical data.

(h) Review residual on-hand and on-order items at EOA for cancellation/excess turn-in and prepare and assist in shipping of material requests.

(i) Assist in identification of parts/APL and alternative source solutions.

(j) Ensure most cost efficient source of material.

(k) Interface with Property Managers in control of Government Furnished Material.

(1) Capture logistics data metrics with WFO Metric Tool as determined by the Logistics Department.

(m) Coordinate and issue Procurement Quality Deficiency Report (PQDR) as identified by the RMC Project Team.

#### Chapter 2

#### CONFIGURATION ANALYSIS PROCEDURE

Note: Configuration Data Management Database-Open Architecture (CDMD-OA) is used in support of waterfront operations when required to conduct specific requirements, i.e., equipment change outs, major assessment configuration discrepancies, verify ship configuration in support of high priority/high price requirements, verification of equipment validity to shipboard configuration, work specification repair work items, targeted shipboard system validations, select AWR equipment verification and providing work files to Configuration Data Manager (CDM) to correct shipboard configuration errors. CDMD-OA is used daily by all logisticians as a major technical research tool in support of Configuration Analysis in areas of Logistics.3.1 VALIDATION PROCESS.

1. The validation process is a two-part process that entails:

a. Part I - Sight verification of the equipment at the location in which it is installed; including comparison against SCLSIS CDMD-OA and ships configuration database.

- (1) Validate applicable equipment on board ship.
- (2) Record changes.
- (3) Research changes.

b. Part II - Reporting the results of the sight validation to the cognizant CDM via CDMD-OA.

c. The data elements that must be verified and reported to qualify as a sight validation and the appropriate 2<sup>nd</sup> position of Validation Source Action Code (VSAC) to be assigned in the following table:

| Data Element                                                                           | VSAC<br>"xV" | VSAC<br>"xS" |
|----------------------------------------------------------------------------------------|--------------|--------------|
| Location (LOC)                                                                         | х            | х            |
| Repairable Identification Code (RIC)                                                   | Х            | x            |
| Equipment Identification Number<br>(EIN)/Component Characteristics<br>File (CCF)       | x            | x            |
| Serial Number (S/N)                                                                    | х            | x            |
| Positional Reference<br>Identification (PRID)*                                         | х            | x            |
| Work Center Responsible for<br>Equipment (WCRE) (Ship's Force<br>use only)             | X            | x            |
| Hierarchical Structure Code<br>(HSC) Expanded Ship Work<br>Breakdown Structure (ESWBS) | х            | x            |
| Equipment Functional<br>Description (EFD)*                                             | Х            | х            |
| Quantity (QTY)                                                                         | х            | x            |
| Record Type 3 Logistics Data (RT3)                                                     | Х            |              |

"xV" - Full Validation. "xS" - Ship Check

\*No format changes will be processed by the CDM.

Note 1: Above are elements associated with validation aid.

d. The following additional data elements must be reported as a result of sight validation efforts:

(1) Installation Status Code (ISC).

(2) VSAC

(3) Validation Date (VALIDATE).

(4) Reason Not Validated (RNV) Code.

(5) Data Originator Validation Code (DOVC) if the transaction changes the RIC or S/N, or is an "add" record.

(6) Configuration Reporting Date (CRD).

e. In order to reduce the potential for subsequent redundant database maintenance validation efforts, all validation efforts must be reported to the CDM (even if the validation results in a confirmation of information resident in the NAVSEA master configuration database) for the purpose of updating the VALDATE/VSAC. Specific requirements pertaining to each category of validation effort (installation, operational, database maintenance and new construction) are categorized as follows:

(1) Installation. Validation efforts associated with the installation, alteration and removal of equipment on operational ships. Failure to validate and report equipment installation, alteration and removal results in incorrect logistics support onboard ship which negatively impacts fleet readiness. The SHIPMAIN One Book, FMP Manual, 3M Manual, and NAVSEA Technical Specification 9090-310 series delineate the validation requirements associated with new installs/alterations/removals.

(2) Operational. Validation efforts performed by ship's force in the normal conduct of daily operations; sampling directed by TYCOM instruction; and validations accomplished as part of equipment pre-deployment grooms, certifications, and/or assessments. All operational validation efforts must be reported to the CDM for the purpose of updating the VALDATE/VSAC. This reduces the potential for subsequent redundant maintenance validation efforts.

(This page intentionally blank.)

#### Chapter 3

#### ALTERATION INSTALLATION TEAM (AIT) PROCEDURE

1. Review Configuration Overhaul Planning (COP) data

a. Validate COP data with Ship Program Managers authorized letter.

b. Evaluate install information, i.e. Ship Alteration (SA), Operational Requirement (OR), Engineering Change (EC), Field Change (FC), Ships' Work document (SWD), Alteration Equivalent to Repair (AER) etc.

2. Gather Certifications

a. Download Certifications from Navy Data Environment (NDE)/ILS Execution Module based on Authorization Letter and/or COSAL Overhaul Planning (COP) listing.'.

b. Accessing NDE (first time users only)

(1) Go to http://www.cdmd.navy.mil.

(2) click on applications drop-down and select NDE.

(3) on the left hand side of the logon page select UserID Request.

(4) fill out the complete form.

(5) select ILS.

(6) Example of justification: To perform logistics management duties for alterations during CNO availabilities.

(7) sign and submit.

3. Build Baseline of Availability(BOA)

a. Review Certifications Verifying all Associated ILS is Populated, i.e., Onboard Repair Parts (OBRP), Technical Manual (TM), Allowance parts List (APL), Maintenance Index Page (MIP), and Maintenance Assist Modules (MAMs), Training per Type Commander (TYCOM) direction.

4. Wait for Alteration Installation Team (AIT) delivery

a. AIT brings Deliverables and Regional Maintenance and Modernization Coordination Office (RMMCO) sheet to RMMCO Logistic Management Specialist (LMS).

(1) Interface with the installing activity or AIT to verify product delivery.

b. AIT brings alteration deliverable and RMMCO sheet to the ILO LMS.

(1) Verify deliverable against RMMCO check-in sheet and ILS certification.

(2) Accept deliverables.

(3) Sign RMMCO sheet for receipt of parts.

(4) Create add 1149, provide 1149 and parts to S/F.

(5) Update BOA.

(6) Notify Maintenance Team/SPM on non-delivered parts.

5. Report Discrepancies

a. If deliverable is different than what was expected on the certificate it must be vetted with ISEA &SPM to determine correct deliverable. Differences could be across platforms, could be an old certificate, etc.

b. Notify S/F and Maintenance Teams of discrepancies.

6. Final Actions

a. Develop End of Availability (EOA) verification letter reporting ILS deficiencies to NAVSEA PEO Ships/TYCOMs/CNRMC and Ships Force (S/F).

7. Support Tools (See Appendix 3, Logistician E-Tools).

#### Chapter 4

#### CHIEF OF NAVAL OPERATIONS (CNO) AVAILABILITY

1. A CNO Availability is an availability of varying duration (a few weeks to several months) in duration performed by industrial activities under NAVSEA management or contract administration or as designated by the TYCOM or NAVSEA. These availabilities are designed to ensure the ship is provided the necessary maintenance for repairs and upgraded modernization packages to meet their expected life cycle or beyond.

2. During these CNO Availability periods for surface ships, the RMC is the Naval Supervising Activity (NSA) and as part of the NSA responsibilities will certify that all Logistics deliverables required by the ship to support the End Of Availability (EOA) configuration are onboard at EOA.

Note: (See Appendix 2 for further guidance on Logistician support for CNO availabilities)

(This page intentionally blank.)

#### Chapter 5

#### MATERIAL MANAGEMENT PROCEDURES

1. Identify Material Requirements (NSN Required). The purpose of this procedure is to guide the Logistician in identification of material requirements when a National Stock Number (NSN) is required.

a. Log on to One Touch Support (OTS) or HAYSTACK, DoD E-MALL, General Schedule Administration (GSA) Advantage, and WEB FLIS (for vendor information only) as applicable. Check availability of part using National Item Identification Number (NIIN).

b. Is the part available in the Supply System?

(1) Yes - Get the price and submit to Project Manager(PM)/Port Engineer (PE). Proceed to Logistics RBDG Procedure 2.

(2) No - Request Code 500 assistance, as required.

c. Will item be available in less than 30 days?

(1) Yes - Notify PM/PE of availability date.

(2) No - Notify PM/PE.

d. Get vendor information from local research tools to make inquiries of parts availability. This also includes identifying items that are obsolete.

e. Part available?

- (1) Yes Get quote and notify PM/PE.
- (2) No Notify PM/PE.

f. Is part within credit card threshold?

(1) Yes - Purchase with Credit Card and issue to PM/PE.

(2) No - Submit Contract Request and issue items to PM/PE upon receipt.

2. Create and Route Job Material List (JML) for National Stock Number (NSN) Items in MRQT.

a. The purpose of this procedure is to guide the Logistician in creating and routing a Job Material List (JML) for National Stock Numbered (NSN) items in the Material Requirements (MRQT) application.

(1) Log into the AIM4RMC.

(2) Double-click on the MRQT Web Icon.

(3) Go to the "Add" drop-down menu.

(4) Click on "JML".

(5) Put check in "Assign Document Number" block and erase all other checks at the top of page. May be auto-filled.

(6) Type in the correct Item Control Number (ICN)/Key Op number that you are ordering the part for (the screen will auto populate with the information about the ICN/Key Op).

(7) Enter the Key Op Item (KOI) number. This is a three digit sequential number that you choose to keep the JMLs in order for the Key Op. The system will not let you duplicate KOIs on the same Key Op.

(8) Enter Job Control Number (JCN). Using the JCN dropdown menu, choose the correct JCN for which you are ordering material. If there are no JCNs assigned to the ICN/Key Op, contact the Ship Sup for that Ship or overhead ICNs may not have JCN assigned or required.

(9) Enter Required Delivery Date (RDD). Using the dropdown calendar, choose the required delivery date for the material. Arbitrarily, two days before the job is to be started.

(10) In the Federal Supply Code (FSC)/National Item Identification Number (NIIN)/Special Material Identification Code (SMIC) blocks enter the NIIN for the material. MRQT will auto-populate information on the material to include Unit of Issue (UI). It will also let you know if NIIN cannot be found.

(11) Enter both requested Quantity/UI and Actual Quantity/UI. The amounts and units of issue will be the same.

b. For Depot Level Repair (DLR) items only enter quantity one per JML.

(1) Click on the EST price.

c. For DLRs with turn-ins, the unit net price will require manual price entry to adjust net price and estimated cost fields.

(1) Using the Shop ellipse drop-down, enter the shop that is ordering the material, e.g. XX Production Planning; XX Combat.

(2) Using the Trade Skill Designator (TSD) drop-down menu enter the Trade Skill Designator of who is ordering the material. Click "OK". If known, user may manually enter the data without using the ellipse drop-downs.

(3) Using the Delivery Point (Del Pt:) drop-down menu, enter the shop where the material is to be delivered, e.g. XX Paint and Sandblast.

(4) Replicate delivery point in the description field (if applicable).

(5) Enter appropriate value in "ESSN LVL Block".

(6) Enter appropriate value in "QA Block".

(7) Copy JCN number to "Description Block".

(8) Enter appropriate value in "RTE Block".

(9) Enter appropriate value in "Project Code Block".

(10) Enter appropriate value in "Priority block".

(11) Enter E in "USE Block". May be auto-filled.

(12) Select "NEXT JML block" if more than 1 JML is needed, and continue until last JML is entered. Otherwise continue to next step.

(13) On "Next JML" screen you will have to enter the description block, Project Code block, Use block, for all subsequent JMLs.

(14) Click "Submit and Exit".

(15) After selection Submit and Exit you will need to close out the current JML screen and that will display the JML screen requiring to be activated.

(16) Click and highlight appropriate JML to be activated.

(17) Using the JML drop-down menu, click JML Status and then select "Activate". To activate more than one JML hold the shift key and scroll to last item selected and then release the shift key. All JMLs should be highlighted.

(18) Click "Submit".

(19) Choose the line items that you want to send to supply to order by clicking on the block to the left of the line. This will highlight that line. If you have several line items hold the "CTRL" key and click on each one, or, you may click on the top line of the list and hold the "SHIFT" key and click on the bottom JML of the group you want to select.

(20) Once your JML lines are selected, select the "JML" drop-down menu and click on "Route To".

(21) Using the drop-down menu, select the appropriate destination to send activated JMLs, then Click "OK".

(22) You will get a window message, "Action completed successfully!" Click "OK".

(23) The NSN JML(s) have been created and routed.

3. Create and Route JML for NON-NSN Items in MRQT

a. The purpose of this procedure is to guide the Logistician in creating and routing a Job Material List (JML) for Non-National Stock Numbered (NSN) items in the Material Requirements (MRQT) application.

b. Recommend the ERP Business Office auto-fill common entry values on the JML template.

(1) Log into the AIM4RMC.

(2) Double-click on the "MRQT Web Icon".

(3) Go to the "Add" drop-down menu.

(4) Click on "JML".

(5) Type in the correct ICN/Key OP that you are ordering the part for. The screen will auto populate with information about that ICN/KOP to include; "JML Status:", "Activity ID:", "Ship Type: Hull", "Ship/Activity name:", "CUPhase" etc.

(6) Enter the Key Op Item (KOI) number. This is a three digit sequential number that you choose to keep the JMLs in order for the Key Op. The system will not let you duplicate KOIs on the same Key Op.

(7) Using the JCN drop-down menu choose the correct JCN for which you are ordering material.

c. For overhead jobs there is no JCN.

(1) Using the drop-down calendar, choose the required delivery date (RDD) for the material. Arbitrarily, two days before the job is to be started (expected delivery date is taken into consideration).

d. Two days is a general rule of thumb.

(1) In FSC block, enter 9999, then enter quantity required in REQ Qty/UI and Act QTY/UI (these will be the same) and Unit/Net Price.

(a) Point and click in Unit/NET Price and enter dollar amount. Then click in "EST Cost" block to auto fill the extended price.

(b) Add Company Commercial and Government Entity (CAGE) in the "CAGE block and enter company name.

(c) Enter Company name in "Ref Pt block".

(2) In the Shop block check on the ellipse and select shop description. Then click "OK".

(3) In the TSD block check the ellipse and select TSD description. Then click "OK".

(4) Using the drop-down menu provided, select Del Pt;, this is the delivery point where the material is going to be used, e.g. XX for Paint and Sandblast.

(5) Select "Essn" level.

e. This field may be auto populated with "NA".

(1) Select "QA" level.

f. This field may be auto populated with "4".

(1) Enter the noun name of the material or service you are ordering. If more than one item, list either various or the name of the first item on the list.

(2) In the "Description" block, enter in plain language the description for the material of service.

(3) Enter appropriate value in "RTE block".

(4) Enter appropriate value in "Project code block"
(ZK6, 733, 740, etc.).

(5) Enter appropriate value in "Priority block".

(6) Enter "E" in "USE block".

(7) Ensure that TC: reads "B" and CMT: reads "8" and offline CASREPs "F".

(a) Click "Submit and Exit".

g. This will bring you to the JML details screen. You may want to write down the JML document number for future reference.

(1) Click on "Stamps" folder in the left column and select "Credit Card Buy" then click on the "down arrow" icon below.

(2) This will bring the selected stamp down to the selected stamp box and add it to the JML.

(3) Click "Submit".

h. A check mark will appear on the stamp folder to indicate step accomplished.

(1) Click on the "Attachments" folder, then click on "STD".

(2) Select appropriate "Attachments Label Name" from list, e.g. Open Purchase Package, and then click "OK".

i. This puts a STD (open purchase package) place holder within the attachments folder. (Ex: Sole source justification, statement of urgency, etc.)

j. SCAN all supporting documentation to an appropriate folder on your computer hard drive. You will be prompted to upload in future steps.

k. Submit Financial Obligation Approval document to Code 600.

(1) Click on the attachment folder drop-down (+ sign) to identify the STD Open Purchase Package place holder under the "attachment" folder.

(2) Click on the STD Open Purchase Package place lder. This brings up the "Attachment Title" window.

(3) Click on "Store File". This brings up the "SELECT FILE" window.

(4) In the "Select File" window, click "Browse" to locate the file you created in step 3.26 NOTE #2.

(5) Navigate to your folder, and select the appropriate package file for the material, click "Open".

(6) In the "Select File" screen, click "OK".

1. If adding NOTES, double click on the Note folder and then on the "note" drop-down menu and select "insert". Enter any amplifying information to help the expeditor complete your JML.

(1) Click "Submit and Exit".

(2) Click and highlight appropriate JML.

(3) On the "JML" drop-down menu, select JML status then click on "Activate".

m. This activates the JML by displaying a yellow highlighted "M" on the left column of window and indicates ACT in the "JML STAT" block.

(1) Click "OK".

(2) Click "Submit".

n. All JML's for maintenance related items, including material being ordered to accomplish Intermediate Maintenance Activity (IMA) production support, must be routed to Supply Code 500 for ordering.

(1) Choose the JMLs to send to Supply Dept by clicking on the box to the left of the appropriate line(s).

(2) On the "JML" drop-down menu select "Route To" and select appropriate "New Position".

(3) MRQT Open Purchase action complete.

o. Verify Supply Department received OP JML request.

4. Micro Purchase

a. The purpose of this procedure is to guide the Logistician in conducting a micro purchase JML in Material (MAT).

(1) Access JML in MAT.

(2) Review Micro Purchase Package for accuracy and completeness (statement of urgency, sole source justification, quotation, etc.).

(a) If yes, transfer JML to credit cardholder inbox.

- (b) If no, contact PM/PE to resolve.
- (3) Credit card buyer contacts vendor and places order.
- (4) Award purchase in MAT.
- (5) Update EDD in MAT.

b. Follow all applicable Government Commercial Purchase Card (GCPC) procedures.

5. Contracts

a. The purpose of this procedure is to guide the Logistician in processing a JML to obtain materials required through a contract.

(1) PM/PE provide expeditor with material request.

(2) Route JML to Code 500.

(3) Review Contracts Package for accuracy and completeness (statement of urgency, sole source justification, quotation, etc.).

(4) Code 500 validates all paperwork and submits NAVCOMPT 2276 to Finance (Code 600) for approval.

(5) Code 600 approves and returns to Code 500.

(6) Code 500 submits all paperwork to NAVSUP GLS for acceptance via Funding Document Manager (FDM).

(7) NAVSUP GLS acceptance.

(8) NAVSUP GLS will send originator notification of acceptance and route to FLC Contracts (Code 200).

(9) FLC Code 200 buyer awards contract to vendor.

(10) FLC Code 200 Contracting will e-mail notification of contract award to Code 500.

6. Check Part Status in MRQT

a. The purpose of this procedure is to guide the Logistician in checking part status in the Material Requirements (MRQT) application.

(1) Select quick Filter in MRQT.

(2) Click JML by document number, ICN, Hull or Shop.

(3) Double click material status folder on left side of screen.

(4) Document numbered data full display screen appears with status.

#### 7. Check Part Status in MAT

a. The purpose of this procedure is to guide the Logistician in checking part status in the Material (MAT) application.

- (1) Log in to MAT.
- (2) Click on MF MM/MS QUERY.
- (3) Click on MQFULL.
- (4) Type in JML number, up to 20 may be entered.
- (5) Current status with ETD is shown on JML.
- 8. Depot Level Repairable (DLR) Item Management

a. The purpose of this procedure is to guide the Logistician in management of Depot Level Repairable (DLR) items.

(1) Process in accordance with LOGISTICS PROCEDURE NR 2.

(2) Route JML to DLR Inbox.

(3) DLR Manager opens record by clicking on Activity from the DLR Inbox.

(4) Verify EDD, if CASREP should be next calendar day.

(5) Ensure QTY never exceeds one (1).

(6) Check logistics research tool (e.g. ERMS, HAYSTACK, FEDLOG). If 5G needs RIP Chit or turn-in; 5S is authorized remain in place part; 5D the part is initial allowancing, a justification must accompany JML and Unit price must be used; 5A must be accompanied by a DD 200 Survey form.

(7) Verify valid Delivery Point.

(8) Verify Requestor Information is populated in Additional Details tab.

(9) Verify any other Additional Details.

(10) Click Admin tab to enter appropriate priority, CASREPS priority 03, all others priority 06.

(11) Click on JML in MRQT menu bar and scroll down to Review and Complete, click "Yes: at prompt.

(12) Record should then have no active fields, JML "grayed" out.

(13) Re-access the DLR Inbox to ensure JML has been completed and is listed as CPL in JML Status column.

b. Once ordered the JML is tracked through the ERMS NITA report and One Touch. The Electronic Retrograde Management System (ERMS) NAVICP Inventory Tracking & Accounting (NITA) report will display if the DLR carcass has been received or if there has been a charge for an undelivered carcass.

(1) Once part arrives the Shop will be notified and they must provide the turn-in carcass before receipt of material.

c. There are circumstances in which a carcass cannot be delivered until the new part is installed. These issues will be identified prior to ordering the material.

9. Material Receipt/Turnover for "E" use coded material

a. The purpose of this procedure is to guide the Logistician in material receipt/turnover of "E" use coded items.

b. Have shipping document (DD1348-1A) for reference during the following steps:

(1) Log in to MAT

(2) Select "MF Updates".

(3) Select "Receipt".

(4) Select "MRDOC".

(5) Insert Document Number (last eight (8) of Milstrip) in the "Doc Nr" field and click the

(a) ("Find(flashlight)" icon. Note: For partial receipt enter the suffix in the "Suffix" field.

(6) Utilizing the DD1348-1A verify the following information:

(a) NIIN/SMIC.

(b) Received Quantity(correct if necessary for partial receipt)

(c) Receipt Value(correct with value from 1348-1A if necessary)

(7) Enter the receiving location in the "Location" field.

(8) Enter the number of containers received in the "Ctns" field.

(9) Enter the storage building in the "Strg Bldg" field.

(10) Enter "Y" in the "MMD Ind" field.

(11) Enter the MFRDT for the 1348-1A in the "Cure Date" field if required.

(12) Enter the Receiver's badge number in the "Recv Badge Nr" field. (This can be any six (6) character alphanumeric string i.e. last name of receiver)

(13) Click on the "Save" (diskette) icon. You will see a message at the bottom of the screen stating the transaction was completed and saved.

(14) Three (3) copies of the Material Movement Document (MMD) will print out of the designated printer. Staple the 1348-1A's to the MMD's and place with the material.

(15) Notify shop logistician/RPPO (PM/ PE or Property manager for GFM) material is ready to be picked up.

(16) When the shop logistician/RPPO comes to pick up material have them circle the quantity, print their name, sign, and date one copy of the 1348-1A and one copy of the MMD. File the original signed receipt by the Julian date of the Milstrip.

(17) Provide the shop logistician with the remaining copies of the DD1348-1A and MMD's Material Receipt/Turnover for "D" use coded material.

(18) Follow steps 1 thru 15 above. Then perform the following:

(a) Click on the "Exit"(Open blue door) icon twice to get back to the "MF Updates" screen.

(b) Click on "DMI Issue".

(c) Click on "MISSUE".

(d) Enter the document number in the "Doc NR" field and hit "Enter".

(e) Enter the quantity issued in the "Iss Qty" field if different from the quantity populated.

(f) Enter a six (6) character alpha-numeric string in the "Badge Nr" field to identify the person receiving the material, i.e. this can be their last name or company, ex.BIW.

(g) When the shop logistician/RPPO(contract rep for GFM) comes to pick up material have them circle the quantity, print their name, sign, and date one copy of the 1348-1A and one copy of the MMD. File the original signed receipt by the Julian date of the Milstrip.

(h) Provide the shop logistician/RPPO(contract rep for GFM) with the remaining copies of the DD1348-1A and MMD's.

(i) Receipt Discrepancies.

c. All discrepancies noted prior to DTO, Supply Discrepancy Report (SDR) will be completed by Fleet Logistics Center (FLC) personnel.

(1) Discrepancies will be processed in accordance with the Product Data Reporting and Evaluation Program (PDREP).

(2) Reversing/Editing Quantity

(a) In reversing or editing the quantity received, use MF UPDATES from Maintenance Applications.

- (b) Select "MF Updates".
- (c) Select "Adjustment".
- (d) Select "MAD REC".

(e) Fill in the yellow boxes and select the "Flashlight" tab.

(f) Fill in the "ADJ QTY" and "ADJ VALUE".

(g) Select "ADJ CD" Decrease/Increase.

(h) Put "Y" on "DUE MAINT" Box.

(i) Select the "Disk" tab to save.

d. All miscellaneous materials not in AIM4RMC (express mail, courier mail, etc.) are logged in and turned over to appropriate personnel.

10. Shipment of Material

a. The purpose of this procedure is to guide the Logistician in shipment of material.

(1) Shipment of Material (DLA)

(a) Once shipping request is received, DD 1149 is prepared and attached to the outside of the container in a packing list.

(b) Verify appropriate Line of Accounting (LOA) and/or Transportation Account Code (TAC) is identified on DD 1149.

(c) Material is turned over to Defense Distribution Depot and signed copy of DD 1149 is retained.

b. If applicable, ensure material is drained, sealed, and purged of hazardous material.

(1) Shipment of Material (Express Carrier)

(a) Once shipping request is received, log into appropriate carrier (e.g. UPS, FedEx, DHL, etc.) account and create shipping documentation and label(s).

(b) Schedule package pickup.

11. File Maintenance

a. The purpose of this procedure is to guide the Logistician in performing file maintenance.

(1) Access Business Objects.

(2) Double click on desired reports created by RMC Business Office/ERP Manager. Report examples are as follows:

(a) "Rejected Requisition".

(b) "CASREP".

(c) "Outstanding and Completed JMLs".

(d) "Uniform Material Movement Issue Priority System" (UMMIPS).

(e) "Overage Shipment".

- (f) "Jobs in Jeopardy".
- (g) "Outstanding and Completed DLRs".
- (h) "Credit Card Buys".

(i) "Material Outstanding File Maintenance".

(j) "Material Obligation Validation" (MOVs).

b. Quick filters may be generated for RMC specific tailored reports.

(This page intentionally blank.)

### Chapter 6

# REGIONAL MAINTENANCE AND MODERNIZATION COORDINATION OFFICE PROCEDURES (RMMCO)

1. RMMCO Gatekeeper Form Check-In

a. Once an ALT has been submitted, the gatekeeper will receive an email notification.

b. Open RMMCO form by using hyperlink in email or the Pending Forms function under Administrator Functions in the RMMCO website.

RMMCO Email

| Refer to Point Par Solid-107-151055107 Intelligibilition of Temperature 74561 1997 154 on Care 51, General (CG 73) Submittee - Personge (Sum Text)                                                                                 | =101                |
|----------------------------------------------------------------------------------------------------|---------------------|
| Elle Lidt Yew Inset Fyrmat Icols Actions Help                                                                                                    | p-An                |
| 🖸 🔒 Beyly (🖓 Reply to Al   🕼 Forgard (🚱 🐘 🙈 ) 🔻 🦙 🔛 🖓 (🏆 X   🎍 + 🔹 + Al + Al + Al + Bl 😸 🗮 🔠 📲 🔚 📰 📰 🚍 👘                                                                                                    | SIE 🤳 🖬             |
| From: al.wider@navy.ml Sent: Mor                                                                                                    | 7/30 0 0:53 AM      |
| To: Moss, Andre D. CH NAVSLP, Code 50012; Evans, Maureen CIV SWRMC 322 CG Class Logistician; Fomby, Fred R. CIV FISCED SWRMC, 50051; Burnworth, Nicholas A SWRMC, WATERFRONT CPS; Mort, San A X22 SWRMC, 3008                      | WRMC, 300; Winchel, |
| Cc:<br>Subject: RMMCD Form MA-SURF-07-161005 for installation of TEMPALT-TMP 74361 TW07 TSA on CAPE ST. GEORGE (CG 71) submitted                                                                                                   |                     |
| Signed by: mmcc.navy.ml                                                                                                    | 9                   |
| The RENCO process has been initiated by Alvin Wilder on behalf of LES PAGE of Centurum for the following TEMPALT installation:                                                                                                    | 2                   |
| Form #: MA-SURF-07-161035                                                                                                    |                     |
| Ship Name: CAPE ST. GEORGE (CG 71)                                                                                                    |                     |
| ALL Denci T&MPALT-TRP 74361 TWO7 TSA<br>ALL Denci TSA MITTENNA                                                                                                    |                     |
| Equip/Sys: SSEE INC. E                                                                                                    |                     |
| Scheduled: 06-A06-2007 = 30-SEP=2007                                                                                                    |                     |
| The AIT Leader, LES PAGE, may be reached by phone at 843-552-4720 or 843-696-4598 or via e-mail at les.same@centurum.com.                                                                                                    |                     |
| The sha banding fame antian of the Gatabasan functions at https://www.iday man.mil.or.accas.the fame.diractive at https://www.iday                                                                                                 | nam nil/nai-        |
| bin/restricted/gk detail?161035 to complete the Gatekeper procedure.                                                                                                    | mary mary oga-      |
| Since this is flagged as a TERPALT Installation, an e-mail will be sent out automatically to all appropriate parties 30 days profit to the                                                                                         | Scheduled           |
| Removal Date (29-30-2007) as a reminder to submit a RHNCO Form for the removal of the Equip/Sys installed as a result of the iteration                                                                                             | listed above.       |
|                                                                                                    |                     |
|                                                                                                    |                     |
|                                                                                                    |                     |
|                                                                                                    |                     |
|                                                                                                    |                     |
|                                                                                                    |                     |
|                                                                                                    |                     |
|                                                                                                    |                     |
|                                                                                                    |                     |
|                                                                                                    |                     |
|                                                                                                    |                     |
|                                                                                                    |                     |
|                                                                                                    |                     |
|                                                                                                    |                     |
|                                                                                                    |                     |
|                                                                                                    |                     |
|                                                                                                    |                     |
|                                                                                                    |                     |
|                                                                                                    |                     |
|                                                                                                    |                     |
| الله المعالي المعالي المعالي المعالي المعالي المعالي المعالي المعالي المعالي المعالي المعالي المعالي المعالي ال<br>المعالي المعالي المعالي المعالي المعالي المعالي المعالي المعالي المعالي المعالي المعالي المعالي المعالي المعالي |                     |

| 3> 3>                           | sproadlash Tavase Taun | 1                   | Pending             | Forms                | and and         | T     | 1 | 20 |
|---------------------------------|------------------------|---------------------|---------------------|----------------------|-----------------|-------|---|----|
| This option allows you to proce | ss RMMCO forms in      | any pending state a | natching the criter | ia selected.         |                 |       |   |    |
| gion: Southwest Region          |                        | reap: Any Group     | Fiscal Year:        | Any Fiscal Year • Ty | rpe: Any Type 🔹 |       |   |    |
| Ship: DUBUQUE (LPD II)          |                        | The Form &          | SCN:                | Any Forms            | -               |       |   |    |
| □ List Hold Issues below Form   | # on Summary           | ar og. je came      |                     |                      |                 |       |   |    |
| Save filter settings            |                        |                     |                     |                      |                 |       |   |    |
| K Cancel                        |                        |                     |                     |                      |                 |       |   |    |
| 3 3                             |                        |                     |                     |                      |                 |       |   |    |
|                                 |                        |                     |                     |                      |                 |       |   |    |
|                                 |                        |                     |                     |                      |                 |       |   |    |
|                                 |                        |                     |                     |                      |                 |       |   |    |
|                                 |                        |                     |                     |                      |                 |       |   |    |
|                                 |                        |                     |                     |                      |                 |       |   |    |
|                                 |                        |                     |                     |                      |                 |       |   |    |
| 80 80                           | and and                | and a               | and a               | " and "              | and a           | and a |   | 19 |
|                                 |                        |                     |                     |                      |                 |       |   |    |
|                                 |                        |                     |                     |                      |                 |       |   |    |
|                                 |                        |                     |                     |                      |                 |       |   |    |
|                                 |                        | 3                   | See.                |                      | 1               | 1     |   |    |
|                                 |                        |                     |                     |                      |                 |       |   |    |
|                                 |                        |                     |                     |                      |                 |       |   |    |
|                                 |                        |                     |                     |                      |                 |       |   |    |
| 32132                           |                        |                     | 1 pr                |                      | 1º              | 35    |   | 1  |
|                                 |                        |                     |                     |                      |                 |       |   |    |

c. Find Production Point of Contact (POC) block. Select name from drop down menu, enter appropriate Port Engineer's name for the particular platform.

| Back. • → - ② ② ③ △ ③ Search @Favorites @Media ③<br>ress ⑧ https://mmco.jdor.navy.ml/og-bin/restricted/gk_detalP161203-22996- | 13.4 (2) 〒 - 同 単                                                                |            |
|----------------------------------------------------------------------------------------------------|---------------------------------------------------------------------------------|------------|
| ress 👔 https://mmco.jdsr.navy.mil/ogi-bin/restricted/gk_detal7161203-22996-                                                   |                                                                                 | Links      |
|                                                                                                    | -397422-10                                                                      |            |
| Sched Start Date: 26-SEP-2007 44-36mm-3777                                                                                    | Sched Stop Date: 19-DEC-2007 22-Maxm 9777                                       |            |
| Ship POC Name: EMO                                                                                                    | Ship POC Phone #: 619-545-4710                                                  |            |
| Ship POC E-mail: emo@ddg88.nevy.mil                                                                                           | Ship In Brief Date: 26-SEP-2007                                                 | A A        |
| In Brief Location: USS PREBLE                                                                                                 | In Brief Time: 0900 .                                                           |            |
| T . D . T . D . T . D . T . T                                                                                                 |                                                                                 | TT T T T T |
|                                                                                                    | Installing Activity <sup>2</sup>                                                |            |
|                                                                                                    |                                                                                 |            |
| Submitter Name: MICHAEL SMITH                                                                                                 | Submitter Phone: 619-524-3588                                                   | A A        |
| Submitter E-mail: mike.smi@/@nexy.mil                                                                                         | Submitted: 26-Jul-2007 13:25                                                    |            |
| On Site Rep (Gov't): MIKE SMITH                                                                                               | OSR Phone: 619-524-3588                                                         |            |
| OSR E-mail: mike.smith@nevy.mil                                                                                               | the second second                                                               | A A A      |
| AIT Leader Name: MIKE BOGENSBERGER                                                                                            | Company/Org.: SAIC NAMS                                                         | · A · A    |
| Company Phone #: 858-826-2940                                                                                                 | Local Phone #: 058-826-2940                                                     | T          |
| AIT Leader E-mail: michael j bogensberger@saic.com                                                                            | The the the the the the                                                         |            |
| Gov't Sponsor Name: JOHN KMET                                                                                                 | Sponsor Activity: SPAWAR SYSCOM (32265)                                         |            |
| Sponsor E-mail: john kmet@novy.mil                                                                                            | Sponsor Phone #: 619-524-3540 Sponsor Code: PMW-160                             | A A        |
| isit Clearance Request ?: 🖻                                                                                                   | Production POC:                                                                 |            |
| Visit Request DTG : TBD                                                                                                    | Tradd Commune (CS Dard Engineer)                                                |            |
| Visit Request PLAD SPAWARSYSCEN SAN DIEGO CA                                                                                  | CNO Avail: *Andre Moss (LS-FMMCO)                                               |            |
| and the start                                                                                                    | "Walter Winchell (gatekeeper)<br>James Afkins (PMR REP)                         | AP COMPANY |
| CNO                                                                                                    | Ehis Boylock (SHIP SUP)                                                         | 1 2 1 2    |
|                                                                                                    | Ruperto Dela Pena (Ship Superintendent)                                         |            |
| wail ID Repair Activity Start Date End Date TCD Dat                                                                           | te Type Tom Ellioff (CS Port Engineer (LHA))<br>Leslie Glosby (Project Officer) |            |
| 10-37642 NAVSTA SAN DIE00 14-Oct-09 16-Dec-09 14-Feb-10                                                                       | SELECTED RESTRICTED A Timothy Graham (C/S Technician/Port Enginee)              |            |
|                                                                                                    |                                                                                 |            |

d. Find CNO Avail block, ensure block is checked if ship is in Avail, and ensure scheduled start and stop dates are within
Avail window. Ensure CNO avail block is unchecked if not in Avail.

| RMMCO Form Detail - Gatekeeper - Microsoft Internet Explorer provid                                                                                                    | ed by NMCE                                                                                                    | <u></u>                       |
|----------------------------------------------------------------------------------------------------|----------------------------------------------------------------------------------------------------|-------------------------------|
| File Edit View Favorites Tools Help                                                                                                    |                                                                                                    |                               |
| 4-Back + → · ② [] [] [] Search @Favorites @Media ③                                                                                                    | 2· 3 ·                                                                                                    | Links **                      |
| Address an https://mmco.jdsr.navy.ml/ogi-bin/restricted/gk_detal?161203-22996                                                                                                    | 397422-10                                                                                                    | <u> </u>                      |
| Sched Start Date: 26-SEP-2007 44-Mmm-yyyy                                                                                                    | Sched Stop Date: 19-DEC-2007 44-Mann-yyyy                                                                                                    | -                             |
| Ship POC Name: EMO                                                                                                    | Ship POC Phone #: 619-545-4710                                                                                                    |                               |
| Ship POC E-mail: emo@ddg88.navy.mil                                                                                                    | Ship In Brief Date: 26-SEP-2007                                                                                                    |                               |
| In Brief Location: USS PREBLE                                                                                                    | In Brief Time: 0900 .                                                                                                    | The                           |
| TALE TALE TO THE TALE TO                                                                                                    | T. C. W. J. C. W. J. C. W. J. C.                                                                                                    | TOTAL TOTAL                   |
|                                                                                                    | Installing Asthelin <sup>2</sup>                                                                                                    |                               |
|                                                                                                    | Installing Activity-                                                                                                    |                               |
| Submitter Name: MICHAEL SMITH                                                                                                    | Submitter Phone: 619-524-3588                                                                                                    |                               |
| Submitter E-mail: mike smith@navy mil                                                                                                    | Submitted: 26-Jul-2007 13:25                                                                                                    |                               |
| On Site Rep (Gov't): MIKE SMITH                                                                                                    | OSR Phone: 619-524-3588                                                                                                    |                               |
| OSR E-mail: mike smith@ngvy mil                                                                                                    | - A go and go and go                                                                                                    | A go and                      |
| AIT Leader Name: MIKE BOGENSBERGER                                                                                                    | Company/Org.: SAIC NAMS                                                                                                    |                               |
| Company Phone #: [858-826-2940                                                                                                    | Local Phone #: [858-826-2940                                                                                                    |                               |
| AIT Leader E-mail: michael i besensberen@sais com                                                                                                    |                                                                                                    |                               |
| Gov't Spanser Name: Inclusive T                                                                                                    | Spansor Activity: SDAWAD SYSCOM (12265)                                                                                                    |                               |
| Snensor E-mail: [she [mattheward]                                                                                                    | Sponsor Phone #: C19.524.05.40 Sponsor Code: C18.644.150                                                                                                    | and the second                |
| and on the second second secon | Broduction POC:                                                                                                    |                               |
| Visit Clearance Request: P                                                                                                    | Production POC:                                                                                                    | - The The                     |
| Visit Request DIG : 160                                                                                                    | CNO Avail: E                                                                                                    |                               |
| Visit Request PLAD -: SPAWARSYSCEN SAN DIEGO CA                                                                                                    | CNO Avail: M                                                                                                    |                               |
|                                                                                                    |                                                                                                    |                               |
| CNO                                                                                                    | Availabilities Scheduled between 26-Sep-2007 and 25-Sep-2010                                                                                                    |                               |
| And ID Brack Astrice Start Date Ford Date TOD De                                                                                                    | The Control of the second second seco |                               |
| Avail 10 Repair Activity Start Date End Date 1CD Da                                                                                                    | SELECTED RESTRICTED AVAILABILITY                                                                                                    |                               |
| 2007-53828 NAVSTA SAN DIEGO 26-Sep-07 19-Dec-07 18-Feb-08                                                                                                    | SELECTED RESTRICTED AVAILABILITY                                                                                                    |                               |
| X                                                                                                    | A A A A A                                                                                                    |                               |
|                                                                                                    | Pagning Itams                                                                                                    |                               |
| TATAT                                                                                                    | Arequires frems                                                                                                    | The                           |
| Gatekeeper Related Links                                                                                                    | The have been to be the                                                                                                    |                               |
| Required? <sup>4</sup>                                                                                                    | pproved? EDD dd-Mmm-yyyy POC E-mail                                                                                                    |                               |
| SIDs:                                                                                                    | P                                                                                                    | × 1 × 1 ×                     |
| SAR <sup>5</sup> :                                                                                                    |                                                                                                    |                               |
| ILS Certification Form:                                                                                                    | P                                                                                                    | The The                       |
| Done                                                                                                    |                                                                                                    | 🕒 😫 Internet                  |
| 🟚 Start 🛛 💽 🚮 👘 🖸 Inbox - Microsoft Outlook 🖉 RMMCO Form                                                                                                    | Detail 🛃 Cocumenti - Microsoft W                                                                                                    | 4: 🏈 🎉 🕤 🖓 🎜 🏀 🦰 🔯 🛛 11:01 AM |

e. From an ILS perspective, there are three required items that need to be met before an Alt form can be approved by the Gatekeeper. Those items are:

(1) Approval authority (SPM, or Type-Commander TYCOM).

(2) NDE approved ILS certification or ILS team waiver.

(3) Submitted CDMD-OA work-file Summary.

(a) In Gatekeeper Check-in box annotate status of the three required items I.E. Approval authority: Good or Approval authority: Require Target Completion Date Waiver.

(b) ILS Cert: Good or ILS Cert: Not attached or require ILS Waiver etc.

<u>1</u>. Open ILS attachment and verify that the required items section of the forms block is checked and reflects all items listed on ILS cert. If an ILS waiver is attached ensure ILS waiver block is checked and annotate the authority I.E. verbal, email or message day-time-group (DTG).

f. Ensure AIT/Leader is prepared to provide RMMCO Gatekeeper a printout of the CDMD-OA Work File.

| and a star of the All Assault Color                    | when Brinds         | a 🗛 🖉 🛛        |                      |                                                                                                    |       |   |                                                                                                    |                | 1 1000     |
|--------------------------------------------------------|---------------------|----------------|----------------------|----------------------------------------------------------------------------------------------------|-------|---|----------------------------------------------------------------------------------------------------|----------------|------------|
| ddress 🗃 https://mm.co.idsr.p.wv.ml/cdi-bin/restricter | d/ok_detai?161283-2 | 2996-397422-10 |                      |                                                                                                    |       |   |                                                                                                    |                | - <i>i</i> |
|                                                        |                     | -7             | T                    |                                                                                                    | 1     |   |                                                                                                    | T              | 7          |
| Avail ID Repair Activity Start Date                    | End Date TCD        | Date Type      |                      |                                                                                                    |       |   |                                                                                                    |                |            |
| 2007-53828 NAVSTA SAN DIEGO 26-Sep-07                  | 19-Dec-07 18-Fe     | b-08 SELECTI   | D RESTRICTED AVAILAI | BILITY                                                                                                    |       |   |                                                                                                    |                |            |
|                                                        | 2 m                 | A.             | - 70                 | -                                                                                                    |       |   | the second second secon | 1              | 1          |
|                                                        |                     |                | Requi                | red Items                                                                                                    |       |   |                                                                                                    |                |            |
|                                                        |                     | The            | - The                | The                                                                                                    |       |   |                                                                                                    |                |            |
| Batekeeper Related Links                               |                     | Annual         | EDD #                | BOC F mail                                                                                                    |       |   |                                                                                                    |                |            |
| SIDe                                                   | Required?"          | Approveu:      | EDD aa-summyyyy      | FOC E-mail                                                                                                    | 111   |   |                                                                                                    |                |            |
| 511/5.                                                 | -                   | -              |                      |                                                                                                    | - 5   |   |                                                                                                    |                |            |
| SAR :                                                  | ~                   |                |                      |                                                                                                    |       |   | X                                                                                                    | A.             | T          |
| ACA & Lestellation Describer (DOA 634                  |                     |                |                      | 1.                                                                                                    | 1     |   |                                                                                                    |                |            |
| WOA & Installation Procedure/POAd.M                    |                     | P .            |                      |                                                                                                    |       |   |                                                                                                    |                |            |
| Approved Quality System <sup>0</sup> :                 | M                   |                | TOD WHY T            | nog n a                                                                                                    |       |   | A.                                                                                                    |                |            |
| Sector Larray Providence                               | Required?           | In Hand?       | EDD dd-36mm-yyyy     | POC E-mail                                                                                                    | 2     |   |                                                                                                    |                |            |
| Special loois/lest Equipment:                          |                     | 1              |                      |                                                                                                    |       |   | The second                                                                                                    | The            | The        |
| Tech. Manuals/IETM:                                    | M                   | M              |                      |                                                                                                    |       |   |                                                                                                    |                |            |
| PMS Documentation:                                     | N<br>F              | P              |                      | and the second second sec |       |   |                                                                                                    |                |            |
| MAMs:                                                  |                     | 1              |                      |                                                                                                    | 3     |   | 1                                                                                                    |                | 1          |
| Spares/OBRPs:                                          | 1                   | 1              |                      |                                                                                                    | ×     |   |                                                                                                    |                |            |
| COSAL/APL/X-RIC Documentation:                         | P                   | P              |                      |                                                                                                    |       |   |                                                                                                    |                |            |
| Software/Firmware:                                     | - F                 | F              |                      |                                                                                                    |       |   |                                                                                                    |                |            |
| CSOSS/EOSS/SSM <sup>7</sup> :                          | -                   | E              |                      |                                                                                                    | 14    |   |                                                                                                    |                |            |
| SOVT/Operational Performance Test:                     | <b>V</b>            | R              |                      |                                                                                                    |       |   | 5                                                                                                    | 1              |            |
| Training:                                              | प                   | 9              |                      |                                                                                                    |       |   |                                                                                                    |                |            |
| CDMD-OA/SAS Workfile:                                  | 5                   | A              |                      |                                                                                                    | -     |   |                                                                                                    |                |            |
| 4790/2K documented in RMAIS/SAS                        | Г                   |                |                      | W/C: JSN:                                                                                                    |       |   |                                                                                                    |                |            |
| RMAIS/SAS JCN                                          | s:                  |                |                      |                                                                                                    | • ?   |   | Star -                                                                                                    | 1 And          |            |
| Known CFM/GFM Issues:                                  |                     |                |                      |                                                                                                    | 0     |   |                                                                                                    |                |            |
| The Photo in                                           | 200                 | 1              |                      | -1-1                                                                                                    | and a | 1 | -                                                                                                    | 1000           | 7          |
|                                                        |                     |                | Logistic             | s Check-In                                                                                                    |       |   |                                                                                                    |                |            |
|                                                        |                     |                |                      |                                                                                                    |       |   |                                                                                                    |                |            |
| ILS POC:                                               | P                   | hone:          |                      | E-mail:                                                                                                    |       |   | to the                                                                                                    | and the second | R          |
| Aceview Date:                                          |                     |                |                      |                                                                                                    |       |   |                                                                                                    |                |            |

g. Open approval; it may be on form as an attached document or the submitter may wish to just insert the text information in the "Installation Scheduling Authority" box. Ensure it is a TYCOM quarterly schedule message, PEO Ships LOA, or CPF approval.

NOTE 1: TYCOM endorsements are not authorization. Enter DTG or approval message ID in the Letter Serial NO. /Message DTG block.

| -tack + ⇒ - ② ② ③ △                                                                                                    | Search EFevorites @Media                                                                                                    | 3 B-3                                                                                                    |                                                                                                    |                                                                                                    |                                                                           |                         |
|----------------------------------------------------------------------------------------------------|----------------------------------------------------------------------------------------------------|----------------------------------------------------------------------------------------------------|----------------------------------------------------------------------------------------------------|----------------------------------------------------------------------------------------------------|---------------------------------------------------------------------------|-------------------------|
| dress 👔 https://mmco.jdsr.navy                                                                                                    | milicgi-bin/restricted/gk_detalP16128                                                                                                    | 13-22996-397422-10                                                                                                    |                                                                                                    |                                                                                                    |                                                                           | •                       |
| ~                                                                                                    |                                                                                                    |                                                                                                    |                                                                                                    | XX                                                                                                    | X                                                                         | X                       |
|                                                                                                    |                                                                                                    |                                                                                                    |                                                                                                    |                                                                                                    |                                                                           |                         |
|                                                                                                    |                                                                                                    |                                                                                                    |                                                                                                    |                                                                                                    |                                                                           |                         |
| 4                                                                                                    | you you                                                                                                    | A A A A                                                                                                    | × × ×                                                                                                    | 4 14                                                                                                    | and the second                                                            | 4                       |
|                                                                                                    |                                                                                                    | 1 1                                                                                                    | 1                                                                                                    |                                                                                                    |                                                                           |                         |
|                                                                                                    |                                                                                                    | Gateke                                                                                                    | eper Check-In                                                                                                    |                                                                                                    |                                                                           |                         |
| omments:                                                                                                    |                                                                                                    | 1 miles                                                                                                    | ×                                                                                                    |                                                                                                    |                                                                           |                         |
|                                                                                                    |                                                                                                    |                                                                                                    |                                                                                                    |                                                                                                    |                                                                           |                         |
| X                                                                                                    |                                                                                                    |                                                                                                    | Sex So                                                                                                    |                                                                                                    |                                                                           | X                       |
| R                                                                                                    |                                                                                                    |                                                                                                    | <u>×</u>                                                                                                    |                                                                                                    |                                                                           |                         |
|                                                                                                    |                                                                                                    | Att                                                                                                    | tachments                                                                                                    |                                                                                                    |                                                                           |                         |
| Action Docum                                                                                                    | sent Name                                                                                                    | the part of                                                                                                    | Modification Date                                                                                                | Size Description                                                                                               |                                                                           |                         |
| 1 DI                                                                                                    | G86 SA 470 ILS CERT.p.                                                                                                    | 4                                                                                                    | 26-Jul-2007 15:25                                                                                                | 112004 USS PREBLE                                                                                              | E ADNS ILS Cert                                                           |                         |
| Attach                                                                                                    | D I D                                                                                                    | 1010                                                                                                    | 21021                                                                                                    | 1 1                                                                                                    | N 10                                                                      | 1                       |
| atekeeper Private Comm                                                                                                    | nents                                                                                                    | XX                                                                                                    | X                                                                                                    | XX                                                                                                    | X                                                                         | X                       |
|                                                                                                    |                                                                                                    | The The                                                                                                    | 6                                                                                                    |                                                                                                    | L                                                                         | Tu-                     |
|                                                                                                    |                                                                                                    | Installa                                                                                                    | tion Problems                                                                                                    |                                                                                                    |                                                                           |                         |
|                                                                                                    |                                                                                                    |                                                                                                    |                                                                                                    |                                                                                                    |                                                                           |                         |
| rows selected                                                                                                    | (a) ( )                                                                                                    | - 2 2                                                                                                    |                                                                                                    |                                                                                                    |                                                                           |                         |
| vpe Cause Reported R.                                                                                                    | Solution<br>sported by Reported Report                                                                                                    | rted by                                                                                                    |                                                                                                    |                                                                                                    |                                                                           |                         |
|                                                                                                    |                                                                                                    |                                                                                                    |                                                                                                    |                                                                                                    |                                                                           |                         |
| lew_                                                                                                    |                                                                                                    |                                                                                                    |                                                                                                    |                                                                                                    |                                                                           |                         |
| 7                                                                                                    | 800 90                                                                                                    | T CR                                                                                                    | A RAN                                                                                                    | 8- 9                                                                                                    | A CA                                                                      | 7                       |
|                                                                                                    |                                                                                                    | Stat                                                                                                    | tus History                                                                                                    |                                                                                                    |                                                                           |                         |
| Ka f                                                                                                    | Same a                                                                                                    | A                                                                                                    | - the second                                                                                                    | A A                                                                                                    |                                                                           | -A                      |
| atus Date                                                                                                    | Updated by whom                                                                                                    | Additional information                                                                                                    | - In I                                                                                                    | - 16                                                                                                    | State                                                                     | 1                       |
| -Jul-2007 13:25                                                                                                    | Michael Smith                                                                                                    | Original entry into system.                                                                                                    |                                                                                                    |                                                                                                    | Gatekeeper Pendin                                                         | 8                       |
| -Jul-2007 13:25                                                                                                    | Michael Smith                                                                                                    | Added DDG86_SA_470_ILS                                                                                                    | S_CERT pdf as an attachment                                                                                      | 92 - 90                                                                                                    | Gatekeeper Pendin                                                         | e 9                     |
| coppose i bypa                                                                                                    | a recurry check a                                                                                                    |                                                                                                    | and a second second second                                                                                       | The second second second second second second second second second second second second second second second s | - Contraction of the second                                               | 15. 11                  |
| Start   🥥 🕄 🔤 🖂                                                                                                    | eex - Horosoft Outlook                                                                                                    | CO Form Detail MCocument I - Mcrosof                                                                                                    | n.w                                                                                                    |                                                                                                    | 2 0 0 0 0 0 0 0 0 0 0 0 0 0 0 0 0 0 0 0                                   | nternet<br>Call 11/     |
| Start Competent Gotekee                                                                                                    | oor - Microsoft Cullook <b>()</b> (BHMMC<br>per - Microsoft Internet Explorer<br>is Help                                                                                                    | CO Form Detail 🔊 Cocument 1 - Microsof<br>r provided by NMC1                                                                                                    | nw]                                                                                                    |                                                                                                    | 30)<br>(334.99)                                                           | nternet<br>S            |
| Start C form Detail Gotekee<br>Edit View Pavortes To<br>Rack                                                                                                    | oox - Microsoft Outlook <b>() (2) RMMC</b><br>per - Microsoft Internet Explorer<br>is Help<br>2) Search () Pavortes () Media                                                                                                    | CO Form Detail 2 Cocumenti - Morosof<br>r provosicial by MMC1<br>() () () () () () () () () () () () () (                                                                                                    | nw                                                                                                    |                                                                                                    | ی ک<br>اور بالاه ی                                                        | nternet                 |
| Start Co form Declar Gotokee<br>Edit Vew Favorites Tor<br>Back + +                                                                                                    | eer - Microsoft Cutions                                                                                                    | 20 Form Detail (최근 Document - Marcad<br>gravesled by NMCE<br>                                                                                                    | nw                                                                                                    |                                                                                                    | ی کو کرد کرد<br>اور بالای ک                                               | nternet<br>Rail II<br>J |
| Start Conn Detail Gotokee<br>Got Vew Perontes Too<br>Bot                                                                                                    | een - Marcooff Culton. Barrenc<br>geer - Marcooff Internet Explorer<br>de Help<br>Barach Bravetes (Meda<br>Malloy ber/restricted/de_detal*15525                                                                                                    | 20 Form Detail                                                                                                    | nw]                                                                                                    |                                                                                                    | ۵۵<br>و. پېټور (                                                          | nternet                 |
| tati 2 m 2 m 2 m<br>COLO form Detail Galacher<br>Colt View Favorites Ton<br>Solt + 2 m 2 m 2 m 2 m<br>ess € Intipa (hence, jdar rawy                                                                                                    | en - Moread Outloak                                                                                                    | 10 Form Detail Microsoft - Microsoft<br>approximation by Netice<br>                                                                                                    | nw]                                                                                                    | 8×18                                                                                                    | ۵۵<br>۱۵۰ ویون<br>۱۵۰ ویون                                                | nternet<br>Sala         |
| Raet 2 m 2 m 2 m<br>DSRCD form Detail Gotelsee<br>Edt view Favores To<br>Sd v → 2 2 2 1 m<br>Est 2 m 2 m 2 m 2 m 2 m 2 m 2 m 2 m 2 m 2                                                                                                    | ter-Honselt Guladi. 2018-440<br>gene Microsoft Internet Explorer<br>in Hop<br>Blanch: 21Feortes: 3PMda<br>allog betremonicity                                                                                                    | CD Form Detail (f) Concerni - Honood<br>provided by Yests1<br>(g) C_2+ (g) (g) + (g) (g)<br>C_2HOP - 50 + (g) (g)<br>C_2HOP - 50 + (g) (g)                                                                                                    | rw]                                                                                                    | 202                                                                                                    | ده ک<br>اور (۱۹۵۹ ک                                                       | nternet                 |
| Abel 2 1 2 2 2 2 2 2 2 2 2 2 2 2 2 2 2 2 2                                                                                                    | ter-Monsell Dullosk (2) 18-440<br>ger - Monsell Internet Explorer<br>& Hoj<br>Stanch (2) Favortes (2) Media<br>Align bayhenrotes(2) derahlisize                                                                                                    | CO Form Detail If Concernit - Honord<br>- provokici by MK1<br>                                                                                                    | ам]<br>                                                                                                    | 22                                                                                                    | ده ۵<br>اود رابوده ۶<br>ا                                                 |                         |
| Statet 2 7 1 2 2 2 2 2 2 2 2 2 2 2 2 2 2 2 2 2                                                                                                    | ter Honert Odeal Etrand Explored<br>ger -Normet Etrand Explored<br>& Ho<br>Quart (Frances System<br>Aliga Environmentally, and 1912                                                                                                    | 10 Form Detail # Document - Monord<br>specoeled by NMCL                                                                                                    | nw_]                                                                                                    |                                                                                                    | ده د<br>بود<br>بود<br>بود<br>بود<br>بود<br>بود<br>بود<br>بود<br>بود<br>بو |                         |
| Rate Constant Contracts                                                                                                    | ter - Monard Cullesk P 30-enc<br>ger - Microsoft Enformet Explorer<br>8 Help<br>Grandh P and P and P and P and<br>Microsoft P and P and P and<br>Microsoft P and P and P and<br>Second P and P and P and P and<br>Second P and P and P and P and P and<br>Second P and P and P and P and P and P and<br>Second P and P a                                                                                                    | CD Form Detail Document - Monord<br>recorded by NStcl<br>D - D - D - D - D - D - D - D - D - D -                                                                                                    | n su                                                                                                    | ation                                                                                                    |                                                                           |                         |
| Alant C C C C C C C C C C C C C C C C C C C                                                                                                    | ten - Monaelt Dullosk (2) 38-490<br>ger - Monaelt Dullonet Explorer<br>& Hoj<br>Banch (2) Annotes (2) Mode<br>(2) Monte Sectors (2) Mode<br>(2) Monte Participation (2) (2)<br>Work Participation (2) (2)                                                                                                    | CO Form Detail Concernit - Monoid<br>reprovoled by MK1<br>                                                                                                    | nw                                                                                                    | ation<br>a                                                                                                    |                                                                           |                         |
| tant 2 2 2 2 2 2 2 2 2 2 2 2 2 2 2 2 2 2 2                                                                                                    | ter - Horself Dulink () 84440<br>pet - Horself Defend Explored<br>& Hop<br>26arch () favortes () Hods<br>milito travestration, detail 16120<br>ion Authorized () Yes: ()<br>Work Package: () Exform                                                                                                    | CO Form Detail                                                                                                    | nw                                                                                                    | stim 3                                                                                                    |                                                                           |                         |
| tant () () () () () () () () () () () () ()                                                                                                    | ten - Monardt Gullenk Provent<br>se - Honardt Informet Explorer<br>se - Hop<br>Glasch - Liftenste - Other<br>Alleptenjenentedig, analississi<br>sian Authorizedf, Yesis - Mora<br>Work Package: - C<br>Juling Messager - C<br>Patter Messager - C                                                                                                    | CO Form Detail - المحمد المحمد الم<br>المحمد المحمد المحمد المحمد المحمد المحمد المحمد المحمد المحمد المحم<br>المحمد المحمد المحمد المحمد المحمد المحمد المحمد المحمد المحمد المحمد المحمد المحمد المحمد المحمد المحمد المحمد المحمد المح<br>المحمد المحمد المحمد المحمد المحمد المحمد المحمد المحمد المحمد المحمد المحمد المحمد المحمد المحمد المحمد المحمد المحمد المحمد المحمد المحمد المحمد المحمد المحمد المحمد المحمد المحمد المحمد المحمد المحمد المحمد المحمد المحمد المحمد المحمد المحمد المحمد المحمد المحمد المحمد المحمد المحمد المحم<br>المحمد المحمد المحمد المحمد المحمد المحمد المحمد المحمد المحمد المحمد المحمد المحمد المحمد المحمد المحمد المحمد المحمد المحمد المحمد المحمد المحمد المحمد المحمد المحمد المحمد المحمد المحم المحمد المحمد المحمد المحمد المحمد المحمد المحمد ال        | ns                                                                                                    | ation<br>c<br>dd-mann-yyy                                                                                      |                                                                           |                         |
| Alant C C C C C C C C C C C C C C C C C C C                                                                                                    | ten Monard Outlook Parence<br>geer - Monard Enformed Explorers<br>& Hop<br>Stanch Information (2016)<br>Stanch Information (2016)<br>Stan                                                                                                    | CO Form Detail - Monod<br>reproduced by MK1<br>C C Form Detail - C C C C C C C C C C C C C C C C C C                                                                                                    | nw                                                                                                    | ation<br>a<br>dd-mann-yyy                                                                                      |                                                                           |                         |
| Ant Control of the second second seco                                                                                                    | an - Monard Dullook Pre-ex-<br>gen - Monard Informed Explorers<br>& Hole<br>Sharth - Francess Official<br>antipologicaphenomenology - Gradient<br>State - Control - Control<br>Work Package: Co-<br>Monard Package: Co-<br>Letter:Message: Co-<br>Letter:Message: Co-<br>Dird (From State)                                                                                                    | 20 Ferm Detail ■ Concernent - Monord<br>specified by NML<br>© (                                                                                                    | tw                                                                                                    | ation<br>a<br>d.f-mmm-yyy                                                                                      |                                                                           |                         |
| kani ) () () () () () () () () () () () () (                                                                                                    | ter-Monard Outred (1994)<br>ger - Necessifi Informet Explorer<br>% Heb<br>Basch Liffordis (1994)<br>Stand Liffordis (1994)<br>Sian Authorized <sup>1</sup> : Yes: (*<br>Work Package: (*<br>Basch Liffordis (*<br>Unit Package: (*<br>Letter/Message: (*<br>Letter/Message: (*<br>Lette                                                                                                    | CO Form Detail - Monod<br>recorded by MME<br>Co Composition by MME<br>Co Composition of the Composition<br>Net Co Composition of the Composition<br>Net Co Composition of the Composition<br>Net Control Composition of the Composition<br>Net Control Composition of the Composition of the Composit | nw                                                                                                    | ation<br>a<br>dd-mmwyyyy                                                                                       |                                                                           |                         |
| kani 🤅 🐧 🔊 🕍                                                                                                    | ten Monuell Outlook Parenet<br>geer - Monuell Internet Explorer<br>& Hop<br>Starch Effenties @Media<br>antigetenhenretedig. derahlister<br>Work Package: C<br>doling Message: C<br>doling Message: C<br>doling Message: C<br>better/Message: C<br>DETE: Typo: marga<br>Start Farenet<br>DETE: Typo: marga                                                                                                    | CO Form Detail -<br>Personalist by NMC 3<br>© 0 0 0 0 0 0 0 0 0 0 0 0 0 0 0 0 0 0 0                                                                                                    | nw                                                                                                    | ation<br>a<br>dd-mmw-yyy                                                                                       |                                                                           |                         |
| tant Carmonical Control of Control of Contro                                                                                                    | an - Monuell Culture<br>an - Hornest Informet Explorer<br>is - Heb<br>Starth                                                                                                    | CO form Detail                                                                                                    | n ss                                                                                                    | ation<br>a<br>dd-mmm+yyy<br>a<br>x                                                                             |                                                                           |                         |
| kani () () () () () () () () () () () () ()                                                                                                    | ten Monard Outed Planets<br>per Monard Internet Capterer<br>A He<br>March Effective Office<br>March Effective Office<br>Mont Package: C<br>Mont Package: C<br>Mont Package: C<br>Letter Message: C<br>Letter Message: C<br>DIG: PTO BETO<br>MARTING MAY<br>MARTING MAY<br>MARTING MAY<br>MARTING MAY                                                                                                    | CO Form Detail - Monod<br>reproducted by MK2<br>CO Control Control           | nw                                                                                                    | ation<br>a<br>dd-mmm-yyy                                                                                       |                                                                           |                         |
| Lant Control and Control and                                                                                                    | an Horself Culture<br>and Horself Culture<br>a trap<br>Banch Banchard Difference Coplerer<br>a trap<br>Banch Banchard (Second Second Sec                                                                                                    | CO Form Detail - Monored Monored Monored Detail - Monored Detail - Monored Detail - Monored Detail - Monored Details - Monored Details - M               | nw                                                                                                    | ation<br>σ<br>dd-manm+yyy                                                                                      |                                                                           |                         |
| tert C and C and C                                                                                                    | eer Monuell Culture ( ) () () () () () () () () () () () ()                                                                                                    | CO Form Detail # (courset) - Monod<br>recorded by MME                                                                                                    | ns                                                                                                    | ation<br>a<br>dd-mmm-yyyy                                                                                      |                                                                           |                         |
| teri C C C C C C C C C C C C C C C C C C C                                                                                                    | ter Monuell Culture Captures<br>are - Monuell Cultures Captures<br>a He<br>Mark - Henother Office<br>Mark - Henother Office<br>Mont Package: C<br>Mont Package: C<br>Inding Message: C<br>Letter Message: C<br>Letter Message: C<br>Letter Message: C<br>Mark - Letter Message: C<br>Mark - Letter Message: C<br>Message: C<br>Mark - Letter Message: C<br>Mark - Letter                                                                                                    | CO Form Detail - Monored Monored Monor               | nw                                                                                                    | ation<br>a<br>dd-mmmyyyy                                                                                       |                                                                           |                         |
| teen Control of Control of Contro                                                                                                    | ten - Monuell Culturel Parents<br>an rely<br>Same - Theorem and Informed Couplerer<br>a rely<br>Same - Theorem and Information<br>Same - Theorem and Information<br>Same -                                                                                                    | CO Form Detail ■ Concernent - Mension<br>approvable by NML2<br>D Common Detail = = = = = = = = = = = = = = = = = =                                                                                                    | ew                                                                                                    | ation<br>σ<br>dd-manm+yyy                                                                                      |                                                                           |                         |
| tant C C C C C C C C C C C C C C C C C C C                                                                                                    | ter Monuell Culture Explorer<br>ar Monuell Informet Explorer<br>ar Main<br>Based, Liferantis (Meda<br>Adapter/Henored), Analytics<br>Sim Authorized, Yes: "<br>Work Package: C<br>Multiple/Henored), Analytics<br>Culture/Message: C<br>bTG: PCO BITCS<br>DTG: PCO BITCS<br>DTG: PCO BITCS<br>C<br>Required 7<br>C<br>C                                                                                                    | CO Form Detail -  CO Form Detail -  CO Form Deta               | ns                                                                                                    | ation<br>a<br>dd-mmuryyyy<br>=<br>=                                                                            |                                                                           |                         |
| Ant Josef Person Sel Sel Cardon<br>Sel Control of the Cardon<br>Sel Control of the Cardon<br>Sel Control of                                                                                                    | ten Monant Cultural () 18-440<br>per - Monant Cultural Captures<br>to He<br>() Anno () Information () () () () () () () () () () () () ()                                                                                                    | CO Form Detail - Monored Monored Monored Street Street Str               | rss                                                                                                    | ation<br>a<br>dd-mmm-yyy                                                                                       |                                                                           |                         |
| Ant Control of the Control of the Co                                                                                                    | an Monuell Culture Explorer<br>a Her<br>Series Authorized Explorer<br>Sim Authorized Proving Meda<br>Mitigath Proving Meda<br>Mitigath Proving Meda<br>Meda<br>Med                                                                                                    | CO Form Detail @ (bouwert) - Monod<br>provided by WKI                                                                                                    | est                                                                                                    | ation<br>a<br>dd-mmm+yyy<br>*                                                                                  |                                                                           |                         |
| And Control of the section of the section of the se                                                                                                    | ter Monuell Collect<br>ar Honorell Informet Explorer<br>to Honorell Informet Explorer<br>to Honorell Information (Information<br>Mathematical): Yes: "<br>Work Package: "<br>Mathematical Provides Office<br>Work Package: "<br>Information (Information): "<br>Work Package: "<br>Information (Information): "<br>Work Package: "<br>Information (Information): "<br>Information (Information): "<br>Info                                                                                                    | CO Form Detail -  CO Form Detail -  CO Form Deta               | nsc.                                                                                                    | ation<br>a<br>dd-mmm-yyyy<br>a                                                                                 |                                                                           |                         |
| Ant local and local and lo                                                                                                    | an - Manual Loland Prove<br>a - Ho<br>Samo - Thomas Informed Explorer<br>a - Ho<br>Samo - Thomas Informed Provide<br>Samo - Thomas Information<br>Samo - Thomas Information<br>Samo - Thomas Informat                                                                                                    | CO Form Detail - Monored Monored Monored Street                                                                                                    | ex Authority er Authority POC E-mail                                                                             | ation<br>a<br>dd-mmm-yyy                                                                                       |                                                                           |                         |
| Ant Control of the Control of the Co                                                                                                    | an Monuell Collects Process<br>a Her<br>Barry Collection Collection Collection<br>Mathematical Collection Collection<br>Mathematical Collection<br>Mathematical Collection<br>Mathemati                                                                                                    | CO Form Detail # (bouwert) - Monod<br>recorded by MML                                                                                                    | est Authority POC E-mail POC E-mail POC E-mail POC E-mail POC E-mail POC E-mail POC E-mail POC E-mail POC E-mail | ation<br>a<br>dd-mmm-yyyy                                                                                      |                                                                           |                         |
| And Control of the section of the section of the se                                                                                                    | ter Monuell Collect<br>are - Monuell Collect<br>are - Neuroscie Internet Explorer<br>are the<br>Based Lifetonias @Mode<br>Autoproperventig _ search = 10<br>Start _ If norths _ @Mode<br>Autoproperventig _ search = 10<br>Start _ Start _ Start = 10<br>Letter Message: C<br>Letter Message: C<br>Letter Message: C<br>Letter Message: C<br>are (arCCB): C<br>c<br>decomm): C                                                                                                    | CO Form Detail -  Co Form Detail -  Co Form Deta               | ns                                                                                                    | ation<br>a<br>dd-mmm-yyy<br>x                                                                                  |                                                                           |                         |
| An local and local and loc                                                                                                    | an - Monuell Culture<br>an - Honsell Culture<br>a - He<br>Sa - He<br>Sa                                                                                                    | CO Term Detail @ (courset) - Monoid<br>provided by MM2<br>D 20796-0797420-10                                                                                                    | ns                                                                                                    | ation<br>a<br>dd-mmw-yyy<br>-                                                                                  |                                                                           |                         |
| And Control of the Control of the Co                                                                                                    | an Morael Outed Press<br>A He<br>Bash Authorized Press<br>San Authorized Press<br>Work Parkage: C<br>Maligeteylenetedge and resource<br>Work Parkage: C<br>Extern Message: C<br>Extern Message: C<br>er (eCCB): C<br>C<br>er (eCCB): C<br>C<br>er (eCCB): C<br>C<br>San Authorized Press<br>San Authorized Press<br>Press<br>San Authorized Press<br>Press<br>San Authorized Press<br>Press<br>San Authorized Press<br>Press<br>Press                                                                                                    | CO Term Detail -  Co Term Detail -  Co Term Deta               | ns                                                                                                    | atian<br>a<br>dd-mmuryyyy<br>a<br>a<br>a<br>a<br>a<br>a<br>a<br>a<br>a<br>a<br>a<br>a<br>a                     |                                                                           |                         |
| At lostalla<br>Second and Control of Control<br>Control of Control of Control<br>Control of Control<br>Control of Control of Control<br>Control of Control of Control<br>Control of Control of Control<br>Control of Control of Control<br>Control of Control of Control<br>Control of Control of Control<br>Control of Control of Control<br>Control of Control of Control<br>Control of Control of Control of Control<br>Control of Control of Control of Control<br>Control of Control of Control                                                                                                    | an Manual Collect<br>a Man<br>a Man<br>a Ma                                                                                                    | CO Form Detail -  Co Form Detail -  Co Form Deta               | nw                                                                                                    | ation<br>a<br>dd-mmm-yyy<br>x<br>Natus: N/A                                                                    |                                                                           |                         |
| At Installa<br>Start I and I and                                                                                                    | an Morault Culture Explorers<br>a Her<br>Ser Hernorth Informet Explorers<br>a Her<br>Sian Authorized <sup>1</sup> , Yes: <sup>a</sup><br>Mitpetrylenotechy, and test<br>Work Package: <sup>c</sup><br>huling Message: <sup>c</sup><br>Patter Message: <sup>c</sup><br>2016: <sup>b</sup><br>2016: <sup>b</sup><br>2017: <sup>b</sup><br>2018: <sup>c</sup><br>2018: <sup>c</sup><br>2 | CO Term Detai -                                                                                                    | ns                                                                                                    | ation<br>a<br>dd-mmmyjyy<br>Namu: N/A<br>pable: Yez                                                            |                                                                           |                         |
| Ab Installa<br>SCA Fem Del J Genetario<br>Reversion of the Control of the Section<br>SCA Fem Provides To<br>Be Very Frontes To<br>SCA Femilian Statements To<br>SCA Femilian Statements<br>SCA Availability<br>SCA Availability<br>S                                                                                                    | ter. Moreard Collect<br>are - Moreard Extended Explorer<br>to - Moreard Extended Explorer<br>are - Moreard Extended Explorer<br>glassh                                                                                                    | Co Term Detail -  Co Term Detail -  Co Term Deta               | ns                                                                                                    | ation<br>a<br>dd-mmm-yyy<br>a<br>x<br>kans: N/A<br>pable: Yes<br>Nata:                                         |                                                                           |                         |
| At Installer<br>At Installer<br>Start Provide Total Start<br>At Installer<br>Start Provide Total Start<br>At Installer<br>Start Provide Total Start<br>At Installer<br>Start At Installer<br>Start At Installer<br>Start At Installer<br>Start Provide Total<br>At Installer<br>Start Provide Total<br>At Installer<br>Start Provide Total<br>Start Press<br>At Installer<br>At Installer<br>Start Provide Total<br>Start Press<br>At Installer<br>At Installer<br>At Installer<br>Start Provide Total<br>Start Press<br>At Installer<br>At Installer<br>At Installe                                                                                                    | at: - Moreard Collect<br>are - Moreard Edeneed Explorer<br>a map<br>Samt                                                                                                    | CO form Detail                                                                                                    | ns                                                                                                    | ation<br>o<br>dd-mmm+gyy<br>a<br>x<br>Rams: N/A<br>pable; Yes<br>Narus:<br>Date: 22-Mar-07                     |                                                                           |                         |
| Stated Control Cell Cellson<br>Cellson Cell Cellson<br>Cellson Cellson<br>Cellson<br>Cellson | an Morael Outed Press<br>s He<br>Ban Authorized: Yes: "<br>Work Parkage: "<br>Many Explority Office<br>Work Parkage: "<br>Contern Message: "<br>Parkage: "<br>Contern Message: "<br>Parkage: "<br>Contern Message: "<br>Contern Mess                                                                                                    | Co Term Detail -  Co Term Detail -  Co Term Deta               | ns                                                                                                    | ation<br>α<br>dd-mmmyyyy<br>a<br>satus: N/A<br>pable: Yes<br>Shatus: 22-Mar-07                                 |                                                                           |                         |

NOTE 2: (Ensure date of letter/memorandum or DTG of approval message is stipulated in text box).

h. When all above is satisfied, click the Approve block at bottom of form then click OK button. This sends the form to production pending status At that point; the form can be printed and delivered to the AIT Leader/Team.

|                                                                                                    | Tools Help                                                                                                    |                                                                                                    |                                                                                                    |                                                                                                    |                                                                                                    |
|----------------------------------------------------------------------------------------------------|----------------------------------------------------------------------------------------------------|----------------------------------------------------------------------------------------------------|----------------------------------------------------------------------------------------------------|----------------------------------------------------------------------------------------------------|----------------------------------------------------------------------------------------------------|
| atad x at x 🕲 🕑 🖄                                                                                                    | Pasach Galfavortes (PMada C4)                                                                                                    | A                                                                                                    |                                                                                                    |                                                                                                    |                                                                                                    |
| idress 🕘 https://mmco.jdsr.n                                                                                                    | avy.ml/cgi-bin/restricted/gk_detal7161283-22996-                                                                                                    | 397422-10                                                                                                    |                                                                                                    |                                                                                                    |                                                                                                    |
| Action Dec                                                                                                    | ument Name                                                                                                    | - L                                                                                                    | Modification Date                                                                                                    | Size Description                                                                                                    | 1 - Long                                                                                                    |
| The second second secon                                                                                                    | -morent stante                                                                                                    |                                                                                                    | 26-Jul-2007 15:25                                                                                                    | 112004 USS PREBLE A                                                                                                    | DNS ILS Cert                                                                                                    |
|                                                                                                    | DDG86 SA 470 ILS CERT pdf                                                                                                    | X                                                                                                    | 1                                                                                                    |                                                                                                    |                                                                                                    |
| Atach                                                                                                    | Pripri                                                                                                    | A                                                                                                    | Pripri                                                                                                    | A                                                                                                    |                                                                                                    |
| Gatekeeper Private Co                                                                                                    | mments                                                                                                    |                                                                                                    |                                                                                                    |                                                                                                    |                                                                                                    |
|                                                                                                    |                                                                                                    |                                                                                                    |                                                                                                    |                                                                                                    |                                                                                                    |
|                                                                                                    |                                                                                                    | In                                                                                                    | stallation Problems                                                                                                    |                                                                                                    |                                                                                                    |
| o rows selected                                                                                                    |                                                                                                    |                                                                                                    |                                                                                                    |                                                                                                    |                                                                                                    |
| Problem                                                                                                    | Solution                                                                                                    |                                                                                                    |                                                                                                    |                                                                                                    |                                                                                                    |
| Type Cause Reported                                                                                                    | Reported by Reported Reported by                                                                                                    |                                                                                                    |                                                                                                    |                                                                                                    |                                                                                                    |
| New                                                                                                    |                                                                                                    |                                                                                                    |                                                                                                    |                                                                                                    |                                                                                                    |
| INDW                                                                                                    |                                                                                                    |                                                                                                    | and the second second                                                                                                    |                                                                                                    | And the second                                                                                                    |
|                                                                                                    |                                                                                                    |                                                                                                    |                                                                                                    |                                                                                                    |                                                                                                    |
| 1                                                                                                    |                                                                                                    |                                                                                                    | Status History                                                                                                    |                                                                                                    |                                                                                                    |
| Status Date                                                                                                    | Undated by whom                                                                                                    | Additional information                                                                                                    | 1                                                                                                    | - Ta-                                                                                                    | State                                                                                                    |
| 26-Jul-207 13.25                                                                                                    | Michael Smith                                                                                                    | Original entry into system                                                                                                    | n                                                                                                    |                                                                                                    | Gatekeeper Peudag                                                                                                    |
| /                                                                                                    | her years                                                                                                    |                                                                                                    |                                                                                                    |                                                                                                    |                                                                                                    |
| 26-Jul 2007 13:25                                                                                                    | Michael Smith                                                                                                    | Added DDG86_SA_47                                                                                                    | 0_ILS_CERT.pdf as an attachment.                                                                                                    |                                                                                                    | Gatekeeper Pending                                                                                                    |
| 26-Jul 2007 13:25                                                                                                    | Michael Smith                                                                                                    | Added DDG86_SA_47                                                                                                    | 0_ILS_CERT.pdf as an attachment.                                                                                                    | 4 A                                                                                                    | Gatekeeper Pending                                                                                                    |
| 26-Jul 2007 13:25<br><sup>©</sup> Approve □ By <sub>1</sub>                                                                                                    | Michael Smith                                                                                                    | Added DDG86_SA_47                                                                                                    | 0_ILS_CERT.pdf as an attachment                                                                                                    | T                                                                                                    | Gatekeeper Pending                                                                                                    |
| 26-Jul 2007 13:25                                                                                                    | Michael Smith<br>pass security check-in<br>pass Production check-in. I, Andre M                                                                                                    | Added DD086_SA_47                                                                                                    | 0_LS_CERT p-df as an attachment<br>ration Installation Team (AIT) led b<br>(DDC: 88) commanding on 26 Son 2                                                                                                    | y MIKE BOGENSBERGER                                                                                                    | Gatekeeper Pending                                                                                                    |
| Approve By<br>By<br>By<br>C. Return to Submitter                                                                                                    | Michael Smith<br>pass security check-in<br>pass Production check-in. I, Andre M<br>rallation of the alteration identified at<br>Wold                                                                                                    | Added DDG86_SA_47                                                                                                    | 0_LS_CERT pdf as an attachment<br>ration Installation Team (AIT) led b<br>(DDG 88) commencing on 26-Sep-29                                                                                                    | Y MIKE BOGENSBERGER<br>007.                                                                                                | Gatekeeper Pending<br>of SAIC NAMS to proceed with th                                                                                      |
| Approve By<br>By<br>Return to Submitter<br>Update/Save as Gat                                                                                                    | Michael Smith<br>pass security check-in<br>pass Production check-in. I, Andre M<br>allation of the alteration identified at<br>Hold<br>ekceeper Pending                                                                                                    | Added DD/386_SA_47                                                                                                    | 0_ILS_CERT pdf as an attachment.<br>ration Installation Team (AIT) led b<br>(DDG 88) commencing on 26-Sep-20                                                                                                    | y MIKE BOGENSBERGER<br>007.                                                                                                | Gatekceper Pending                                                                                                    |
| Approve By<br>By<br>By<br>C Return to Submitter<br>Update/Save as Gat                                                                                                    | Michael Smith<br>pass security check-in<br>pass Production check-in. I, Andre M<br>rallation of the alteration identified ah<br>Hold<br>ekeeper Pending<br>Hold Reasons: No Annroyce                                                                                                    | Added DDG86_SA_47                                                                                                    | 0_ILS_CERT per as an attachment.<br>ration Installation Team (AIT) led b<br>(DDG 88) commencing on 26 Sep-20                                                                                                    | y MIKE BOGENSBERGER (<br>007.                                                                                              | Gatekeeper Pending<br>of SAIC NAMS to proceed with th                                                                                      |
| Approve Byy<br>Byy<br>Return to Submitter<br>Update/Save as Gat<br>Update/Hold                                                                                                    | Mcchael Smith<br>pars security check-in<br>pars Production check-in. J, Andre M<br>Allaliation of the alteration identified at<br>Hold<br>ekcesper Pending<br>Hold Reasons: ¬ No Approve.<br>¬ No TCD Wa                                                                                                    | Added DDG86_SA_47                                                                                                    | 0_ILS_CERT pef as an attachment.<br>ration Installation Team (AIT) led b<br>[DDG 88) commencing on 26-Sep-20                                                                                                    | y MIKE BOGENSBERGER<br>007.                                                                                                | Gatekeeper Pending<br>of SAIC NAMS to proceed with the<br>led ILS C                                                                        |
| <ul> <li>Approve □ Byy</li> <li>□ Byy</li> <li>□ Byy</li> <li>□ By</li> <li>□ By&lt;</li></ul>                                                                                                    | Mchael Srath<br>pass security check-in<br>pass reduction check-in. I, Andre M<br>tallation of the alteration identified at<br>Hold<br>Reasons: □ No Approve.<br>□ No Approve.<br>□ No CD We                                                                                                    | Added DD386_SA_47                                                                                                    | 0_ILS_CERT p4 as an attachment.<br>ration Installation. Team (AIT) led h<br>DDO 88) commencing on 26 Sep 2:<br>□ No Approved SAR<br>□ No eCCB Submission<br>□ No 411 Leader                                                                                                    | y MIKE BOGENSBERGER<br>007.                                                                                                | Gatekceper Pending<br>of SAIC NAMS to proceed with th<br>led ILS<br>Request<br>AV Walves                                                   |
| 26-Jul 2007 1325                                                                                                    | Michael Smith<br>pass security check-in<br>pass Production check-in, I, Andre M<br>allation of the alteration identified at<br>Hold<br>ekcepter Pending<br>Hold Reasons:                                                                                                    | Added DD386_SA_47                                                                                                    | 0_LL2_CEET p-d as an attachment<br>ration Installation Team (AIT) led b<br>DDG 88) commencing on 26 Sep-2<br>No Approved SAR (<br>No eCCB Submission E<br>No ATI Leader (<br>No ATI Leader (                                                                                               | y MIKE BOGENSBERGER<br>007.<br>□ □ No Certif<br>□ □ No Visit I<br>□ □ No SECN<br>□ □ No TYCE                               | Gatekeeper Pending<br>of SAIC NAMS to proceed with th<br>ied ILS<br>Request<br>AV Walver<br>Mathematicanin                                 |
| 26.JJ 2007 1325                                                                                                    | Mechael Smith<br>pars security check in parts<br>pars traduction incheck in 1, Andre M<br>allation of the alteration identified al<br>Hold<br>ekcepter Pending<br>Hold Reasons: \[ No Approve<br>\[ No TO We<br>\[ No On Stel<br>\[ No No Stel<br>\[ No No Stel<br>\] Tax No in Stel<br>\[ No No Stel<br>\] Tax No in Stel<br>\[ No No Stel                                                                                                    | Added DD386_SA_47                                                                                                    | 0_LL2_CERT p-d as an attachment<br>ration Installation Te-am (AIT) led b<br>DDG 889 commencing on 26-Sep-20                                                                                                    | yy MIKE BOGENSBERGER<br>007.<br>□ □ No Certil<br>□ □ No Secn<br>□ □ No Secn<br>□ □ No Secn<br>□ □ No Secn<br>□ □ No Tycc   | Gatekeeper Pending<br>of SAIC NAMS to proceed with th<br>ied ILS ©<br>Request ©<br>AV Walver ©<br>M Autorization ©<br>Commerci ©           |
| 26-Jul 2007 1325                                                                                                    | Mechael Smith<br>past security chards in<br>past security chards in<br>allation of the alteration identified al<br>Hold Reasons:<br>No Agprove<br>No On Sate<br>No O Sate<br>No O Sate<br>No O Sate<br>No O Sate                                                                                                    | Added DD0386_SA_47<br>oss, authorize the Alter<br>over aboard PREBLE (<br>aster<br>>A Pre-lead<br>MAIS<br>>NM<br>>                                                      | 0_LS_CERT p-d as an attachment<br>ration Installation Team (AIT) led k<br>DDDG 889 commanding on 26 Sep 2 <sup>3</sup><br>□ Ne 4CCB Submission<br>□ Ne 4CCB Submission<br>□ Ne 4CCB Submission<br>□ Ne 4CCB Submission<br>□ Ne 5PM Authorization<br>□ Ne AQSQA Plan □<br>□ Ne AQSQA Plan □ | w MIKE BOGENSBERGER<br>007.<br>□ □ □ No Vieta<br>□ □ No SEC<br>□ □ No STCC<br>□ □ No TYCC<br>□ □ COE No<br>□ □ COE No      | Gatekeeper Pending<br>of SAIC NAMS to proceed with th<br>ind ILS<br>Request<br>AV Walve<br>DM Anthonization<br>th Completed                |
| <ul> <li>Approve Byy</li> <li>Approve Byy</li> <li>Byy</li> <li>Return to Submitter</li> <li>Update/Hold</li> </ul>                                                                                                    | Mechael Smith<br>pars security check-in L, Andre M<br>allation of the alteration identified al<br>Hold<br>ekceper Pending<br>Hold Reasons:                                                                                                    | Added DDASS, SA 47<br>oss, authorize the Alies<br>over aboard PREBLE (<br>l SID )<br>were :<br>.eader (<br>                                                             | 0_LLS_CERT p-d as an attachment<br>ration Installation Team (AIT) led b<br>DDG 889) commencing on 26-Sep-20                                                                                                    | y MIKE BOGENSBERGER<br>007.<br>□ □ No Certif<br>□ No Stoci<br>□ □ No Stoci<br>□ Cober • Other •                            | Gatekeeper Proding<br>of SAIC NAMS to proceed with the<br>led ILS (<br>Request (<br>TAV Walver (<br>DM Authorization ()<br>it Completed () |
| be-balance     be-balance     be-balance     be-balance     balance     belance     belance     b                                                                                                    | Mechael Smith<br>pars security check in<br>pars reduction in check in 1, Andre M<br>Italiation of the alteration identified al<br>Hold<br>Research ("No Approve-<br>"No TCD Wa<br>"No TCD Wa<br>"No TCD Wa<br>"No TCD Wa<br>"No TCD Wa<br>"No TCD Wa<br>"No TCD Wa<br>"No TCD Wa<br>"No TCD Wa<br>"No TCD Wa<br>"No TCD Wa<br>"No TCD WA<br>"No TCD WA<br>"NO TCD WA<br>"NO TCD | Added DD/309 SA 41<br>oss, authorize the Alter<br>owne aboard PREBLE (<br>Niver ©<br>                                                                                   | 0_LL_CEET p-d as an attachment<br>ration Installation Texan (AIT) led b<br>DDG 889 commencing on 26-Sep-20                                                                                                    | y MICE BOGENSBERGER<br>007.<br>□ □ No Certif<br>□ □ No SECN<br>□ □ No TYCC<br>□ □ COEN No<br>□ Other □                     | Gatekeeper Pending<br>of SAIC NAMS to proceed with the<br>ined ILS C<br>Request C<br>AV Walver C<br>M Authorization C<br>At Completed C    |
| 6-342007 1325<br>Approve By<br>By<br>By<br>Beturn to Submitter<br>UpdateStress as Gat<br>UpdateStress<br>Discovery<br>Discovery<br>Discover                                                                                                    | Mechael Smith<br>pars security check-ine<br>pars reduction check-in L, Andre M<br>fallation of the alteration identified alt<br>Hold<br>ekcepter Pending<br>Med Reasons:<br>Ne Start<br>Ne Schub-<br>2 Sk Nes in Ri<br>Alterati s Nither Smith<br>tet all advantance from Michael Smith.                                                                                                    | Added DD/300 SA 41<br>oss, authorize the Alter<br>wave aboard PREBLE (<br>SID )<br>Sive C<br>Scale C<br>DA Pre-load (<br>MAIS )<br>E NM ()<br>and dray filmer access to | 0_LLS_CERT pdf as an attachment<br>ration Installation Team (AIT) led b<br>(DDG 88) commencing on 26 Sep-3                                                                                                    | y MIKE BOGENSBERGER<br>007.<br>□ □ □ No Secti<br>□ □ □ No Secti<br>□ □ □ No SEC<br>□ □ No SEC<br>□ □ CCB No<br>□ □ Other Ū | Gatekeeper Proding<br>of SAIC NAMS to proceed with the<br>led ILS<br>Request<br>AV Walver<br>MA Authorization<br>A Completed               |
| 6-342007 1325<br>Approve [By]<br>By<br>Return to Submitter<br>Update/Save as Gat<br>Update/Held<br>Diregreve<br>Tolete [Del                                                                                                    | Michael Smith<br>pars security check in<br>pars reduction check in 1, Andre M<br>lallation of the alteration identified al<br>Hold<br>excepter Pending<br>I Hold Reasons:                                                                                                    | Added DDC000 SA 41<br>oss, authorize the Alter<br>wave aboard PREBLE (<br>Sader ()<br>Sader ()<br>A Pre-board ()<br>MAIS ()<br>SE NM ()<br>and deny finture access to   | 0_LL_CERT p-d as an attachment<br>ration Installation Team (AIT) led b<br>(DDG 88) commencing on 26 Sep-20                                                                                                    | w MIKE BOGENSBERGER<br>007.                                                                                                | Gatekceper Pending<br>of SAIC NAMS to proceed with the<br>ied ILS<br>Request<br>IAV Waiver<br>M Authorization<br>A to completed            |
| 6-342007 1325<br>Approve    By<br>   By<br> | Mechael Smith<br>pars security check in<br>pars security check in<br>Alabation of the alteration identified at<br>Hold<br>Occeptor Pending<br>IN to Check<br>IN the State of the<br>No On State<br>IN the State of the<br>No On State<br>IN the State of the<br>No On State<br>IN the State of the<br>No Check of the<br>No On State<br>IN the State of the<br>No Check of the<br>No On State<br>IN the State of the<br>No State of the<br>No                                                                                                    | Added DDC808 (34, 41<br>oss, authorize the Alter<br>over aboard PREBLE (<br>Were C<br>adder C<br>DA Pre-based C<br>MAIS C<br>Ex DN C<br>Ex DN C                         | 0_LL_CERT pdf as an attachment<br>ration Installation Team (AIT) led b<br>DDG 88) commencing on 26-Sep-20<br>Ne Approved SAR C<br>Ne acCB Submission<br>Ne AIT Leader C<br>Ne STM Authonization<br>Ne ASYM Authonization<br>Ne AQS/QA Plan C<br>Net approved SCD C<br>o submit forms       | y MICE BOGENSEERGER<br>007.<br>□ □ No Ceraî<br>□ □ No Viai<br>□ □ No Viai<br>□ □ No Yec<br>□ □ Cebre Ū                     | Gatekeeper Pending<br>of SAIC NAMS to proceed with th<br>ind ILS<br>Request<br>MA authorization<br>at Completed                            |
| 6-342007 1325<br>Approve [By]<br>inst<br>Return to Submitter<br>Update/Nave as Gat<br>Update/Nave<br>Concert B-mat                                                                                                    | Mechael Smith<br>pars security check-in<br>pars reduction check-in 1, Andre M<br>Italiation of the alteration identified alt<br>Hold<br>ekcepter Pending<br>Mechael Pending<br>Mechael Smith<br>No N Stat<br>No N Stat<br>No No Stat<br>No No No Stat<br>No No Stat<br>No No Stat<br>No No Stat<br>No No No Stat<br>No No Stat<br>No No No Stat<br>No No Stat<br>No No No Stat<br>No No No Stat<br>No No No Stat<br>No No No Stat<br>No No No Stat<br>No No No Stat<br>No No No No No No No No No No No No No N                                                                                                    | Added DDC000 SA 41<br>oss, authorize the Alter<br>wave aboard PREBLE (<br>ISDD 0<br>iver 0<br>.e.ader 0<br>MAIS 0<br>JE NN(0<br>and deny faiture access to              | 0_LS_CERT pdf as an attachment<br>ration Installation Team (AIT) led b<br>(DDG 88) commencing on 26-Sep-20                                                                                                    | w MIKE BOGENSBERGER<br>007.<br>□ □ No Certil<br>□ □ No SEC<br>□ □ No SEC<br>□ □ No SYCC<br>□ □ COE No<br>□ □ Other Ū       | Gatekeeper Proding<br>of SAIC NAMS to proceed with the<br>led ILS ()<br>Request ()<br>MA Whore ()<br>MA Authorization ()<br>A Completed () |

i. If any of the above is missing or incorrect, click Update/Hold and click appropriate hold status buttons, enter appropriate comments in Gatekeeper Check-in block and click OK. At that point the form will go on hold until required items are attached or submitted.

| le Edit View Paronites<br>= Back                           | Tools Help<br>@Search @Favorites @Media   |                        |                       |                     |                    |
|------------------------------------------------------------|-------------------------------------------|------------------------|-----------------------|---------------------|--------------------|
| a Back - → - ② 3 3 45<br>Solverss (@ https://rnmco.jdsr.re | QSearch ⊡Favorites @Media                 |                        |                       |                     |                    |
| ådress 👔 hetps://immco.jdsr.n                              |                                           | 3                      |                       |                     |                    |
| 1                                                          | www.mil/cgi-bin/hestricted/gk_detalP16128 | 3-22996-397422-10      |                       |                     | <u>×</u>           |
| 3                                                          |                                           |                        | ×                     | and the and         | Real Real          |
|                                                            | the the                                   | 1                      | 1 1 1 1               | 1 1                 |                    |
| ~                                                          |                                           |                        | Gatekeener Check In   |                     |                    |
| T                                                          |                                           |                        | outrept chick in      |                     |                    |
| Comments: BARNLE, CON                                      | MMENTS ON WHY FORM IS GOIN                | IG ON HOLD ANDRE MO    | ss, rmnco-su          |                     |                    |
|                                                            |                                           |                        |                       |                     |                    |
|                                                            |                                           |                        | -                     |                     |                    |
|                                                            | A                                         | ~                      | 1                     | X X                 | 1 de la            |
| The                                                        | 1 The                                     | That                   | Attachments           | 12 The              | The                |
| Action Doc                                                 | cument Name                               |                        | Modification Date     | Size Description    |                    |
| 12                                                         | DDG86 SA 470 ILS CERT.pd                  | E                      | 26-Jul-2007 15:25     | 112004 USS PREBLE A | DNS ILS Cert       |
| Attach                                                     |                                           |                        |                       |                     |                    |
| Gatekeener Private Co                                      | mments                                    | X                      | XX                    | XX                  | XX                 |
| 7                                                          |                                           | 1                      | 1111                  | 11-11               | T                  |
|                                                            |                                           |                        | the second            |                     |                    |
|                                                            |                                           |                        | Installation Problems |                     |                    |
| to rows selected                                           |                                           |                        |                       |                     |                    |
| Problem                                                    | Solution                                  |                        |                       |                     |                    |
| Type Cause Reported                                        | Reported by Reported Repor                | ted by                 |                       |                     |                    |
| the second                                                 |                                           |                        |                       |                     |                    |
| New_                                                       |                                           |                        |                       |                     |                    |
|                                                            |                                           |                        |                       |                     |                    |
|                                                            |                                           |                        | Status History        |                     |                    |
| the state                                                  |                                           | -                      |                       | and the second      | - Aller            |
| Status Date                                                | Updated by whom                           | Additional informs     | tion                  | - La                | State              |
|                                                            | Michael Smith                             | Original entry into 17 | rstem.                |                     | Gatekeeper Pending |
| 26-Jul-2007 13:25                                          |                                           |                        |                       |                     |                    |

2. RMMCO Gatekeeper AIT Physical Check-In

a. Enter Pending Forms under Admin Functions in the RMMCO website.

| RMMCO Administrator Functions - Microsoft Internet Explor           | er provided by NMCI                                                                                                    |                                   |                          | 18×                                   |
|---------------------------------------------------------------------|----------------------------------------------------------------------------------------------------|-----------------------------------|--------------------------|---------------------------------------|
| d+Back + + + - (2) (3) (2) (2) Search (2) Favorites (2)***          | ds (24) [3] - (24) [2] - [2] (21)                                                                                                    |                                   |                          | Links <sup>30</sup>                   |
| Address a https://mmco.jdsr.navy.ml/cgi-bin/restricted/admin        |                                                                                                    |                                   |                          | • @@                                  |
| A A A                                                               | RMMCO Admini                                                                                                    | strator Function                  | s                        | E C                                   |
| Pending Forms                                                       | View All Forms                                                                                                    |                                   | View Printable Forms     |                                       |
| Activity Functions                                                  | Document Admini                                                                                                    | stration                          | User Administration      |                                       |
| RMMCO Users List                                                    | Archive/Restore                                                                                                    | Forms                             | List of Availabilities   |                                       |
| RMMCO Form Editor                                                   | RMMCO Metric                                                                                                    | UPDATED                           | S Data Dump              |                                       |
| Send E-mail to RMMCO Users                                          | Send E-mail to Se                                                                                                    | lected Addresses                  | Unprocessed User Account | Requests                              |
| RMMCO Forum                                                         | Unlock Records                                                                                                    | The the                           | Approved Quality Systems | CAC                                   |
| Find Forms by E-mail Address                                        | Find Forms by Ph                                                                                                    | one Number                        | Alterations              |                                       |
| Region Notice Administration OPDATED                                | Change Alt ID                                                                                                    | 1 2 1 2                           | RMAIS/SAS 2K.            | A CA                                  |
| AB Transfer Forms                                                   | TrumBeat Dorum                                                                                                    | wents                             | Mise Functions           |                                       |
| Change Password                                                     | ViewUpdate My                                                                                                    | Account                           |                          |                                       |
| Hower over the option icon for a detailed description of the option | a de la companya de la companya de la | 22                                |                          | 22                                    |
| A A A                                                               | A A                                                                                                    | A A                               |                          | A B                                   |
|                                                                     | A A A                                                                                                    | A A A                             |                          | A A                                   |
| AAA                                                                 |                                                                                                    |                                   |                          | the .                                 |
| (1 Rem remaining) Opening page https://immco.jdsr.navy.mil/cgi-bin/ | restricted/admin                                                                                                    | Domato Calderer M                 |                          | A Dinternet                           |
| Contract Collock - Persone Collock.                                 | PRO AGENERSTRATOR. SPECIAL SUP                                                                                                    | I THE PROPERTY UNDER PROPERTY ALT | V 2 45                   | 1 1 1 1 1 1 1 1 1 1 1 1 1 1 1 1 1 1 1 |

b. Use drop down menu to select requested ship.

| This egion:          | rzpuzminici, jóż navy mitroj-bin/red<br>s option allows you to proces<br>Southwest Region 💌                                                                                                    | ss RMMCO form | as in any pending state m<br>Group: Any Group 💌 | Pending<br>atching the criter<br>Fiscal Year | Forms<br>ria selected. | Туре: Алу Туре • | A   | A   |      |
|----------------------|----------------------------------------------------------------------------------------------------|---------------|-------------------------------------------------|----------------------------------------------|------------------------|------------------|-----|-----|------|
| Ship:<br>State:<br>R | HOWAPD (DOG 03)<br>HIWAPD (HOG 03)<br>JEFFETRSON CITY (SSN 759)<br>JOINT PAUL JONES (DOG 53)<br>JOINT VENTURE (HSVXI)<br>KOD (DOG 100 K)<br>KOD (DOG 100 K)<br>MCCULSKY (FFG 41)<br>MCCULSKY (FFG 41)<br>MCSULSKY (FG 55) | Summar        | TYCOM: Any TYCOM<br>Sort by: Form #             | - scn                                        | Any Forms              |                  | ATA | ALA | A A  |
|                      | N.C.                                                                                                    | A             | E                                               | R                                            | A.                     |                  |     |     | 1 AN |
|                      | P.L                                                                                                    | R             | R                                               | X                                            | X                      | E                | R   | E   | X    |
|                      | E                                                                                                    | E             | E                                               | E                                            | R                      | E                | X   | E   |      |
| and a                | E.F.                                                                                                    | X             | R                                               | X                                            | P                      | F                | X   | R   | X    |

c. Look through the generated list using the RMMCO ID number or the ALT ID to find the form the AIT is requesting.

| in Edit View Pavortes To  | de Pelo                          |                                                                                                    |                                                      |                           |                        |        |                             |
|---------------------------|----------------------------------|----------------------------------------------------------------------------------------------------|------------------------------------------------------|---------------------------|------------------------|--------|-----------------------------|
| -tet - + - 0 1 1          | QSeath (Alfantia                 | · ③Peda ④ 小· 』曰:                                                                                                    |                                                      |                           |                        |        | 1                           |
| Alter (Interaction        | will get any entries the diverse | Jayan                                                                                                    |                                                      |                           |                        |        | 20                          |
|                           | 2                                | Pending For                                                                                                    | rms                                                  |                           | X                      |        | X                           |
| 2 rows selected           | 1                                |                                                                                                    |                                                      |                           |                        |        |                             |
| Form #                    | Ship                             | Ale ID                                                                                                    | Equip:Sys                                            | Released to<br>Gatekeeper | Sched<br>Dates         | Type   | State                       |
| 40 mm                     | HOWARD (DDO ES                   | AR-ANNO-IN DETAILTE (TREGET EURO INITALL                                                                                                    | EGITANCE SUPPORT VER 1.5                             | 33.Jun 421519             | 01-5-p-02<br>30-5-p-02 | CSC4   | Prod Franker                |
| W. 15285 43-9241.56       | BOWARD (DD0 11                   | NIS FOR TABLE INVESTIGATION OF FOLLOWING                                                                                                    | PORTABLE HERED-HEIME, PC DELIVERY                    | 0431e=021425              | 11-New-02<br>15-New-02 | CSCE   | ProdChiOut                  |
| VW-5007-05-112000         | HOWARD (DDO E)                   | TERRAL F. S. C. S. C. S. C. S. C. S. S. S. S. S. S. S. S. S. S. S. S. S.                                                                                                    | NOTTER FORCED STERNATED TABORTOPO<br>INERVITEN ORTZY | 1174-011.57               | 25-Fab-03<br>04-Mar-03 | COCE   | Ser Friding                 |
| CW. 51287 48 1159 28 CB   | HOWARD (DDO 1)                   | EC 112 IN LIQUE SERIES FOR CONTROL                                                                                                    | LM2N0 OTM                                            | 24.Ma-65 10.12            | 27-Apr-03<br>22-Pan-05 | MAR    | Der Ferding<br>hypers Frad  |
| Constant on Linear Co     | BOWARD (DD0 53)                  | TIME ALL SHITS HORE ALL A MET THERALE                                                                                                    | UBC AND MCB                                          | 34.Ma-65 05 32            | 27-Apr-05<br>22-Jun-05 | HMes   | Sec Freuling<br>hypass Prof |
| WV.500F-05-120901         | HOWARD (DDO ED)                  | RE-DISTORESHINE TADE WAS COMMENSED TON TABLE                                                                                                    | 00000                                                | 18-Apr-05 08:19           | 23-May-03<br>27-May-03 | HMAR   | Sec Fredera                 |
| W. 100F 05.124641         | HOWARD (DDO E)                   | FC 48-648 FC 49 UPO TO 6.36 2W                                                                                                    | AN/08C-Q(V)                                          | 16-34 sp-05 14 21         | 17.Map-03<br>13-Jul-03 | CS/C4  | Set Trading                 |
| đ۵                        | HOWARD (DDO E)                   | ET 1000000000 21/2000 TOPTWARE RELACE                                                                                                    | E-DED-HA                                             | 19-Aug-0114.09            | 06-5ep-01<br>09-3ep-01 | CS/C4  | FredFranke                  |
| YW SCHT OS 1 49660 🛆 🗢    | HOWARD (DDO ES                   | EC HIGSON HIS 217 SHOT SINTWARE RELEASE                                                                                                    | VI0003                                               | 25-Ore-03 16:11           | 07-Nav-03<br>13-Nav-03 | CB/C4  | OK Held                     |
| WW. SURIE 46 182322       | HOWARD (DDO 33)                  | PO-HORE & MERAJAWAYING & RUTH RACK MINI-                                                                                                    | MT-608A                                              | 09-Dec-05 09-54           | 13-Dec-03<br>30-Dec-03 | CSIC4  | Der Preiden<br>Syspans Pro- |
| SW 3037 06-152848 🛆 🗢     | NOWARD (DOO 1)                   | THE TRACE OF A MARKET OF CASE AND ADDRESS AND ADDRESS | INCORTER WARFARE DECIDEN FIRTHER FYTTER              | 347mi 061930              | 21-Feb-06<br>23-Feb-06 | CSC4   | OK Held                     |
| EW-3128 06-153536         | HOWARD (DOO 11)                  | GA. 10145 COL RECEIPTING STERFACE                                                                                                    | BADIC LO CTIWES                                      | 14.55 ar 01 07.48         | 13-Mar-06<br>26-Mar-06 | CECH   | Sec Frederig                |
| SW STREAM 153547          | HOWARD (DOO E)                   | MARTE OF MANNETS: CONCESS MOR FOR CREATE WATER VINE                                                                                                    | CHILLED WATER FUMP                                   | 14Ma-061318               | 23-Mar-06<br>14-Apr-06 | HMAN   | Prod Ch.Out                 |
| SW STREAT 156611 # @      | HOWARD (DOO 13)                  | RALT-BURFA-E ADMI DEL DE DY SYSTEM UP BRADE                                                                                                    | SPIERROBATOR SET ANYONCOV / MC DE BW                 | 25-7-00-07 11:27          | 10-Jul-07<br>22-Aug-07 | 0304   | Pred Ck-Out                 |
| SW. SERIE AT. 156612 11 C | HOWARD (DDO ES                   | KALT ORGO OF TRANSPORTED INT, AND PETIDION                                                                                                    | TRANSPORTER SET ANALY UNIVER 12 PP                   | 25.Jun-87 11:29           | 10.Jul-07<br>22-Aug-07 | CB/C4  | FredCLOu                    |
| NW NEWS OF LADASA # C 4   | HOWARD (DOO IS                   | Kal7-0039-0-0 TAUTIEAL TOBRADAWE WED                                                                                                    | TOMAHAWE                                             | 15-Mey-07 13-4            | 20-Jun-07<br>22-Aug-07 | 03/04  | Fred Fende                  |
| WW.SERF (7) 140455 11 C 4 | HOWARD (DOO 13)                  | IND-TIWEI 444 TIWEI 14 B.3.3 JW                                                                                                    | TOMAHAWE                                             | 25-Mey-07 13.59           | 20-Jun-07<br>22-Aug-07 | (25/24 | FredPende                   |
| 184                       | HOWARD (DOO II)                  | BWD-71305-0-0 TTWC8 V4 M-3                                                                                                    | (AN(0540-5(7))                                       | 25-Meg-07 1814            | 20-Jhm-07<br>22-Aug-07 | CECE   | Prod Fendin                 |
| n 🖉                       | BOWARD (DDO 12)                  | AC SHEARS BEEN WEAR TO TTAKE                                                                                                    | (#)(11(0)                                            | 31.M.g.@ @ 31             | 20-Jun-07<br>22-Aug-07 | CEACHE | Sectional                   |
| SW. SERF 07-160542 11 C   | ROWARD (DDO 12)                  | KALT OKTODE ADDI ANTOD IMBEVS                                                                                                    | ADR                                                  | 103-7un-071413            | 19-Jun-07              | CBC4   | Prod Pender                 |

d. On the right hand side of the screen is the state of the form.

(1) Gatekeeper Pending- Gatekeeper has yet to review form.

(2) Gatekeeper Hold- Notify AIT of hold issues and request they reply with required materials.

(3) Production Pending - Proceed with check-in, print form for AIT, production Point of contact will be notified via email. Port Engineer will then acknowledge by electronically changing form to Production check-out state.

(4) Production Check-out - Everything has cleared and AIT may proceed with ALT with no additional requirements.

e. When Form is in Production Pending or Check-out, click on RMMCO ID# hyperlink.

| about Thetes (frames.) the rive | with the bary bary bary bary bary bary bary bary |                                                           |                                                      | · ∖                         | _                      | _            |                         |
|---------------------------------|--------------------------------------------------|-----------------------------------------------------------|------------------------------------------------------|-----------------------------|------------------------|--------------|-------------------------|
| X                               | 23                                               | Pending F                                                 | orms                                                 | 2                           |                        |              | 2                       |
| 2 rows selected.                | -                                                |                                                           |                                                      | Released to                 | Sched                  | -            |                         |
|                                 | HOWARD (DOO ES)                                  | AR ID<br>AR ANNA - IN DISTANCE DISPOSE FROM BUTALL        | Equip Sys<br>EditANCE SUPPORT VER 1.5                | Gatekeeper<br>13.Jun 021519 | Dates<br>01-Sep-02     | Type<br>CDC4 | State<br>Prod Frank     |
| W-1028F-03-024154               | HOWARD (DD0 12)                                  | REP PORTABLE HEREIGH DE POTREZHER Y                       | FORTABLE HEREIGHENE, PC DELINERY                     | 84.N++-0214.25              | 11-Naw-02<br>15-Naw-02 | CSC4         | hidtho                  |
| NV.50707-05-112000              | HOWARD (DD0 ED)                                  | TIDE ALT DOLL IS CONTRACTOR OF ANTIMICS                   | NOTTLE FORCES SITEMATED TABORTON<br>IVERVITEN (NET2) | 18.8-6-03 11.57             | 23-F+h-03<br>04-Mar-03 | CSC4         | Ser Frade               |
| W. STRF 05-115520               | HOWARD (DOO ED                                   | BE OTE IN LIGHT SERTING FOR CONTROL                       | LM2N0 OTM                                            | 24.Mar-65 10 12             | 27-Ape-03<br>22-Pum-03 | HMOR         | Sec Feader<br>hypass Pa |
| B 968811 65 115539              | HOWARD (DD0 53)                                  | TEMPOLY-CONTRACTOR CONTRACTOR                             | UBC AND MCB                                          | 24.Mar-01.05.32             | 27-Apr-05<br>23-Jun-05 | HMes         | Ber Freufer             |
| W-SERF-05-120981                | HOWARD (DDO ES)                                  | TO DETUDE THE PART OF ALL COMMENTS TON CARLS              | 20070                                                | 18-Age-05 08:19             | 23-May-03<br>27-May-03 | HMAE         | Sec Franke              |
| W 100F 05 124641                | HOWARD (DD0 ES)                                  | FC 48 6 m FC 48 (\$F0 TO 6.3) 28                          | AN/03C-Q(V)                                          | 16-34 ep-05 14.20           | 17-Map-03<br>13-Jul-03 | CS/C4        | Sec Tende               |
| 04                              | HOWARD (DDO E)                                   | ET DISSONNON 217 202 DIFTWARE RELACE                      | AH000.3                                              | 19-Aug-0014.09              | 06-5ep-01<br>09-2ep-01 | CS/C4        | FredFand                |
| W. SCHE OS. 1 49950 & O         | HOWARD (DDO ES)                                  | RC-0000000001178-000 DISTURBE BELAND                      | E-DEDIRA                                             | 25-Qes-83 1611              | 07-Nav-03<br>13-Nav-03 | CBC4         | OK Held                 |
| W. SURF 06 192322               | HOWARD (DD0 83)                                  | PERIOR 2 MERINANA/WIC 2 NOTE RACK MOD                     | MT-ROBIA                                             | 09-Dec-03 09-54             | 13-Dec-03<br>30-Dec-03 | CS/C4        | Sec Prode               |
| W SERF OF 152848 🛆 🗢            | NOWARD (DD0 13)                                  | THE TEMP OF A LONGE OF CARLENCE ADARDON AND A AND AND THE | ATT INCORTER WARFARE DECIDES PROPERT SYTTEM          | 34.7ml-06.09.30             | 21-Feb-06<br>23-Feb-06 | CSC4         | OK Held                 |
| W-3120 06-153530                | HOWARD (DOO 15)                                  | GA 10040 COL RED EXCEL OVER DITED FACE                    | MICLI CTWD                                           | 14.54 ar 01 07.48           | 13-Mar-06<br>26-Mar-06 | CECA         | Sec Prede               |
| NY. SURF. OS. 153547            | HOWARD (DOO 13)                                  | MARTE OF MANETE CONCERNANCE FOR CREATE STATE              | CRILLED WATER FUMP                                   | 1436a-061338                | 23-Mæ-86<br>14-Ape-06  | HMAE         | Pred Ck.O               |
| W.SURF.07.156611 # C            | HOWARD (DOO E)                                   | RALT-MINT-F-E ADMI MENE DF FUTTIM UP WADE                 | BITERRORATOR SET ANOTHER / MICHERY                   | 13-Jun-07 11 27             | 10-Jul-07<br>22-Aug-07 | 0304         | Prod Ck-O               |
| W. SURF AT 156412 FC            | HOWARD (DDG ES)                                  | KALT-INGE-EE TRANSPORTED HT, AND PERIOD                   | TRANSFERENCE SET ADDRESS (18/9) / ME 32 PF           | 25-Jun-07 11:29             | 10.Jul-87<br>23-Aug-87 | CE/C4        | FredCLO                 |
| TT . STORE OF 140454 F          | HOWARD (DD0 ER)                                  | KALT-0009-9-9 TAITTICAL TOBGANAWE WED                     | TOMAHAWE                                             | 13-May-07 13-4              | 20-Jun-07<br>22-Aug-07 | CS/C4        | Frod Fends              |
| W. SERF 07. 140455 F C 4        | HOWARD (DD0 15)                                  | IND-TIWEI 444 TIWEI 14 B.3.3 FW                           | TOMAHAWE                                             | 23-Mey-07 13.58             | 20-Jun-07<br>23-Aug-07 | CSC4         | Prod Pendi              |
| 184                             | HOWARD (DOO ED)                                  | BWD-7LSIS-0-0 TTWC8 V4 K3                                 | VNGNO-2(A)                                           | 25-Mep-07 1814              | 20-Jhm-07<br>22-Aug-07 | CECE         | Prod Pendi              |
| n 🛆                             | BOWARD (DDO-ES                                   | RC-JRD-44 DRE BERERE VLAN TO TTWEE                        | NH(00,13)(7)                                         | n.Mer W W M                 | 20-Jun-07<br>22-Aug-07 | CENCIE       | Set Fruite              |
| SW. SERF #7-168642 11 C 2       | HOWARD (DDO 1)                                   | KALT OKTODE ADOT ADOTE LINKEYS                            | ADR                                                  | 105-708-07 14 13            | 19-Jun-07              | CEACE        | Prod Pres               |

f. At the top of the next screen will be a link titled Display Printable Form.

| 0MMCO Form Detail - Production - Microsoft Internet 8                                                                                                    | Explorer provided by NMCI        |                     |                      |                |                | ( ها د         |
|----------------------------------------------------------------------------------------------------|----------------------------------|---------------------|----------------------|----------------|----------------|----------------|
| le Edit View Favorites Tools Help                                                                                                    |                                  |                     |                      |                |                |                |
| Plack • ⇒ • □ [] [] [] [Q]search _ Favorites                                                                                                    | 1979eas 3 12 - 3 10 - 11 12      |                     |                      |                |                | Units -        |
| hadress 💽 https://mmco.jdsr.navy.mil/cg-bin/restricted/prod_                                                                                                    | detaiP161193-22999-417285-40     |                     |                      |                |                | • ~~~          |
| A A                                                                                                    | RMMCO F                          | orm Detail -        | Production           |                |                | P              |
| Display printable form                                                                                                    | T                                | W-SURF-07-161193    |                      |                | Product        | ion Check-Out  |
| 1                                                                                                    |                                  | Installation Data   |                      |                |                | Non            |
|                                                                                                    | P                                |                     |                      |                |                |                |
| Ship: HOWARD (DDG 83)                                                                                                    | Equip/Sys: MK 15 CI              | WS                  |                      |                |                |                |
| Alt ID: OA-73133-0-0                                                                                                    | CS/C <sup>4</sup> ISR: Yes       |                     |                      |                |                |                |
| Alt Description: WINPASS \$ 0 PROGRAM                                                                                                    | HM&E:                            |                     |                      |                |                |                |
| Type: OA S                                                                                                    | Software/Firmware Vers:          |                     |                      |                |                |                |
| Conjunctive Alt(s) N/A<br>/Notes:                                                                                                    |                                  |                     |                      |                |                |                |
| Sched Start Date: 15-AUG-2007                                                                                                    | Sched Stop Date: 22-AUG-2        | :007                | A.                   | -AL            | A              | -A             |
| Ship POC Name: EMO                                                                                                    | Ship POC Phone #: (619) 556-     | 4185                |                      |                |                |                |
| Ship POC E-mail: emo@ddg83 navy ml                                                                                                    | Ship In Brief Date: 22-Aug-20    | 07                  |                      |                |                |                |
| In Brief Location: HOWARD                                                                                                    | In Brief Time: 1000              |                     |                      |                |                |                |
| C. C.                                                                                                    |                                  | Installing Activity |                      |                |                |                |
| Submitter: MARK FOX                                                                                                    | Submitter Phone: 619-556-2557    |                     |                      |                |                |                |
| Submitter E-mail: mark a fox@navy ml                                                                                                    | Submitted: 23-Jul-2007 09        | 16                  |                      |                |                |                |
| On Site Rep (Gov't): MARK A FOX                                                                                                    | OSR Phone: 6195562562            |                     |                      |                |                |                |
| OSR E-mail: mark a foxganavy mi                                                                                                    | C                                |                     |                      |                |                |                |
| All Leader Name: JAMES CROUCH                                                                                                    | Company/Org: SWKMC               |                     |                      |                |                |                |
| ATT I do F and a state of the state of the s | Local Phone W: 0195502572        |                     |                      |                |                |                |
| Gan't Spanger Names MARY & BOY                                                                                                    | Summers Astheless CU/DMC         |                     |                      |                |                |                |
| Second Finally and a further of                                                                                                    | Sponsor Phone # 619550572        | Summer Cada         | 0507                 |                | A.C.           |                |
| Visit Charmen Remest                                                                                                    | CNO Avail Ver                    | sponsor coue.       | 3300                 |                |                |                |
| Visit Request DTG:                                                                                                    | Cito Atan. Its                   |                     |                      |                |                |                |
| Visit Remost PLAD:                                                                                                    |                                  |                     |                      |                |                |                |
| Production POC: Todd Groomer                                                                                                    | Prod POC E-mail: todd around the | and Bood BOC Phone: | 610.726.5455         |                |                |                |
| Trout this toe. Tous crowits                                                                                                    | The roc P man (Syr) straight     | The rout oc runne.  | 017-160-2433         | and the second | and the second | and the second |
| 1                                                                                                    |                                  | Required Items      |                      |                |                |                |
|                                                                                                    | Lot of                           | The start           | and a                | The second     |                |                |
| Re                                                                                                    | ouired? Approved? EDD #4-M       | mm-rvvy POC E-mail  |                      |                |                | 1.             |
| ۵.                                                                                                    |                                  |                     |                      |                | <b>S</b> 💌     | internet       |
| 🕱 Start 📴 🚮 🔃 Inbox - Microsoft Cut 🍙                                                                                                    | EMPACO Form Deta_ SIMPACO SOF    | Ramaco Gatekeeper   | Document1 - Microsof |                | 40000000       | 2119 PM        |

g. Form can be printed with Gatekeeper Name for turnover to AIT or; Request AIT ID badge and enter name in block for printable version. The program will display the name of the person who picks up form. Click OK.

| RMMCO Printable Form Detail                                   | <ul> <li>Microsoft Internet Explorer provider</li> </ul>                                                                                                    | d by NMCI                                                            |                                                                     |                                                      |                     |                     |                  |
|---------------------------------------------------------------|----------------------------------------------------------------------------------------------------|----------------------------------------------------------------------|---------------------------------------------------------------------|------------------------------------------------------|---------------------|---------------------|------------------|
| File Edit View Favorites To                                   | ols Help                                                                                                    |                                                                      |                                                                     |                                                      |                     |                     | 1                |
| \$+8ak • ⇒ - 🕲 🔂 🖄 (                                          | QSearch 🕞Favorites (@Media ()                                                                                                    |                                                                      |                                                                     |                                                      |                     |                     | Links            |
| Address 🕘 https://mmco.jdsr.navy                              | /.mil/cgi-bin/restricted/ait_print?161193                                                                                                    |                                                                      |                                                                     |                                                      |                     |                     | - 60             |
| 20                                                            | 1                                                                                                    | RMMCO                                                                | Printable Fo<br>sw-surf-07-161193                                   | rm Detail                                            | A                   | X                   | R                |
| If this form is being printed<br>form. This entry is optional | d for issue to an All or a Produc                                                                                                    | tion POC, you may ent                                                | er their name in the block                                          | below. The information will                          | be recorded as ente | red in the Status F | listory for this |
| The printed form will be is                                   | sued to:                                                                                                    |                                                                      |                                                                     |                                                      |                     |                     |                  |
| Include: 	General Repo<br>Training Verif                      | rt of NSTS 9090.310 <i>series</i> Appe<br>ication Statement of NSTS 9090                                                                                                    | ndix C<br>310 <i>series</i> Appendix C                               |                                                                     |                                                      |                     |                     |                  |
| Fill out the information be<br>of the resulting for           | Immature Alt .<br>low if you have determined that<br>rm will be modified to insert the                                                                                                    | Authorization POC<br>the subject Alteration of<br>words, "IMMATURE A | Information<br>of this form is not mature.<br>ALT - DO NOT SIGN" in | The deliverable items secti<br>each signature block. | -                   | · ·                 | N P              |
| Name:                                                         | Interview and the standard provided a provided and provided and pr | T                                                                    |                                                                     |                                                      |                     |                     |                  |
| Phone:                                                        | E-mail:                                                                                                    |                                                                      |                                                                     |                                                      |                     |                     |                  |
| OK Cancel                                                     | E.E.                                                                                                    | A                                                                    | R J                                                                 |                                                      |                     |                     | X                |
| Zo                                                            | EE                                                                                                    | E                                                                    | EZ                                                                  | E                                                    | E                   | E                   | X                |
| E                                                             | EF                                                                                                    | E                                                                    | E                                                                   | E                                                    | F                   | F                   |                  |
| F                                                             | FF                                                                                                    | F                                                                    | F                                                                   | F                                                    | T                   | X                   | X                |
| Done                                                          |                                                                                                    | here als                                                             | lan                                                                 |                                                      | k-s-                |                     | ternet           |
| docted in a line of the                                       | DOX = PRIZODORE COLLIN PRIME Print a                                                                                                    | the t                                                                | Gatekeeper                                                          | COCUMENCE - MICrosof                                 | 2                   |                     | 2:20 PM          |

h. Print form for AIT.

| 6.60 360      | and Incest   | Round York       | Data Galla Em        | other turb                                                       |               |           | 00                                         | _       |
|---------------|--------------|------------------|----------------------|------------------------------------------------------------------|---------------|-----------|--------------------------------------------|---------|
| Edit Vit      | DW 21SOFT    | Pormat Tools     | Data Goto Pav        | ortes hep                                                        |               |           | AN                                         |         |
| k + ⇒         | - 🔘 🛃        | C QSeard         | h 📑 Favorites 🞯 M    | 868 (3) (2) (2) - (3) (2) (3) (3) (3) (3) (3) (3) (3) (3) (3) (3 |               |           |                                            |         |
| is 🔕 het;     | ps://mmco.jo | br.navy.ml(att/1 | 61263/lhd4_scd_74665 | fy07qt_gpd.vis                                                   |               |           | 111                                        |         |
| A1            | *            | & class          |                      |                                                                  |               |           | dibri                                      |         |
| A             | В            | C D              | ) E                  | F                                                                | G             | H         |                                            |         |
| class<br>up r | ship hull    | rin local        | tion hsc             | efd                                                              | serial_number | nc .      | nc_nomenclature                            | alt_    |
| 10.1          | - 1          | 029014-41-2-1    | E 51411P113          | CHW SYS AC PLI NOT CIRC PUMP MOTOR COUPLIN                       | NUNE          | 782350254 | COUPLING SHET FLEX MAX BURE 2500 GRID S    | PRIT    |
| 10.1          |              | 010124-41-24     | E 51411P113          | CHW STS AC PLI NOT CIRC PUMP MOTOR COUPLIN                       | NUNE          | 784020016 | COUDLING SHET ELEY MAY BODE 3 500 ODD      | DO TY   |
| 101           | 1            | T000064-44-2-0   | C 61411P123          | CHW STS AC PLI NO2 CIRC POMP MOTOR COUPUN                        | NONE          | 702300254 | COUPLING SHET FLEX MAX BORE 2500 GRUES     | PRIT    |
| 40.1          | 1            | 02604-61-2-0     | E 61411P123          | CHAV SYS AC PLI NOZ CIRC POMP MOTOR COUPLIN                      | NONE          | 70/20010  | COUDLING SHET ELEY MAY BODE 2 600 CDD      | DO TY   |
| 101           | 1            | T000EA 99.2.1    | E 61411P153          | CHAN SYS AC PLI NOS CIRC POMP MOTOR COUPLIN                      | NONE          | 782390294 | MACNETIC COUDUNC                           | -11 -11 |
| HD 1          | 1            | 17MV 4-89-24     | E 51411P153          | CHW SYS AC PLT NOS CIRC PUMP MOTOR COUPLIN                       | NONE          | 78735026  | COLIPTING SHET FLEX MAX BORE 2 500 CDID    | PR TY   |
| 4D 1          | 1.4          | T0001 A.89.2.1   | E 61411P163          | CHW SYS AC RETING CIRC PUMP MOTOR COUPLIN                        | NONE          | 784020016 | MAGNETIC COUPLING                          | CHE IT  |
| 40.1          | 1.1          | 026016-73-0-1    | E 61411P103          | CHAV SYS AC BLT NO3 CIRC POINP MOTOR COUPLIN                     | NONE          | 20220016  | COURTING SHET FLEY MAY BODE 2 600 GDD S    | DO TY   |
| HD 1          | 11           | T000(6.73.0.4    | E 51411P133          | CHW SYS AC PLT NO3 CIRC PUMP MOTOR COUPUN                        | NONE          | 78A020016 | MAGNETIC COUPLING                          |         |
| HD 1          | 1            | 07MVE-73-0-      | E 51411P143          | CHW SYS AC PLT NOA CIRC PLMP MOTOR COUPLIN                       | NONE          | 782350254 | COLIPLING SHET FLEX MAX BORE 2 500 GRID IS | PR TY   |
| HD 1          | 4            | T000/6-73-0-     | E 51411P143          | CHW SYS AC PLT NO4 CIRC PUMP MOTOR COUPLIN                       | NONE          | 78A020016 | MAGNETIC COUPLING                          |         |
|               |              |                  |                      |                                                                  |               |           |                                            |         |
|               |              |                  |                      |                                                                  |               |           |                                            |         |
|               |              |                  |                      |                                                                  |               |           |                                            |         |
|               |              |                  |                      |                                                                  |               |           |                                            |         |
|               |              |                  |                      |                                                                  |               |           |                                            |         |
|               |              |                  |                      |                                                                  |               |           |                                            |         |
|               |              |                  |                      |                                                                  |               |           |                                            |         |
|               |              |                  |                      |                                                                  |               |           |                                            |         |
|               |              |                  |                      |                                                                  |               |           |                                            |         |
|               |              |                  |                      |                                                                  |               |           |                                            |         |
|               |              |                  |                      |                                                                  |               |           |                                            |         |
|               |              |                  |                      |                                                                  |               |           |                                            |         |
|               |              |                  |                      |                                                                  |               |           |                                            |         |
|               |              |                  |                      |                                                                  |               |           |                                            |         |
|               |              |                  |                      |                                                                  |               |           |                                            |         |
|               |              |                  |                      |                                                                  |               |           |                                            |         |
|               |              |                  |                      |                                                                  |               |           |                                            |         |
|               |              |                  |                      |                                                                  |               |           |                                            |         |
|               |              |                  |                      |                                                                  |               |           |                                            |         |
|               |              |                  |                      |                                                                  |               |           |                                            |         |
|               |              |                  |                      |                                                                  |               |           |                                            |         |
|               |              |                  |                      |                                                                  |               |           |                                            |         |
|               |              |                  |                      |                                                                  |               |           |                                            |         |
|               |              |                  |                      |                                                                  |               |           |                                            |         |
|               |              |                  |                      |                                                                  |               |           |                                            |         |
|               |              |                  |                      |                                                                  |               |           |                                            |         |
|               |              |                  |                      |                                                                  |               |           |                                            |         |
|               |              |                  |                      |                                                                  |               |           |                                            |         |
|               |              |                  |                      |                                                                  |               |           |                                            |         |
|               |              |                  |                      |                                                                  |               |           |                                            |         |
|               |              |                  |                      |                                                                  |               |           |                                            |         |
|               |              |                  |                      |                                                                  |               |           |                                            |         |
|               |              |                  |                      |                                                                  |               |           |                                            |         |
|               |              |                  |                      |                                                                  |               |           |                                            |         |
|               |              |                  |                      |                                                                  |               |           |                                            |         |
| _             |              |                  |                      |                                                                  |               |           |                                            |         |
| H hd          | 4_scd_746    | 55_fy07q4_cpd    | 1/                   |                                                                  | 4             |           |                                            |         |
|               |              |                  |                      |                                                                  |               |           |                                            |         |

i. Verify and print CDMD-OA work file summary, Val aids or CDMA-OA Snapshot. Make copies to place in OSLR/PMR (PEO Ships) file.

j. The file will be picked up once a week.

k. It will alert the On-site Logistics Representative (OSLR) and facilitate their Alt validation process after installation is completed.

l. this is one of the three required items to check-in to  $\ensuremath{\mathsf{RMMCO}}$  .

m. does not allow AIT to check-in without this document.

| in E   | R Verv Pavoritas Tools Help                                                                                           |                |                   |            |                           |
|--------|----------------------------------------------------------------------------------------------------|----------------|-------------------|------------|---------------------------|
| -tak   | · · · 0 ] 2 Qteach igtanntes Stieds 3 3- 3 8                                                                          | 1.32           |                   |            |                           |
| 10.004 | 🚺 Nitze //mmcz.jabr.nevy.miljop-brykestetzed/ak_peet                                                                  |                |                   |            | 20                        |
|        | RMMCO                                                                                                    | INSTALLA       | TION CHEC         | K-IN SHEET |                           |
| (hele) | h (hei-spe <sup>2</sup> hetsis                                                                                        | SRIPIGAL       | EW HIR IT HERE    |            | DATE 26,56200             |
| L.     | Installation Data:                                                                                                    |                |                   |            | CLISTIC P HAVE T          |
|        | A3 TO #27214208                                                                                                    |                |                   |            | Interface (EXCAUSE)       |
|        | Big Pare 111.8028                                                                                                    |                |                   |            | Bull Practice 122-9       |
|        | Step 94 FOC, Processmile & could <u>SMEEKARING, CENTLONE</u> , pin. pathering and<br>Statistical Applications. Theory | Name of Across |                   |            | Consistent 10 Million     |
|        | Las envisant Conjuntan Akir), E epitedia                                                                              | the address    |                   |            | Compare a constitu        |
| 1      | Installing Activity <sup>4</sup> :                                                                                    |                |                   |            |                           |
|        | the file Rep Hease (New) RACIES 2020/00/07 (substance) the description of the system.                                 |                |                   |            | Base Basher (1902)7112    |
|        | Congrey Plane Planter (1992)112                                                                                       |                |                   |            | Lord Rose Name (1992)7112 |
|        | Exact Address independence and<br>here beines denotes (Particle Late 1999)                                            |                | FOC ORES WHILE IN |            | [14 H]                    |
|        | Photo Husber (21(2))217                                                                                               |                | The same second   |            | The Games Report on C     |
|        | Enal Aller application and                                                                                            |                |                   |            | Off and E                 |
| Ľ.     | Required Items:                                                                                                    |                | Bernerd's         | Approved?  | POC same and E39          |
|        | brabbin brouton:                                                                                                    |                | 9                 | 12         |                           |
|        | B.J. Centerion Firm                                                                                                   |                | P                 | 9          |                           |
|        | MIA & Butalistics Provides/FCAAM is hard                                                                              |                | P                 | P          |                           |
|        | Approved Duality System"                                                                                              |                | 9                 | P          |                           |
|        |                                                                                                    |                | Repaired**        | In Hand?   | FOC name and ESS          |
|        | Special Tech/Text Epigment                                                                                            |                | F                 | E          |                           |
|        | Tell: MensiellEThE                                                                                                    |                | P                 | R          |                           |
|        | Hdl Investmentation                                                                                                   |                | P                 | P          |                           |
|        | MARA-                                                                                                    |                | E                 |            |                           |
|        | Span-COD1                                                                                                    |                | E.                |            |                           |
|        | COSAL-ADIL/XRC Doministra                                                                                             |                | P                 | P          |                           |
|        | Submer/Patament                                                                                                    |                | P                 | 2          |                           |
|        | crorevorerery,                                                                                                    |                | Γ.                |            |                           |
|        | 10VT/persional Peliatures Tel.                                                                                        |                | P                 | R.         |                           |
|        | Tuning                                                                                                    |                | 1                 | R          |                           |
|        | IDMI-GATAT Webb                                                                                                    |                | P                 | 8          |                           |
|        | errorationsprouch domained in Educational<br>Forum (PEADDA long)                                                      |                | C.                |            | 308                       |
|        |                                                                                                    |                |                   |            |                           |
|        |                                                                                                    | RMM            | CO Office Use     |            |                           |
| _      |                                                                                                    |                | 100               |            | A Biterial                |

n. Initial Check-in Gatekeeper and Production POC blocks.

| is when the oral of 224 - Microsoft Incented Explorer provided by NMCI                  |                                       |             | 214                           |
|-----------------------------------------------------------------------------------------|---------------------------------------|-------------|-------------------------------|
| Back + +                                                                                | - 同 坦                                 |             | Link                          |
| aress (a) https://mmm.ydsr.navy.mil/cgi-bin/restricted/at_print                         |                                       |             | - 00                          |
|                                                                                         |                                       |             |                               |
| RMMCOI                                                                                  | INSTALLATION CHE                      | CK-IN SHEET |                               |
| Dadah (bakapa <sup>1</sup> : hitid:                                                     | SERIAL # 5W-2100-07-161224            |             | DATE: 24-26-2007              |
| Installation Data:                                                                      |                                       |             | CSICTISE: 104412              |
| Ab D: <u>EC-73042-0-0</u>                                                               |                                       |             | System/Equip: OE-566_ACU_EC-1 |
| All Decomption: IV DITE SOLDS STATE MED UP OF<br>Ship Neme: USE HONDE:                  |                                       |             | Hill Mash-r LHD-4             |
| Ship/Sub FOC, Phone number dt email: 32HSt NASHAN, 629-571-5426, 58m nathen-dporty-mill |                                       |             |                               |
| Scheduled Betwardshi Deber:<br>List serociated Conjunctive Ab(i), if applicable:        | NR: 25-86280                          |             | Comparison: 27-Mar 2017       |
| Installing Activity <sup>4</sup> :                                                      |                                       |             |                               |
| On Site Rep Name (Novi): RASHED NEOHEI ORS redukterighten dinery mil                    |                                       |             | Phone 19amber: 6199217112     |
| Company Phone Manhor: 6199257112                                                        |                                       |             | Local Phone Mamber 620227112  |
| Email Address: public public diserve mil                                                | 5.5.C. (1997) 1997                    |             | 6.4. MI                       |
| Down Mandow (101047307                                                                  | POC DEAD HIM                          |             |                               |
| Final Address and the functional                                                        |                                       |             | Visit Creation Regist, out 7  |
| T Bessied Items                                                                         |                                       | 1           | CHO AND I                     |
| 1. Required items:                                                                      | Required                              |             | POC 800 00 200                |
| D.5 Octification Entry                                                                  |                                       | 2           |                               |
| MOA & Installation Procedum FOA 634 Inchand                                             | R I                                   | 2           |                               |
| descend finder factor                                                                   | R                                     | 2           |                               |
| addresses downly shown i                                                                | Residual <sup>1</sup> 7               | In Hand?    | FOC name and EDD              |
| Special Teole/Text Resignment:                                                          |                                       | •           |                               |
| Tels. Menals/ETM                                                                        | 4                                     | <b>P</b>    |                               |
| FMI Documentation:                                                                      | 2                                     | P           |                               |
| MAME                                                                                    |                                       |             |                               |
| fparer/08924                                                                            |                                       |             |                               |
| COSAL/ARL/SEC Documentation                                                             | 2                                     | P .         |                               |
| Submer/Taures:                                                                          | P                                     | 2           |                               |
| CEDERADORS/EEM <sup>8</sup>                                                             |                                       |             |                               |
| 20VZ/Operational Performance Text                                                       | R                                     | R           |                               |
| Training:                                                                               | R                                     | R           |                               |
| Salar Catao Catao                                                                       | 4                                     | 2           |                               |
| 4790/GE properly documented in EMADD/IAD                                                |                                       |             | JCR · ·                       |
| Norm. CPM/OPM losse:                                                                    |                                       |             |                               |
|                                                                                         | · · · · · · · · · · · · · · · · · · · |             |                               |
|                                                                                         | RMMCO Office Use                      |             |                               |
| Dove.                                                                                   |                                       |             | A internet                    |

谢 Start 🔯 👔 🕺 🔞 🕲 blor - Morsult Outlook 🕞 1999CO SCP 🕺 1999CO Gaseleeper Alt ... 🕅 Documenta - Morsult W... 🖨 1999-9900-07-161224 - ...

|        | Vew Favorites Tools Help                                                                                                    |                                                                                                    |                                                                                                    |                                                                                                    |                                                  |
|--------|----------------------------------------------------------------------------------------------------|----------------------------------------------------------------------------------------------------|----------------------------------------------------------------------------------------------------|----------------------------------------------------------------------------------------------------|--------------------------------------------------|
| ых. ×. |                                                                                                    | 图 - 同 出                                                                                                    |                                                                                                    |                                                                                                    |                                                  |
| 95 🔕   | https://mmco.jdsr.navy.ml/cgi-bin/restricted/at_print                                                                                                    |                                                                                                    |                                                                                                    |                                                                                                    |                                                  |
|        |                                                                                                    | PM                                                                                                    | MCO Office Use                                                                                                    |                                                                                                    |                                                  |
|        |                                                                                                    | LCTA1                                                                                                    | MCO Onice Ose                                                                                                    |                                                                                                    |                                                  |
|        | Installation Scheduling Authority:                                                                                                    | Wh (7)                                                                                                    |                                                                                                    |                                                                                                    |                                                  |
| 1      | httl:Advise?'                                                                                                    | m. ∐⇒0                                                                                                    | di proper athority for athorization/we                                                                                                    | hve duba:                                                                                                    |                                                  |
|        | SCH ANALISETY WIRE PROMP:                                                                                                    |                                                                                                    |                                                                                                    |                                                                                                    |                                                  |
|        | Letter of Authorization/Merrary:                                                                                                    | COMPACELT 1217042                                                                                                    | 775.97                                                                                                    |                                                                                                    |                                                  |
| ,      | U ==> Lr Se. So Abg DTO                                                                                                    |                                                                                                    |                                                                                                    |                                                                                                    |                                                  |
|        | waver soundary.                                                                                                    | and the second second sec | forther ind?                                                                                                    |                                                                                                    | TOC autor and B                                  |
|        | L5 Weber                                                                                                    |                                                                                                    |                                                                                                    |                                                                                                    |                                                  |
|        | Automized Dawline Weber ((CCD):                                                                                                    |                                                                                                    |                                                                                                    |                                                                                                    |                                                  |
|        | TCD Water                                                                                                    |                                                                                                    |                                                                                                    |                                                                                                    |                                                  |
|        | SECNAV Weiver (5 year documn):                                                                                                    |                                                                                                    |                                                                                                    |                                                                                                    |                                                  |
| 1      | Security Clearance/MSR/NSV Check-In <sup>9</sup> :                                                                                                    |                                                                                                    |                                                                                                    |                                                                                                    | Security Cleaners Chede & POC Initials           |
|        | I Mend Datim/Mend Air Datim/Dib Nur?                                                                                                    |                                                                                                    |                                                                                                    | MERNEY                                                                                                    |                                                  |
|        | Harry Could Harry Mark                                                                                                    | AND DEPENDENT OF THE PARTY OF                                                                                                    | COMPACIENCY AND A DESCRIPTION OF A DESCRIPTION OF A DESCR |                                                                                                    |                                                  |
| (      | New Hasher ( <u>11277-497)</u> Enand Advers: <u>Enand Advers</u> ( <u>1016)</u><br>Dedoute FOC welly operation FLAT(1) or on Advertion Completion Report moreors and op<br>Dedoutper remarks duels on provide the ATT Lade (on Clack Ont Shee <sup>13</sup> )<br>RMMCO INSTALLATION AN                                                                                                    | yzmi<br>(loodo DFI ded menup fir ;<br>(D ILS VER)                                                                                                    | nteggages of strong the basic series                                                                                                    | MPLETION CHECK-                                                                                                    | Productions: Check-In FOC Institute:             |
| 1      | Then Made (12):71(40) End (14):91 End (14):91 End (14) | yni<br>aadd D77 det menep fer<br>ID ILS VER<br>AIT Installation                                                                                                    | ntaggigent of cocqt bacilie is no<br>IFICATION CC<br>is Completed Outsid                                                                                                    | AND THE DAY OF THE DAY OF THE DAY | Productions Charles & POC Instants               |
| 1      | Then Made (19,571,402) End Mater (19,571,402) End Mater (19,571,402) End Mater (19,571,402) End Mater (19,571,402) End Mater (19,571,571,571,571,571,571,571,571,571,571                                                                                                    | Ynii<br>Steht DF2 det menne for<br>ATT Installation<br><u>EENTER</u>                                                                                                    | ntaggegenet of concept handle or ou<br>IFICATION CC<br>is Completed Outsid                                                                                                    | and 1922 2 303 2<br>OMPLETION CHECK-0<br>e a CNO Availability<br>Phose: 619-571-4951<br>Intuiste:                                                                                                    | Production Check & FOC Marker                    |
|        | Man Made (19,571/20) End Maker (19,571/20) End Maker (19,571/20) E | ymi<br>Stehe DF2 ded mennes for<br>ATT Installation<br><u>TENTER</u>                                                                                                    | entegadjeset of encoge beside or in<br>IFICATION CC<br>is Completed Outsid                                                                                                    | aw <sup>27</sup> . YEE D HO. D<br>PMPLETION CHECK-O<br>e a CNO Availability<br>Phose: 5(1):571.4951<br>Itania:<br>Actual Completion Date:                                                                                                    | Dut SHEET                                        |
|        | Man Made (1):571-801     End Materia (1):571-801     End Materia (1):571-801     End Materia (1):571-801     End Materia (1):571-801     End Materia (1):571-801     End Materia     End Materia     End     End       | ymi<br>ND ILS VER<br>ATT Installation                                                                                                    | energy-performant both a top                                                                                                    | and <sup>10</sup> yrz: 0 yrz: 0 yrz: 0<br>DMPLETION CHECK-0<br>e a CNO Availability<br>Phone: <u>{19-571.4951</u><br>Januar<br>Actual Completion Date<br>yrz: 0 wr                                                                                                    | DUT SHEET                                        |
|        | Known (1997) (1997) (201)     Known (1997) (201)     Known (1997) (201)     Known (1997) (201)     Known (1997) (201)     Known (1997) (201)     Known (1997)     Known (1997) (201)     Known (1997)     Known (1997)     Kno      | yzni<br>(kohi 977 det menne fer<br>(D ILS VER)<br>ATT Installation<br>ENTER<br>special consideratio                                                                                                    | IFICATION CC<br>s Completed Outsid                                                                                                    | and <sup>er</sup> 1922 2 325 2<br>DMPLETION CHECK-(<br>e a CNO Availability<br>Phone <u>619-571-4951</u><br>Januar<br>Actual Completion Date<br>1920 20 20 20 20<br>parary repair, requires correction ne                                                                                                    | Probations: Cherols & POC anticals'<br>DUT SHEET |
|        | Kons Made (1):571-801     Kons Made (1):571-801     Kons Made (1)      | yzni<br>(D ILS VER)<br>ATT Installation<br>ENTER<br>special consideratio                                                                                                    | IFICATION CC<br>s Completed Outsid<br>ms (i.e. approved as ten                                                                                                    | and <sup>24</sup> YEE 2 30.<br>DMPLETION CHECK-(<br>e a CNO Availability<br>Phone: <u>{19-571_4951</u><br>Inniar<br>Actual Completion Dute<br>YEI 2 10 F<br>sporary repair, requires correction and                                                                                                    | Postetisis (Boch PCC ABAd:<br>DUT SHEET<br>      |

o. Highlight all applicable blocks needed to be filled out or signed by appropriate personnel involved with this ALT. Review blocks on form with checks. This indicates required ILS Deliverables

| Edit View Pavorites Tools Help                                                                                                    |                         |       |              |
|----------------------------------------------------------------------------------------------------|-------------------------|-------|--------------|
| Back + ⇒ - (B) (B) (B) (B) Search (B) Favorites (B)Media (M) (N + (B) (B) - (B) (B)                                                                                                    |                         |       |              |
| ress                                                                                                    |                         |       |              |
| VORK CENTER/DEPT Shin's Dent Head (or Acting) Simpture required?                                                                                                    | PRINTED NAME            | DATE/ | DATE         |
| WAR CEVIERDEFT. Sup's Dept. Read (or Acting) signature required                                                                                                    | FRINTED NAME            | RANK  | DAIL         |
|                                                                                                    | SIGNATURE               |       |              |
| there special tools and special test explanate to Winds Center. <sup>14</sup><br>VIES No; Extanded Deliney Date of POC                                                                                                    |                         |       |              |
| ay copies of Tech. Mensio/IETM and Manufacture Mensis for COTS/HD1 have been provided to Work Center <sup>143,134</sup><br>VEE No. Extended Delivery Dete & FOC                                                                                                    |                         |       | -            |
| New Operational Physicalanes (CEIDEREDER, ISBA) documentation to Winds Canter <sup>18</sup><br>YTEI No., Bitament Dullary: Date & POC                                                                                                    |                         |       |              |
| ne Sobnes Pograu/Plannes to Wok Cetze <sup>18</sup><br>VID No. Research Sobney Dec & FOC                                                                                                    |                         |       |              |
| ner er proche Takthet is datv one, if upditedie.<br>1922 Na, Beinnied Delberg Dat & 2021                                                                                                    |                         |       |              |
| UPPLY OFFICER Ship's Dept. Head (or Acting) Signature Required <sup>13</sup> .                                                                                                    |                         |       |              |
| bler MAMe och versiond opplythednik oppen das lickeg <sup>19</sup> to SUPPO for nik-centely to oppender Wels Const is unselene v<br>CVM dischter.<br>V VEI Nic Retenend Dulinog Date de BOIT                                                                        | rsh.                    |       |              |
| liver reput petric (OBFFr) and a copy of secondard copply/indextial report data listings to SUPFO. <sup>11,10</sup><br>(YES No. Statistical Dailway: Date & FOC                                                                                                    |                         |       |              |
| vids SUPPO & hitling of all MAMs removed from the Wesk Center. SUPPO document travels of MAMs to AIT rep. on DD1149 sepen<br>ment.<br>VEE 104, Extensed Doltrey Date & FOC                                                                                          |                         |       |              |
| vols (1970 a lating of all upgeded MAMs in the Wink Center including a dross inference of old to new pert number and stock number<br>[1923 No. Extanded Delibery Date & FOC                                                                                         | y,                      |       |              |
| ne het opp slävenen de ensensteine (ARL/ARL) to SUNFO for 1984 Fi dage öpptend if das included in (MAF II). <sup>31</sup><br>YES No; Ensend Delberg Das & FOC                                                                                                    |                         |       |              |
| 6) PART documentation (MBV/ABUCC) has been provided to the Wath Center and 344 office.<br>YEE Hb, Reinneld Delively Date & FOC                                                                                                    |                         |       |              |
| iore SSRD madaps and reliated installation, durings to SUBPO. <sup>14,18</sup><br>YEE No., Statusted Delayey Date & POC                                                                                                    |                         |       |              |
| nfy additional copier of Tech. MemoleCETM have been provided to 334 Coordinator <sup>14,1438</sup><br>97 TEC No., Estimated Delivery Date & POC                                                                                                    |                         |       |              |
| A COORDINATOR 3M Coordinator signature required <sup>is</sup> .                                                                                                    |                         |       |              |
| iver completed 4790/CEs (or work file updated to CDM) for all configuration alterations (adds, deletes and modifications) to the 3M Coo<br>to 1953 Mass around into CMAD or CDMD, 04/04/C. Mastered in CDMD or CDMD, 04/04/C. remains and include data to both 3M C | etimator<br>Scotlinator |       |              |
| poe                                                                                                    |                         |       | 🕒 👛 Internet |

p. If in CNO Avail, notify AIT that all deliverables go to Logistics Management Specialist (for verification) Provide the name of the Logistics Management Specialist (LMS) POC and phone number for that ship.

q. Do not proceed and turn material directly over to the ship.

| and a star of P. A. Brands Colleman (Blacks Of R. A. B D. H.                                                                                                    |                                       |              | Links   |
|----------------------------------------------------------------------------------------------------|---------------------------------------|--------------|---------|
|                                                                                                    |                                       |              | -1 -2-0 |
| ETTI OTFAM I oristice Management Specialist Simulure Dominal'                                                                                                    |                                       |              | 1 64    |
| PLIILOIEAN Logistes Management Specialist Signature Required .                                                                                                    | 1                                     |              | -       |
| Control and a second second seco |                                       |              |         |
| Omfry 11 Teo, Manuala (RTM hare ben provided to 17, TE, OTEMA <sup>(2</sup> 1313)<br>Der 1721 He, Brünnet Delawy Der & 700°<br>Ø □                                                                                                    |                                       |              |         |
| Dolmer Molde est envirated registationarial organis des listings <sup>17</sup> to FLTE.OTEAM <sup>4</sup> . A regy shall be provided to 10970 for oth-country to<br>opporters With Control in envirations with FLTCOM deviations.<br>Pay 1728 (by Datased Delaway Data & POC                                                                                                    |                                       |              |         |
| biber nyek petr (01877) ist versiond regis/statesial region déa lintage <sup>13</sup> to FLELOTEAM <sup>4</sup> .<br>Des YES his fattaset beitrey bes # 200                                                                                                    |                                       |              |         |
| henrich FLTELOTEGAS" « latzag of all MAABs reduved from the Winds Conser.<br>Des 1928 His, Ristando I bellevey Date & 9 DO                                                                                                    |                                       |              |         |
| Deliver heft ongy disease documentation (AFLoARE.c) to FX TE OTEAM <sup>454</sup><br>Del YEE His, Biolanded Delivery Date & FOC<br>□                                                                                                    |                                       |              |         |
| Cently FMG decommendation (AEDv508000) has been provided to FA TE OTEAM .<br>Dec 1972 Hot, Bichmarch Delarry Date & POC<br>$\overline{P}$                                                                                                    |                                       |              |         |
| Provide FLTELOTEAM <sup>4</sup> a listing of all upgraded MAMB in the Winds Center Including a cross prioress of old to new part number and node numbers<br>(NE NR, Bitmaned Delawey David & POC<br>□                                                                                                    |                                       |              |         |
| Deline completed 4790/CEG (or weak Ele updated to CEAR) and 4790/CEG for all configuration abretions (adds, delines and modifications) to the<br>P.T.E.O.TEAR of upgenetice HEA.<br>Bay UES His, Extension belowey Date & P.O.C.<br>IZ                                                                                                    |                                       |              |         |
|                                                                                                    | JCN                                   |              |         |
| SUPPO, Department Head or Division Officer may sign if no FLTILOTEAM exists.                                                                                                    |                                       |              |         |
| CHECK-OUT: Appropriate signature required from cognizant ship's force Department<br>Head. Final check.out signature is NSA/RMMCO                                                                                                    | Princ                                 |              |         |
|                                                                                                    | Sign:                                 |              |         |
|                                                                                                    | rnic                                  |              |         |
|                                                                                                    | Sign:                                 |              |         |
| *SUPPO, Department Need or Devasion Officer may sign if no FLTILOTEAM exists.<br>CRECK: OUT: Appropriate signature required from cognizant ship's force Department<br>Head. Final check-out signature is NSA/RMMCO.<br>/enfy that the following PLAD(s) are on the Alteration Completion Report message<br>. SOUTHWEST PLAC SAN DIEGO CA/4041/42/4660005//<br>. Partle Tare Community                                                                                                    | JCN<br>Print<br>Sign<br>Print<br>Sign |              |         |
| Commander                                                                                                    |                                       |              |         |
| • 1010                                                                                                    |                                       |              |         |
| Done                                                                                                    |                                       | 🕒 🙂 Internet |         |

r. If ship is not in CNO Avail, AIT may proceed directly to ship. Physical check-in with Port Engineer (PE) is not required. RMCs are under a soft check-in procedure (electronically).

s. Remind AIT to physically check-out with PE upon completion of Alt prior to returning to RMMCO for final Check-out.

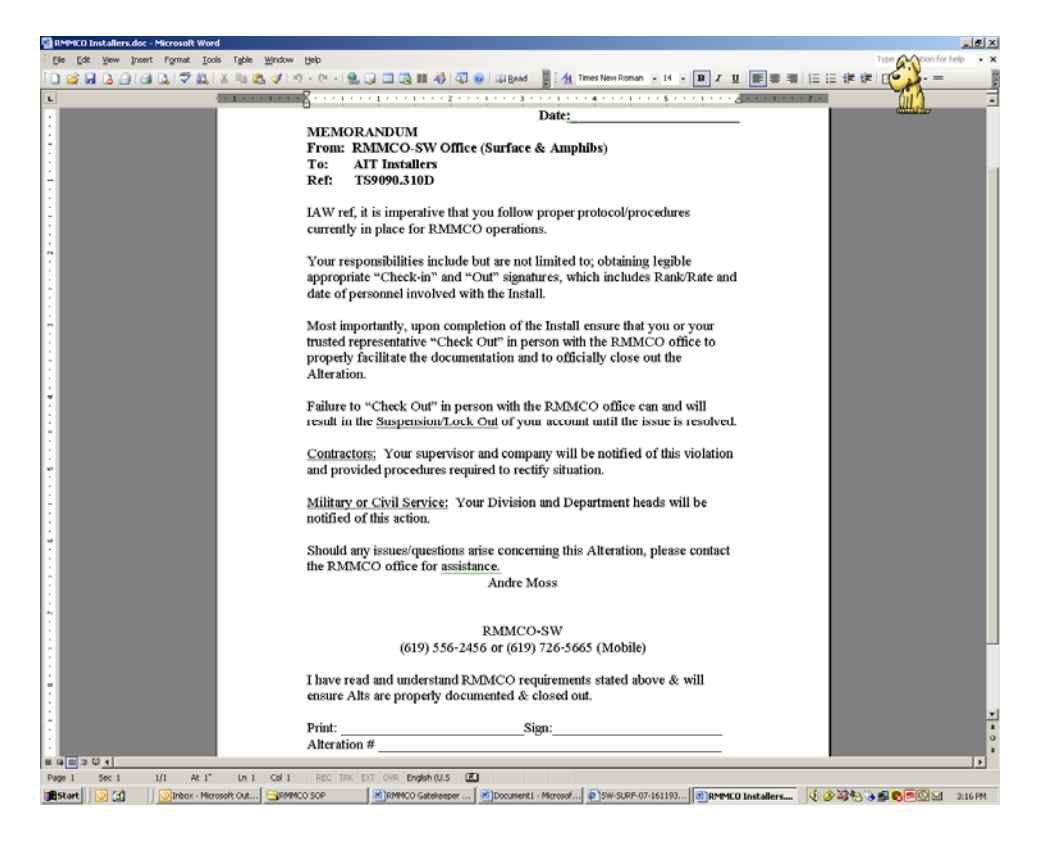

3. RMMCO Gatekeeper Check-Out

a. When AIT comes in to check-out, review form for appropriate/legible signatures, dates etc.

b. Ensure that the AIT has physically checked-out with the Port Engineer.

c. Ensure all Alts that are in CNO avail, all ILO areas are signed by ILO LMS'.

d. Ensure Department Head name is printed legibly. Sign for final check-out in appropriate RMMCO Check-out block. See sample next page:

|                                                                                                    |                                                                                                    |                                                                                                    |                                                                                                    |                                                                                                    | adata :                                                                                                    | P                               |
|----------------------------------------------------------------------------------------------------|----------------------------------------------------------------------------------------------------|----------------------------------------------------------------------------------------------------|----------------------------------------------------------------------------------------------------|----------------------------------------------------------------------------------------------------|----------------------------------------------------------------------------------------------------|---------------------------------|
| eek-In Gatekoeper <sup>1</sup> , Initials: "K                                                                                                    | SERIAL #: SW-SURF-07-16062                                                                                                    | 23                                                                                                    | DATE: 11-Jun-200                                                                                        | ILS Warren<br>Authorizad DanaKan Warran (2004)                                                                                                    |                                                                                                    |                                 |
| Installation Data:                                                                                                    |                                                                                                    |                                                                                                    | CSICHSR F HMAE                                                                                          | TCD Waiver                                                                                                    |                                                                                                    |                                 |
| Alt ID: EC-USG2-052-0-0<br>Alt Description: MOTOROLA 5110 PROCESSOR CHANGE                                                                                                    |                                                                                                    |                                                                                                    | System/Equip: AN/USC                                                                                    | SUCNAV Waiver (5 year decomm):                                                                                                    | г г                                                                                                    |                                 |
| Ship Name: USS HOWARD<br>Ship Sale POC, Phone number & p-mode 15MC1 (ADD) 556-4144                                                                                                    | and new mil                                                                                                    |                                                                                                    | Hull Number, DDG                                                                                        | VI. Security Clearance/MSR/NSV Check-I                                                                                                    | In <sup>9</sup> : Seco                                                                                          | irity Clearance Check-In POC    |
| Scholaded Installation Dates: Sta-<br>Lot emission of Control States (States) (1997) States (States) (1997) States (S                                                                                                    | att 16-Jul-2007                                                                                                    |                                                                                                    | Completion: 28-Jul-20                                                                                   | Naval Station/Naval Air Station/Sub Base?                                                                                                    | □ MSR/NSY <sup>10</sup>                                                                                         |                                 |
| List mosciated Conjunctive Alt(s), if applicable                                                                                                    |                                                                                                    |                                                                                                    |                                                                                                    | VII. Production Check-in: (AIT Leader che                                                                                                    | eck-in with below POC prior to procee                                                                           | dingwith Alt instal             |
| Installing Activity2:                                                                                                    |                                                                                                    |                                                                                                    | 10 N 1 POT 10                                                                                           | Name Todd Groover Activity SIMA                                                                                                    | A SAN DIEGO                                                                                                    |                                 |
| AITOn Site Leader Name (Contr.) STEVEN MORRISON                                                                                                    |                                                                                                    | Company                                                                                                    | riterie Nameer: 805-228-04<br>ny/Organization: NSWC Pert Hoeneme Divisi                                 | Phone Number: 019-720-5455 E-mail Address 1 Oursk-put POC sends sensering II ADicious on Alternion Con                                                                                                    | todd.groover@navy.mil                                                                                           | and the second of second second |
| Company Phone Number: 805-228-6445<br>E-mail Address: sleven merrison@navy.mil                                                                                                    |                                                                                                    |                                                                                                    | Local Phone Number: 805-390-02                                                                          | YES IN NO. IT                                                                                                    | imprenter recourse and appresance to a start message for                                                        | promype-prost or concept inc    |
| Gov't Sponsor Activity: PEO IWS                                                                                                    | POC: BRITT LELAND                                                                                                    |                                                                                                    | Code: A                                                                                                 | Gatekeeper summarize check-out procedure for AFT Leader (see C                                                                                                    | Check-Out Sheet <sup>(3)</sup> )                                                                                | Production Check-In POC         |
| Phone Number: 8052287401                                                                                                    |                                                                                                    |                                                                                                    | Visit Clearance Request sent <sup>3</sup>                                                               |                                                                                                    |                                                                                                    |                                 |
| E-mail Address: britt Island ginavy red                                                                                                    |                                                                                                    | -                                                                                                    | CNO Avail: 1                                                                                            | RMMCO INSTALLATION                                                                                                    | AND ILS VERIFICATIO                                                                                             | ON COMPL                        |
| Installation Instructions                                                                                                    | Required*?                                                                                                    | Approved:                                                                                                    | POC name and EDD                                                                                        | CH                                                                                                    | IECK-OUT SHEET                                                                                                  |                                 |
| ILS Certification Form                                                                                                    | <u>.</u>                                                                                                    | P                                                                                                    |                                                                                                    | SECTION II - AIT Instal                                                                                                    | Illations Completed During a CNC                                                                                | Availability                    |
| MOA & Installation Procedure/POA&M in-hand                                                                                                    | Г                                                                                                    | Г                                                                                                    |                                                                                                    |                                                                                                    | in the second second second second second second second second second second second second second second second | , at a manual start y           |
| Approved Quality System <sup>6</sup>                                                                                                    | <b>T</b>                                                                                                    | <b>V</b>                                                                                                    |                                                                                                    | Check-out POC: Todd Groover                                                                                                    | Phone: 619-726-5455                                                                                             | )                               |
|                                                                                                    | Required <sup>4</sup> ?                                                                                                    | In Hand?                                                                                                    | POC name and EDD                                                                                        | Organization: SIMA SAN DIEGO                                                                                                    | Initials:                                                                                                    | 0                               |
| Special Tools/Test Equipment:                                                                                                    | Г                                                                                                    | Г                                                                                                    |                                                                                                    | Actual Start Date: 16 346 97                                                                                                    | Actual Completion Date:                                                                                         | Jul 97                          |
| Tech. Manuals/IETM:                                                                                                    | 4                                                                                                    | Г                                                                                                    | geoffrey amold@navy.mil 19-3al-20                                                                       | I. Waiver, deviation, DFS or LAR/RLAR                                                                                                    | t required": YES                                                                                                | NO P Appeo                      |
| PMS Documentation                                                                                                    |                                                                                                    | <u> </u>                                                                                                    |                                                                                                    | Waiver, deviation, DFS or LAR/RLAR                                                                                                    | required comments/special considera                                                                             | tions (i.e. approved            |
| MAMs                                                                                                    |                                                                                                    | -                                                                                                    |                                                                                                    | temporary repair, requires correction n                                                                                                    | next availability, etc):                                                                                        | (net approved                   |
| Spares OBRPs:                                                                                                    | F                                                                                                    | -                                                                                                    |                                                                                                    |                                                                                                    |                                                                                                    |                                 |
| CUMULAPDARC Decementation                                                                                                    | P I                                                                                                    | -                                                                                                    | geoffrey amobi@navy mil 19-Jul-20                                                                       |                                                                                                    |                                                                                                    |                                 |
| CONSTRUCTION OF                                                                                                    | -                                                                                                    | -                                                                                                    |                                                                                                    |                                                                                                    |                                                                                                    |                                 |
| SOVT/Operational Performance Test                                                                                                    | -                                                                                                    | -                                                                                                    |                                                                                                    | II. Comments/Outstanding installation issu                                                                                                    | ue(s):                                                                                                    |                                 |
| Training                                                                                                    |                                                                                                    | Г.                                                                                                    |                                                                                                    |                                                                                                    |                                                                                                    |                                 |
| CDMD-OA/SAS Workfile                                                                                                    | 2                                                                                                    | Г.                                                                                                    | geoffrey amoldi@navy mil 19-Jul-20                                                                      |                                                                                                    |                                                                                                    |                                 |
| 4790/2K properly documented in RMAIS/SAS                                                                                                    | 1                                                                                                    |                                                                                                    | ICN: 22999 - CS05 - 00                                                                                  |                                                                                                    |                                                                                                    |                                 |
| Known CFM GFM Issues                                                                                                    |                                                                                                    |                                                                                                    |                                                                                                    | III Using AIT Leader-provided documents                                                                                                    | ation Check-out POC varify that the sh                                                                          | in has acknowledge              |
|                                                                                                    |                                                                                                    |                                                                                                    |                                                                                                    | of all applicable deliverables or that an                                                                                                    | estimated delivery date and POC has                                                                             | been provided by th             |
| RN                                                                                                    | IMCO Office Use                                                                                                    |                                                                                                    |                                                                                                    |                                                                                                    |                                                                                                    | RATE/ E                         |
|                                                                                                    |                                                                                                    |                                                                                                    |                                                                                                    | WORK CENTER/DEPT. Ship's Dept. Head                                                                                                    | a (or PRINTED NAME                                                                                              | Who is in the line of           |
| . Installation Scheduling Authority:                                                                                                    | NO =                                                                                                    |                                                                                                    |                                                                                                    | WORK CENTER/DEPT. Ship's Dept. Head<br>Acting) Signature required <sup>13</sup> .                                                                                                    | SIGNATURE                                                                                                    | RANK                            |
| Installation Scheduling Authority: Install Authorized <sup>By</sup> YES:     F                                                                                                    | $^{\rm NO}$ $\ \ \ \ \ \ \ \ \ \ \ \ \ \ \ \ \ \ \$                                                                                                    | ority for authorization/wa                                                                                                    | aiver status                                                                                            | WORK CENTER/DEPT. Ship's Dept. Head<br>Acting) Signature required <sup>13</sup> .<br>Defore special tool and special tool compression to Work Center                                                                                                    | SIGNATURE                                                                                                    | RANK                            |
| Installation Scheduling Authority: Install Authorized <sup>9+</sup> YES:     7     SCN Availability Work Package     TYCOM Outsterly Scheduline Messare                                                                                                    | NO $\square$ $\square$ $\sim$ Call proper author                                                                                                    | erity for authorization/wa                                                                                                    | aivet status                                                                                            | WORK CENTER/DEPT. Ship's Dept. Head<br>Acting) Signature required <sup>10</sup> .<br>Debug operation task strengt warpearen twick Center<br>Rey 1915 No. formula Debuty, Dar & PCC<br>□ □ □                                                                                                    | SIGNATURE                                                                                                    | RANK                            |
| Installation Scheduling Authority:<br>Immi Authorized <sup>10</sup> YES     SCN Assibility Week Package     TYCOM Quarterly Scheduling Message     Center of AnthonisemMessage     For on the two Mes                                                                                                    | NO. □ ~ Call purper autho                                                                                                    | only for authorization/wa                                                                                                    | arvet status                                                                                            | WORK CENTER/DEFT. Ship's Dept. Head<br>Acting) Signature required <sup>19</sup> .<br>Deiror genetis bals and provid tod generation to Work Center<br>アレード (Sound Debuts) that オクロ<br>フロシット Procedures (CIORS1055,SSM) documentation to Work Center<br>Delvor Procedures (CIORS1055,SSM) documentations to Work Center                                                                                                    | SIGNATURE                                                                                                    | RANK                            |
| Installation Scheduling Authority:<br>Installation Scheduling Work 70 P     SCN available Web Rokage     F     TYCON Quarkery Scheduling Workge     F     TYCON Quarkery Scheduling Workge     TYCON Constraints Scheduling Workge     TYCON Quarkery Scheduling Workge     TYCON Quarkery Scheduling Workge                                                                                                    | NO Call porper auto<br>PED Ships - F<br>STRARPS-000<br>SUPERF<br>CHANGE 2                                                                                                    | onty for authorization/we                                                                                                    | aver statu:                                                                                             | WORK CENTERDERT. Ship's Dept. Head<br>Acting Signature required?<br>Description of the second second seco             | SIGNATURE                                                                                                    | RANK                            |
| Linstallation Scheduling Authority:<br>Installation Scheduling Visits (₹<br>SCN cristical values)<br>SCN cristical values<br>SCN cristical values<br>SCN cristical values<br>(SCN Cristical values)<br>SCN cristical values<br>(SCN Cristical values)<br>(SCN Cristical values)<br>(SCN Cristical                                          | NO T ~ Cill porper antho<br>PED Ships - F<br>STEREO<br>STEREO<br>CRANGE 2                                                                                                    | enty for authomation/w                                                                                                    | aver status                                                                                             | WORK CENTERDERT. Ship's Dept. Head<br>Acting Signature required?".<br>Boser species task and special to segment # Weit, Came<br>P C C C C C C C C C C C C C C C C C C C                                                                                                    | sign ATURE                                                                                                    | RANK                            |
| Installation Scheduling Authority:     Imail Authority:     SOA vanishiti Wah Padage:     CTOM Owards Scheduling Monage:     CTOM Owards Scheduling Monage:     CTOM Owards Scheduling Monage:     CTO     CTOM Owards Scheduling Monage:     CTO     Scheduling Authority:     CTO     Scheduling Authority:     Scheduling Authority:     Scheduling Authori                                                                                                    | NO □ ⇔ Call perper authors<br>PED Shape - F<br>SES Repr. 4 (600)<br>200 ANNOE 2<br>CRANICE 2                                                                                                    | enty for authorization/w                                                                                                    |                                                                                                    | WORK CENTER/DEPT. Ship's Dept. Head<br>Acting Signature required?».<br>Defen generative faith and any one of the segment is Web, Center<br>in the second beauty task at Proc.<br>Defen Theodates (SISSIN) Ship (Accounting as Web, Center<br>for The Second Second Defense) Date & Proc.                                                                                                    | s of PRINTED NAME                                                                                               | RANK                            |
| Installation Scheduling Authority:     Installation Scheduling Authority:     State Authority:     State Auth                                                                                                    | NO Call payor auto<br>PEO Shape - 7<br>SIRRAR - 600<br>SIRRAR - COLORED 2                                                                                                    | onty for authonization/wa                                                                                                    | and 1500                                                                                                | WORK CENTER/DEPT. Ship's Dept. Head<br>Acting Signature required <sup>10</sup> .                                                                                                    | s op PRATED NAME                                                                                                | RANK                            |
| Installation Scheduling Authority:     Imail Authority:     Stor Available Web Polace:     COM Owned Schedules Means     COM Owned Schedules Means     COM Owned Schedules Means     COM Owned Schedules Means     COM     Comparison Schedules And Comme     Comments     Comments     Comme                                                                                                    | <sup>30</sup> Γ ⇔ Call paper and<br><sup>20</sup> Align +<br><sup>21</sup> Align +<br><sup>21</sup> Align +<br><sup>21</sup> Oliver +<br><sup>21</sup> Oliver +<br><sup>21</sup> Ol                                                                                                    | onty for authonization/wa                                                                                                    |                                                                                                    | WORK CENTERDERT. Ship's Dept. Head<br>Acting Signature required?".<br>Devery sevent task and second to spagments? Work Center<br>Program and Strength Stark Proc.<br>Program Stark Strength Stark Stark Stark Stark Stark<br>Stark Stark Stark Stark Stark Stark Stark Stark Stark<br>Stark Stark Stark Stark Stark Stark Stark Stark Stark<br>Stark Stark Stark Stark Stark Stark Stark Stark Stark                                                                                                    | I OF PRIVLED NAME<br>SIGNATURE                                                                                  | RANK                            |
| Installation Scheduling Authority:     Imail Authority:     SOA ventable Web Poolse:     SoA ventable Web Poolse:     SoA ventable Web Poolse:     COUND Average Schedule Poolse:     COUND Average Schedule Poolse:     COUND Average Poolse:     COUND Average Poolse:                                                                                                    | <sup>100</sup> Г → Call proper unite<br><sup>100</sup> Children, *<br>Statistic Coll<br><sup>100</sup> Children, *<br><sup>100</sup> Children, *<br><sup>100</sup>                                                                                                    | onty for authonization/we                                                                                                    |                                                                                                    | WORK CENTER/DEPT. Ship's Dept. Head<br>Acting Signature requirers?                                                                                                    | s op PRATLED NAME                                                                                               | RANK                            |
| Installation Scheduling Authority:     Installation Scheduling Authority:     Sch Arshift Wah Rokay:     COUND Authority Scheduling Menney     COUND Authority Scheduling Menney     COUND Authority Scheduling Menney     COUND Authority Scheduling     COUND Authority Scheduling     COUND Authority Scheduli                                                                                                    | <sup>NO</sup> Γ → Call preper auto<br><sup>PIO Map., 3</sup><br>Diffusion<br>Chanols 2<br>Signature Required <sup>10</sup> .                                                                                                    | onty for authonication/wa                                                                                                    |                                                                                                    | WORK CENTER/DEPT. Ship's Dept. Head<br>Acting Signature required®.                                                                                                    | si op privi LD NAME                                                                                             | RANK                            |
| Installation Scheduling Authority:     Imail Authority:     StA scheduling Authority:     StA scheduling Weak Package:     COM Owneds Scheduling Weak P     Comment of Authority Weak Package     Comment of Authority Weak Package     Comment of Authority Weak Package     Comment of Authority Weak Package     Comment of Authority Package     Comment of Authority Package     Comment of Authority Package     Comment of Authority Package     Comment of Authority     Comment of Authority                                                                                                    | <sup>100</sup> □ Cill proper auto<br><sup>100</sup> □ Cill proper auto<br><sup>100</sup> States # 000<br><sup>100</sup> Cill and \$ 2<br><sup>100</sup> Cill and \$ 2<br><sup>100</sup> Cill an                                                                                                    | onty for substansional                                                                                                    |                                                                                                    | WORK CENTERDERT. Ship's Dept. Head<br>Acting Signature required?».                                                                                                    | s of printip name                                                                                               | RANK                            |
| Installation Scheduling Authority:     Imail Authority:     Star Anthon 2019     Star Anthone 2019     Star Anthone 2019     St                                                                                                    | <sup>NO</sup> □ Cill preper ante<br><sup>1</sup> Cill bren, s'en<br>preper<br>preper<br>Signature Required*.<br>ignature Required*.                                                                                                    | only for substantian-                                                                                                    |                                                                                                    | WORK CENTER/DEPT. Ship's Dept. Head<br>Acting Signature required <sup>19</sup> .                                                                                                    | s or print LD NAME                                                                                              | KANK                            |
| Installation Scheduling Authority:     Image Authority     To      S'     S'A scheduling Authority     S'A scheduling Wath Planka;     C'     S'A scheduling Wath Planka;     C'     C'                                                                                                    | <sup>100</sup> □ ⊂ cdi propri anto<br><sup>1</sup> TCI Appe - o"<br><sup>2</sup> TCI Appe - o"<br><sup>2</sup>                                                                                                    | only for automation-                                                                                                    |                                                                                                    | WORK CENTERDERT. Ship's Dept. Head<br>Acting Signature required?".                                                                                                    | signature                                                                                                    | RANK                            |
| Installation Scheduling Authority: Imail Authority: Stor Available Web Polage: Stor Available Web Polage: Chromo Available Web Polage: Chromo Polage: Chromo Available Polage: Chromo Available Polage: Chromo Available Polage: Chromo Polage: Chromo Pola                                                                                                    | <sup>NO</sup> □ ⊂ Cill proper antic<br><sup>1</sup> (Cill States et al.<br><sup>2</sup> Printed<br><sup>2</sup> Printed<br><sup>2</sup>                                                                                                    | only for substantian                                                                                                    |                                                                                                    | WORK CENTER/DEPT. Ship's Dept. Head<br>Acting Signature requires?                                                                                                    | s of print LD NAME                                                                                              | RANK                            |
| Installation Scheduling Authority:     Installation Scheduling Authority:     Start Authority:     Start Authority:     Start Authority:     Start Authority:     Start Authority:     Installation Scheduling Meanse     If      If                                                                                                    | <sup>NO</sup> Γ → Call preper auto<br><sup>Cliphone</sup> <sup>Son</sup><br><sup>Strand</sup><br><sup>Cliphone</sup> <sup>Son</sup><br><sup>Strand</sup><br><sup>Strand<br/><sup>Strand<br/><sup>Strandd</sup><br/><sup>Strand<br/><sup>Strand</sup><br/><sup>Strand<br/><sup>Strand<br/><sup></sup></sup></sup></sup></sup></sup> |                                                                                                    | 65-11                                                                                                   | WORK CENTERDERT. Ship's Dept. Head<br>Acting Signature required <sup>19</sup> .<br>Boy 1930% Island Acting and Society Signature required <sup>19</sup> .<br>C ⊂ ⊂ ⊂<br>Deter Products COORSIONS JOIN Accommension Web, Court<br>Jac, V33 %, Laminal Delay Data & PC                                                                                                    | s of print LD NAME                                                                                              | KANK                            |
| Installation Scheduling Authority:     Image during and the second second                                                                                                    | <sup>20</sup> □ □ Cill proper antik<br><sup>2</sup> Cill States of all<br>2 Cill States of all<br>2 Cill States                                                                                                    | enty for automations                                                                                                    | GG-11                                                                                                   | WORK CENTERDERT. Ship's Dept. Head<br>Acting Signature required?".                                                                                                    | s or printip name                                                                                               | KANK                            |
| Linstallation Scheduling Authority:<br>Italia dutational "The provide the second second                                                                                                    | <sup>NO</sup> □ Cill proper antic<br><sup>1</sup> Cill Antice Allo<br><sup>2</sup> Cill Antice Allo<br><sup>2</sup> Cill Antice Allo<br><sup>3</sup> Cill Antice Allo<br><sup>3</sup> Cill Antice Allo<br><sup>3</sup> Cill Antice Allo<br><sup>3</sup> Cill Antice A                                                                                                    |                                                                                                    | GS=11                                                                                                   | WORK CENTERDERT. Ship's Dept. Head<br>Acting Signature required <sup>1</sup> .                                                                                                    | s of print LD NAME                                                                                              | KANK                            |
| Installation Scheduling Authority:     Installation Scheduling Authority     To      Scheduling Muscle      To      Scheduling Muscle      Scheduling Muscle      Scheduling Muscl                                                                                                    | <sup>100</sup> □ = Cdl proper and<br><sup>1</sup> (El Ager, o')<br><sup>2</sup> (El Ager, o')<br><sup>2</sup> (                                                                                                    | EUSTREAL                                                                                                    | GG-11                                                                                                   | WORK CENTERDEPT. Ship's Dept. Head<br>Acting Signature required?"                                                                                                    | I OF PRIVLED NAME                                                                                               | KANK                            |
| Installation Scheduling Authority:     Image Latency and the second second                                                                                                    | <sup>100</sup> □ Cill proper antic<br><sup>1</sup> (Cill Reserved)<br><sup>2</sup> (Cill Reserved)<br><sup>2</sup> (Cill Reserved)<br><sup>3</sup> (Cill Reserved)<br><sup>3</sup> (Cill Reserved)<br><sup>3</sup> (Cill Reserved)<br><sup>3</sup> (Cill Reserved)<br><sup>3</sup> (Cill Reserved)<br><sup>3</sup> (Cill Reserved)<br><sup>3</sup> (Cill Reserved)<br><sup>3</sup> (Cill Reserved)<br><sup>3</sup> (Cill Reserved)<br><sup>3</sup> (Cill Reserved)<br><sup>3</sup> (Cill Reserved)<br><sup>3</sup> (Cill Reserved)<br><sup>3</sup> (Cill Reserved)<br><sup>3</sup>                                                                                                    |                                                                                                    | 65-11                                                                                                   | WORK CENTER/DEPT. Ship's Dept. Head<br>Acting Signature requires?                                                                                                    | s op PRATURE                                                                                                    | KANK                            |
| Linstaliation Scheduling Authority:<br>Linstaliation Scheduling Authority:<br>Stork available Wash Pakage:<br>Chromo March Markan Markan<br>Chromo Markan Markan Markan<br>Scheduling Markan<br>Scheduling Markan<br>Sche | <ul> <li><sup>10</sup> C</li></ul>                                                                                                    | 2015 Trees                                                                                                    | 65-11                                                                                                   | WORK CENTERDERT. Ship's Dept. Head<br>Acting Signature required <sup>19</sup> .                                                                                                    | s of print LD NAME                                                                                              |                                 |
| Installation Scheduling Authority:     Installation Scheduling Authority     To      Scheduling Authority     Scheduling Mange      Control      Control     Control     Control     Con                                                                                                    | <sup>10</sup> □ □ Cill proper antik<br><sup>1</sup> Cill States of the<br>Distance of the<br>Distance of the<br>Dist                                                                                                    |                                                                                                    | GG-11                                                                                                   | WORK CENTERDEPT. Ship's Dept. Head<br>Acting Signature required?"                                                                                                    | s or printip name                                                                                               | KANK                            |
| Installation Scheduling Authority:     Image Authority:     Image A                                                                                                    | <sup>NO</sup> □ Cill proper anto<br><sup>1</sup> Cic Alere of So<br><sup>1</sup> Strates<br><sup>1</sup> Strates<br><sup>1</sup> Cic Alere of So<br><sup>1</sup> Strates<br><sup>1</sup> Strates<br><sup>1</sup>                                                                                                    | ent (a nyananya)                                                                                                    | GS-11                                                                                                   | WORK CENTERDERT. Ship's Dept. Head<br>Acting Signature requires?<br>Boy 1920: I shall all 2004 of provide the Provide State<br>□ □ □ □ □ □ □ □ □ □ □ □ □ □ □ □ □ □ □                                                                                                     | s lop PRINTED NAME                                                                                              | KANK                            |
| Installation Scheduling Authority:     Installation Scheduling Authority     To      Scheduling Muscle      Scheduling Muscle      S                                                                                                    | <sup>10</sup> □ □ Cill prover and<br><sup>1</sup> Cill Rate of the<br>Prove of the<br>Prove of                                                                                                    |                                                                                                    | 65-11                                                                                                   | WORK CENTERDEPT. Ship's Dept. Head<br>Acting Signature requires?<br>Comparison of the ship of the ship of t             | PRINTED NAME                                                                                                    |                                 |
| Installation Scheduling Authority:     Image Authority:     Image A                                                                                                    | <sup>100</sup> □ = Cill proper antic<br><sup>1</sup> (Cill Reserve Anti-<br>Distance Colling<br>Printed<br>Printed<br>Pr                                                                                                    | Ballonen)                                                                                                    | 665-11<br>()<br>()<br>()<br>()<br>()<br>()<br>()<br>()<br>()<br>()                                      | WORK CENTERDERT. Ship's Dept. Head<br>Acting Signature requires?<br>→ The second shall add add provide second shall be the second shall be the second               | IGNATURE                                                                                                    | KANK                            |
| Installation Scheduling Authority:     Image Authority:     Image A                                                                                                    | <ul> <li><sup>10</sup> C - Cd prove rank</li> <li><sup>1</sup> Riskey Constraints</li> <li>Signature Required.</li> <li>For Cisco E</li> <li>For Cisco E</li> <li>For</li></ul>                                                                                                    | Eurona<br>Burona<br>Burona<br>Burona                                                                                                    | 65-11<br>1                                                                                              | WORK CENTERDERT. Ship's Dept. Head<br>Acting Signature required <sup>19</sup> .                                                                                                    | I OF PRIVLED NAME                                                                                               |                                 |
| Installation Scheduling Authority:     Installation Scheduling Authority     To      Scheduling Authority     Scheduling Authority     Schedu                                                                                                    | <ul> <li><sup>30</sup> C - Cill prover subt</li> <li><sup>31</sup> Children C - Cill prover subt</li> <li><sup>32</sup> Children C - Cill prover subt</li> <li><sup>33</sup> C - Cill prover subt</li> <li><sup>34</sup> C - Cill prover subt</li> <li><sup>34</sup> C - Cill prover subt</li> <li><sup>35</sup> C - Cill prover subt</li> <li><sup>35</sup> C - Cill prover subt</li> <li><sup>35</sup> C - Cill prover subt</li> <li><sup>35</sup> C - Cill prover subt</li> <li><sup>36</sup> C - Cill prover subt</li> <li><sup>36</sup> C - Cill prover subt&lt;</li></ul>                                                                                                    | EUZANON)                                                                                                    | 65-11<br>()                                                                                             | WORK CENTER/DEPT.       Ship's Dept. Head         Acting Signature requires?       Ship's and ship and pool of a proof of a proof of                                                                                               | s op PRATURE                                                                                                    |                                 |
| Linstaliation Scheduling Authority:<br>Linstaliation Scheduling Authority:<br>Stork available Wash Paskag:<br>Chromo Authority Markage:<br>Chromo Authority Markage and Chromosome and Chromosome                                                                                                    | <ul> <li><sup>10</sup> C Cill prove nation</li> <li><sup>1</sup> Tell above on the second second sec</li></ul>                                                                                                    | EUZINA)                                                                                                    | 65-11<br>()                                                                                             | WORK CENTERDERT. Ship's Dept. Head<br>Acting Signature requires?                                                                                                    | IGNATURE                                                                                                    |                                 |
| Installation Scheduling Authority:     Installation Scheduling Authority     To      Scheduling Authority     To      Scheduling Authority     Scheduling Authority                                                                                                    | <sup>10</sup> □ □ Cill proper sale<br><sup>1</sup> Cill Proper Sale<br>Property Sale<br>Signature Required <sup>10</sup> .<br>Filter Sale<br>Filter Sale<br>Filter                                                                                                    | (Bullion)                                                                                                    | 66-11<br>66-11                                                                                          | WORK CENTERDEPT. Ship's Dept. Head         Acting Signature requires?         C         C         C         C                                                                                                    | PRINTED NAME                                                                                                    |                                 |
| Linstaliation Scheduling Authority:<br>Instaliation Scheduling Authority:<br>Stor Available Web Poolse:<br>Stor Available Web Poolse:<br>COUND Available Stores Poolse:<br>COUND Available Stores Pools                                                                                    | <ul> <li><sup>10</sup> C all proper antices</li> <li><sup>2</sup> Coll proper antices</li> <li><sup>2</sup> Coll proper antices</li> <li><sup>3</sup> Coll proper antices</li> <li><sup>3</sup> Coll proper antices</li> <li><sup>3</sup> Coll proper antices</li> <li><sup>3</sup> Coll proper antices</li> <li><sup>3</sup> Coll proper antices</li> <li><sup>3</sup> Coll proper antices</li> <li><sup>3</sup> Coll proper antices</li> <li><sup>3</sup> Coll proper antices</li> <li><sup>3</sup> Coll proper antices</li> <li><sup>3</sup> Coll proper antices</li> <li><sup>4</sup> Coll proper antices</li> <li><sup>4</sup> Coll proper antices</li></ul>                                                                                                    | Balance                                                                                                    | 65-11<br>()<br>()<br>()<br>()<br>()<br>()<br>()<br>()<br>()<br>()                                       | WORK CENTER/DEPT. Skip's Dept. Head         Acting Signature requires?         >>>>>>>>>>>>>>>>>>>>>>>>>>>>>>                                                                                                    | RIN LU XAML                                                                                                    |                                 |
| Installation Scheduling Authority:     Installation Scheduling Authority     Installation Scheduling Authority     Installation Scheduling Margin     Installation Scheduling Margin     Installation     Installation                                                                                                    | <sup>10</sup> □ □ − Cill prover and<br><sup>1</sup> Close of the second<br>Provide Second Second Sec                                                                                                    | Eurona<br>Burona<br>Bu | 665-11<br>(65-11<br>()                                                                                  | WORK CENTERDERT. Ship's Dept. Head     Acting Signature required <sup>1</sup> .     Signature required <sup>1</sup> .     Construction of the state of the state of t | PRINTED NAME                                                                                                    |                                 |
| Linstaliation Scheduling Authority:<br>Instaliation Scheduling Authority:<br>StOA sends with Wind Poolse:<br>COUND Aurenty Scheduling Menness<br>Count of Authority Scheduling Menness<br>Count of Authority Menness<br>Count of Authority Menness<br>Count of Authority Menness<br>Co                                                                                | <ul> <li><sup>10</sup> C all proper state</li> <li><sup>1</sup> Coll proper state</li> <li><sup>1</sup> Coll proper state</li> <li><sup></sup></li></ul>                                                                                                    | SUZZINAN)<br>TZUZINAN)<br>TZUZINAN)                                                                                                    |                                                                                                    | WORK CENTER/DET. Ship's Dept. Head     Acting Signature requires?     Prove the second set of poor of poor of the second set of the second set of the s                       | I OF PRIVLED NAME<br>SIGNATURE                                                                                  |                                 |
| Linstaliation Scheduling Authority:<br>Linstaliation Scheduling Authority:<br>Story Authority Mark Parkage:<br>CTCOM Quarks biological bases and an anti-<br>structure of adhericanon Measurement of the Authority of the Authority of the                                                                                                    | <ul> <li><sup>10</sup> C - Cill prover sails</li> <li><sup>1</sup> The Report of the Provide Provide Pro</li></ul>                                                                                                    | Eurona)<br>There are a super a super a su                                                                                                    | 65-11<br>0<br>55-11<br>0<br>55-11<br>0<br>1<br>1<br>1<br>1<br>1<br>1<br>1<br>1<br>1<br>1<br>1<br>1<br>1 | WORK CENTERDERT. Ship's Dept. Head Acting Signature required <sup>15</sup> .  Signature required <sup>15</sup> .  Signature required <sup>15</sup> .  Signature required <sup>15</sup> .  Signature required <sup>15</sup> .  Signature required <sup>15</sup> .  Signature required <sup>15</sup> .  Signature required <sup>15</sup> .  Signature required <sup>15</sup> .  Signature required <sup>15</sup> .  PMR SAN DIEGO CA//OIC// Battle Force Commander Signature required <sup>15</sup> .  (Check-out POC verify that the ship/sub POC                                                                                                    | C has signed for a copy of the SOV                                                                              | T/OPT Procedure                 |
| Installation Scheduling Authority: Installation Scheduling Authority: Installation Installation Insta                                                                                                    | <sup>210</sup> □ Coll proper saids<br><sup>21</sup> Close of the same same<br><sup>21</sup> Close of the same same<br><sup>21</sup> Close of the same same same same same same same sam                                                                                                    | EURANON<br>TENRANON<br>TENRANON<br>TENRANON<br>TENRANON<br>TENRANON<br>TENRANON<br>TENRANON<br>TENRANON                                                                                                    | 66-11<br>66-11<br>0<br>65-11<br>0<br>7/12/9<br>7/12/9                                                   | WORK CENTERDERT. Ship's Dept. Head Acting Signature requires?                                                                                                    | C has signed for a copy of the SOV                                                                              | T/OPT Procedure                 |
| Linstallation Scheduling Authority:<br>Linstallation Scheduling Authority:<br>Story Authority The Story Scheduling Authority Scheduling Scheduling                                                                                                    | <ul> <li><sup>10</sup> F Cill prove rank</li> <li><sup>1</sup> TCB have only<br/>provide the second<br/>provide the second</li></ul>                                                                                                    | Elizaber<br>(Kallan)<br>(Kallan)<br>ezym<br>ezym<br>ezym<br>ezym<br>ezym                                                                                                    | 65-11<br>0<br>0<br>7/17/19                                                                              | WORK CENTERDERT. Ship's Dept. Head Acting Signature requires?                                                                                                    | C has signed for a copy of the SOV                                                                              | T/OPT Procedure                 |
| Installation Scheduling Authority:     Installation Scheduling Authority:     Installation Scheduling Authority:     Installation Scheduling Authority:     Installation Scheduling Margin     Installation Scheduling Margin     Installation     Installation     Installat                                                                                                    | <sup>100</sup> □ □ Cill proper state<br><sup>1</sup> Cill State of State<br>Provide State<br>Signature Required <sup>10</sup> .<br>FALCIS on DE<br>FALCIS on DE<br>FALCIS ON DE<br>FALCIS ON DE<br>FALCI                                                                                                    | (Balland)<br>(Balland)<br>(Balland)<br>(Balland)<br>(Carlond)<br>(Carlo                                                                                                    | 65-11<br>0<br>(55-11<br>0<br>(55-11<br>0<br>(7/17/19<br>1<br>0<br>(7/17/19                              | WORK CENTERDET: Ship's Dept. Head     Acting Signature required*     "     "     "     "     "     "     "     "     "     "     "     "     "     "     "     "     "     "     "     "     "     "     "     "     "     "     "     "     "     "     "     "     "     "     "     "     "     "     "     "     "     "     "     "     "     "     "     "     "     "     "     "     "     "     "     "     "     "     "     "     "     "     "     "     "     "     "     "     "     "     "     "     "     "     "     "     "     "     "     "     "     "     "     "     "     "     "     "     "     "     "     "     "     "     "     "     "     "     "     "     "     "     "     "     "     "     "     "     "     "     "     "     "     "     "     "     "     "     "     "     "     "     "     "     "     "     "     "     "     "     "     "     "     "     "     "     "     "     "     "     "     "     "     "     "     "     "     "     "     "     "     "     "     "     "     "     "     "     "     "     "     "     "     "     "     "     "     "     "     "     "     "     "     "     "     "     "     "     "     "     "     "     "     "     "     "     "     "     "     "     "     "     "     "     "     "     "     "     "     "     "     "     "     "     "     "     "     "     "     "     "     "     "     "     "     "     "     "     "     "     "     "     "     "     "     "     "     "     "     "     "     "     "     "     "     "     "     "     "     "     "     "     "     "     "     "     "     "     "     "     "     "     "     "     "     "     "     "     "     "     "     "     "     "     "     "     "     "     "     "     "     "     "     "     "     "     "     "     "     "     "     "     "     "     "     "     "     "     "     "     "     "     "     "     "     "     "     "     "     "     "     "     "     "     "     "     "     "     "     "     "     "     "     "     "     "     "     "     "     "     "     "     "     "     "     "     "     "     "                          | C has signed for a copy of the SOV                                                                              | T/OPT Procedure                 |
| Installation Scheduling Authority:     Installation Scheduling Authority:     Installation Scheduling Authority:     Installation Scheduling Mange     Control Authority:     Installation Scheduling Mange     Control Authority:     Installation Scheduling Mange     Control Authority:     Installation Scheduling Mange     Control Authority:     Installation Scheduling Mange     Control Authority:     Installation Scheduling Mange     Control Authority:     Installation Scheduling Mange     Control Authority:     Installation Scheduling Mange     Control Authority:     Installation Scheduling Mange     Control Authority:     Installation Scheduling Mange     Control Authority:     Installation Scheduling Mange     Control Mangement Mangement     Control Mangement Mangement     Control Mangement Mangement     Control Mangement Mangement     Control Mangement Mangement     Control Mangement Mangement     Control Mangement Mangement     Control Mangement Mangement     Control Mangement Mangement     Control Mangement     Control Mangement Mangement     Control Mangement     Control Mangement Mangement     Control Mangement Mangement     Control Mangement     Control                                                                                                    | <ul> <li><sup>10</sup> C - Cill prove sult</li> <li><sup>1</sup> Coll prove sult</li> <li><sup>1</sup> Coll prove</li></ul>                                                                                                    | BUDIEN                                                                                                    | 65-11                                                                                                   | WORK CENTERDEFT. Ship's Dept. Head         Acting Signature requires?         Dept requires requires?         I'' I'''''''''''''''''''''''''''''''''                                                                                                    | C has signed for a copy of the SOV                                                                              | T/OPT Procedure                 |
| Installation Scheduling Authority: Installation Scheduling Authority: Installation Scheduling Authority: Installation Scheduling Authority: Installation Scheduling Authority: Installation Scheduling Margin III Installation Scheduling Margin IIII Installation Scheduling Margin IIII Installation Scheduling Margin III Installation Scheduling Margin IIII Installation Scheduling Margin IIII Installation Scheduling Margin IIII Installation Scheduling Margin IIII Installation Scheduling Margin IIII Installation Scheduling Margin IIII Installation Scheduling Margin IIII Installation Margin IIIII Installation Margin IIIIIIIIIIIIIIIIIIIIIIIIIIIIIIIIIIII                                                                                                    | <ul> <li>Performance</li> <li>Signuture Required:</li> <li>Formation Required:</li> <li>Formation Required:</li></ul>                                                                                                    | Bullerand<br>Bullerand<br>Strong the constraints of the<br>strong the constraints of the<br>strong the constraints of the<br>strong the constraints of the<br>strong the strong the strong the<br>strong the strong the strong the strong the strong the<br>strong the strong the str                                                                                                    | 65-11<br>0<br>0<br>0<br>0<br>0<br>0<br>0<br>0<br>0<br>0<br>0<br>0<br>0                                  | WORK CENTERDEPT. Ship's Dept. Head     Acting Signature requires?     If a status of the status of the status                       | C has signed for a copy of the SOV                                                                              | T/OPT Procedure                 |

e. Make a copy and return original to AIT.

f. Enter Pending Forms under Admin Functions in the RMMCO website. Use drop down menu to select requested ship.

| le Edit         | orms Microsoft Internet Explore<br>Vew Favorites Tools Help                                                                           | r provided by NMCI                                     | 15                 |                   |          |      |            |
|-----------------|----------------------------------------------------------------------------------------------------|--------------------------------------------------------|--------------------|-------------------|----------|------|------------|
| dress 🔕 i       | https://mmco.jdsr.navy.mil/cgi-bin/rest                                                                                               | sktedjaklanjewilaun<br>Languas (Bulena (B. 19 B. 19 B. | 84                 |                   |          |      | - 0        |
| Thi             | s option allows you to proces                                                                                                    | s RMMCO forms in any pending state r                   | Pending For        | rms<br>cted.      |          |      | X          |
| legion:         | Southwest Region                                                                                                    | Group: Any Group                                       | Fiscal Year: Any F | iscal Year • Type | Any Type |      |            |
| Ship:<br>State: | HALSEY (DDG 97)<br>HALSEY (DDG 97)<br>HAMPTON (SSN 757)<br>HELENA (SSN 725)<br>HIGGNS (DDG 76)<br>HOWARD (DDG 83)<br>JARRETT (FFG 33) | Summary                                                | SCN: Any F         | orms 💌            |          |      | A          |
| OK              | JOHN PAUL JONES (DOG 53)<br>JOHN FAUL JONES (DOG 53)<br>JOINT VENTURE (HSVSt1)<br>KIDD (DDG 100)<br>LAKE CHAMPLAIN (CG 57)            |                                                        | La                 | EI                |          |      | A          |
|                 | E.E.                                                                                                    | 22                                                     | Er                 | E.                |          |      | X          |
|                 | E.E.                                                                                                    | 22                                                     | Ro                 | Er                | E        | E    | 2          |
|                 | E                                                                                                    | 22                                                     | R.                 | Er                |          | E.E  |            |
| and a           | E.F.                                                                                                    | 2.2                                                    | E.                 | E                 | E        | E.F. | 1          |
| see             |                                                                                                    |                                                        | ie - Je            | To all            |          |      | ) Internet |

g. Look through the populated list of Alts for that ship and click/select the RMMCO form number in question.

| Pending Forms - Microsoft                                                                                    | Internet Explorer provi                                      | ded by NMCI                                |                                        |                                               | القليد       |
|----------------------------------------------------------------------------------------------------|--------------------------------------------------------------|--------------------------------------------|----------------------------------------|-----------------------------------------------|--------------|
| lattack + ⇒ - (2) [2] (2                                                                                     | S @Search GillFavorit                                        | as (\$1964a (2) (\$4 (2) - (2) (2) (1) (2) |                                        |                                               | Links        |
| toress () https://mmco.jdsr.                                                                                 | navy.mil/cgi-bin/restricted/in                               | iy jeview                                  | •                                      |                                               | - 00         |
| X                                                                                                    | X                                                            | PP                                         | ending Forms                           | R R                                           | A A          |
| 3 rows selected.                                                                                             | The                                                          | The stand                                  |                                        | the photo is                                  | trater       |
| Form #                                                                                                    | Ship                                                         | Alt ID                                     | Equip/Sys                              | Released to Sched<br>Gatekeeper Dates Type St | ate          |
| SW. SURF. 07. 160746 8 C                                                                                     | HALSEY (DDO 97)                                              | SCD-3435 MCMS INSTALLATION                 | METERDICH CALERATION MANAGEMENT SYSTEM | 19-Jun-07 15:48 20-Jul-07 CS/C4E Pro          | d Ck-Out     |
| SW-SURF-07-161029                                                                                            | HALSEY (DDO 97)                                              | SWD-73200 NAVY CASH FINANCIAL PROORAM 1.4  | S NAVY CASH                            | 11-Jul-07 14:06 18-Jul-07 CS/C4E OK           | CkOut        |
| SW-SURF-07-161096                                                                                            | HALSEY (DD0 97)                                              | OA 72544 ME 99 FCS TARDA OVRO BEROVEMEN    | MK 99 FC3                              | 17-Jul-07 14:03 20-Jul-07 CS/C4E Pro          | d Ck-Out     |
| I = forms with attachment<br>= forms that have been<br>= forms with document<br>Alt ID in red indicates that | ts<br>n printed<br>ited problems.<br>if the Alt ID was manua | ally entered, not selected from the Alt de | op down.                               | 20-748-07                                     | A A          |
| Color of the Form # hype                                                                                     | erlink indicates the cold                                    | or code of the form.                       |                                        |                                               |              |
| 1 And N                                                                                                    | A MAR                                                        | my my                                      | 1 AP 1 AP                              |                                               | AV AN A      |
|                                                                                                    |                                                              |                                            |                                        |                                               |              |
|                                                                                                    |                                                              |                                            |                                        |                                               |              |
|                                                                                                    |                                                              |                                            |                                        |                                               |              |
|                                                                                                    | A.                                                           |                                            | P P                                    | N T                                           | T. T         |
|                                                                                                    |                                                              |                                            |                                        |                                               |              |
|                                                                                                    |                                                              |                                            |                                        |                                               |              |
|                                                                                                    |                                                              | man 1 and 1                                |                                        |                                               | A and a      |
|                                                                                                    |                                                              |                                            |                                        |                                               |              |
|                                                                                                    |                                                              |                                            |                                        |                                               |              |
|                                                                                                    |                                                              |                                            |                                        |                                               |              |
| R                                                                                                    | AN Y                                                         | 1000 000                                   | and the                                | 80 80                                         | A ROLL       |
| X                                                                                                    |                                                              |                                            | 1 X                                    |                                               | A K          |
|                                                                                                    |                                                              |                                            |                                        |                                               |              |
| https://mmco.ider.nevy.ml/o                                                                                  | gi-bin/vestrikted/gk_detail/1                                | 61029-23154-0-50                           |                                        |                                               | 🛆 💣 Internet |

h. Upon opening the form, scroll down to the Production Check-Out block. Enter start and completion dates in appropriate blocks.

| RMMCO Form Detail - Gatekeeper - Microsoft Internet Explorer provided                                                               | by NMCI  |                                                |                              |                                          |                                    | ्राष्ट्र,        |
|----------------------------------------------------------------------------------------------------|----------|------------------------------------------------|------------------------------|------------------------------------------|------------------------------------|------------------|
| le Edit View Favorites Tools Help                                                                                                   |          |                                                |                              |                                          |                                    |                  |
| 2+Back - → - 🗿 🔄 🖄 🕲 Search 🕞 Favorites @Meda 🥑 🖄                                                                                   | )- 🕘 🤅   |                                                |                              |                                          |                                    | Links            |
| lddress 🕘 https://mmco.jdsr.navy.mil/cgi-bin/restricts/jgk_detal7161029-23154-0-                                                    | 50       |                                                |                              |                                          |                                    | <u> </u>         |
|                                                                                                    |          | Production                                     | Check-Out                    |                                          |                                    | A                |
| Production POC: Andre Moss<br>Check-Op Date: 01-Aug-2007 12:07                                                                      |          | Phone: 6<br>Activity: F                        | 19-556-2456<br>ISC SAN DIEGO |                                          | E-mail: andre moss@navy m          | -                |
| Actual Start Date: 18-JUL-2007 dd-Mmm-pypy Actual Comp                                                                              | letion I | ate: 20-JUL-2007 dd-A                          | Imm-yyyy                     |                                          |                                    | A A              |
| Waiver, deviation, DFS or LAR/RLAR required <sup>14</sup> : Yes C N<br>Waiver, deviation or DFS Comments/special considerations (e. | o @ Aj   | pprover Yes C No C<br>over as temporary repair | r, requires correction n     | ext availability                         | , etc.):                           |                  |
|                                                                                                    |          |                                                |                              | *                                        |                                    |                  |
|                                                                                                    | /        |                                                |                              | 1                                        | NY NY                              | N P              |
| Comments/Outstanding installation issue(s):                                                                                         | X        |                                                |                              | X                                        |                                    |                  |
| · · · · · · · · · · · · · · · · · · ·                                                                                               |          |                                                |                              | *                                        |                                    |                  |
|                                                                                                    |          |                                                |                              |                                          |                                    |                  |
|                                                                                                    |          |                                                |                              | -                                        |                                    | - Ar             |
| Using AIT Leader-provided documentation, Check-Out POC v<br>been provided by the AIT.                                               | erify th | at the ship has acknowled                      | dged receipt of all appl     | icable delivera                          | bles or that an estimated delivery | date and POC has |
| Items below delivered to W/C? <sup>15</sup> Required                                                                                | Ye       | s EDD dd-Mmm-yyyy                              | POC E-mail                   |                                          |                                    |                  |
| COTS/NDI Tech. Manuals/IETM16.17.18;                                                                                                | E        |                                                |                              | 4-4                                      |                                    |                  |
| Software Programs/Firmware <sup>18</sup> :                                                                                          | P        |                                                |                              | 3.0                                      |                                    |                  |
| Training to Crew:                                                                                                    | R.       |                                                |                              | -                                        |                                    | -TS-             |
| Items below delivered to SUPPO?15: Required'                                                                                        | Ye       | EDD dd-Mmm-yyyy                                | POC E-mail                   |                                          |                                    |                  |
| COSAL/APL/X-RIC Documentation16:                                                                                                    | P        |                                                |                              | a la la la la la la la la la la la la la |                                    |                  |
| PMS Documentation (MIPs/MRCs):                                                                                                    | Г        |                                                |                              | - 500                                    |                                    |                  |
| Additional copies of Tech. Manuals/IETM <sup>16,17,18</sup> :                                                                       | Г        |                                                | 1 can a                      | -                                        |                                    |                  |
| Item below delivered to 3M Coordinator? <sup>15</sup> Required                                                                      | Ye       | EDD dd-Mmm-yyyy                                | POC E-mail                   |                                          |                                    |                  |
| 4790/CKs and 2Ks <sup>16</sup>                                                                                                    | P        |                                                |                              | - A                                      | R CR                               | CR /             |
| Alteration Completion Report:                                                                                                    | Г        |                                                | · Land                       |                                          | d d                                | - A              |
|                                                                                                    |          | Logistics C                                    | heck-Out                     |                                          |                                    | 12 1             |
| Done                                                                                                    |          |                                                |                              |                                          |                                    | 1 Internet       |
| BStart 3 18MMCD Form D                                                                                                    | etail    | a 10000 Gatekeeper Cher.                       |                              |                                          | J 4.                               | 12:59 PM         |

i. In the required items section, any block marked with a check, place a check in the Yes column that corresponds to it.

| File Edit Wew Pavorites Tools Help                                                                                                    | anne at a         | 1           |                            |               |       |
|----------------------------------------------------------------------------------------------------|-------------------|-------------|----------------------------|---------------|-------|
| 2+Back • ⇒ • 🔘 🖆 🖉 OgSearch 🕞 Favorites                                                                                                    | Grieds (3)        | <u>)-</u> 🍠 |                            |               | Links |
| waaress   I https://mmco.jdsr.navy.me/cg-bri/restricted/prod_                                                                                                    | decai/161193-2299 | P417285     | 40                         |               | - (ra |
| Items below delivered to W/C? <sup>15</sup>                                                                                                    | Required?         | Yes         | EDD dd-Mmm-yyyy POC E-mail |               |       |
| Special Tools/Test Equipment <sup>16</sup> :                                                                                                    | -                 | F           |                            |               |       |
| CSOSS/EOSS/SSM:                                                                                                    | -                 | -           |                            |               |       |
| Software Programs/Firmwarel8:                                                                                                    | 9                 | Г           |                            |               |       |
| Training to Crew:                                                                                                    | E                 |             |                            |               |       |
| Item below delivered to SUPPO? <sup>15</sup> :                                                                                                    | Required?         | Yes         | EDD dd-Mmm-yyyy POC E-mail |               | 1     |
| Transfer of MAMs to AIT Rep on DD114919:                                                                                                    | -                 | -           |                            |               |       |
| Items below delivered to FLTILOTEAM?                                                                                                    | Required?         | Yes         | EDD dd-Mmm-yyyy POC E-mail |               |       |
| Tech. Manuals/IETM16.17.18;                                                                                                    | R                 | Е.,         |                            |               |       |
| MAMs and associated support data <sup>19</sup> :                                                                                                    | 0                 | F           |                            |               |       |
| Spares/OBRPs19:                                                                                                    | -                 | -           |                            |               |       |
| List of MAMs removed from W/C:                                                                                                    | -                 | -           |                            |               |       |
| List of MAMs upgraded in W/C:                                                                                                    | -                 |             |                            |               |       |
| COSAL/APL/X-RIC Documentation16:                                                                                                    | -                 | -           |                            | and and       | - A   |
| PMS Documentation (MIPs/MRCs):                                                                                                    | A                 | E.          |                            |               |       |
| 4790/CKs and 2Ks:                                                                                                    | A                 | -           |                            |               |       |
| Alteration Completion Report:                                                                                                    | E                 | -           |                            |               |       |
| N A I A                                                                                                    | 0                 | 3           | al a la a la               | A CA          | T     |
|                                                                                                    |                   |             | Logistics Check-Out        |               |       |
| ILS POC:                                                                                                    | Phone             |             | E-mail:                    |               |       |
| Review Date:                                                                                                    | 1 1 2             |             |                            |               |       |
| Comments:                                                                                                    |                   |             | ×                          |               | R     |
| (read only)                                                                                                    |                   |             |                            |               |       |
| T                                                                                                    |                   |             |                            |               |       |
|                                                                                                    |                   |             |                            |               |       |
|                                                                                                    |                   |             | <u></u>                    |               |       |
| Venify that the following PLAD(s) are on the Alterat                                                                                                    | tion Completion   | Report      | message:                   |               |       |
| SCHUTHWEST DAG SAN DIEGO CLAM                                                                                                    | 1112145 150 1907  | ~           | and the                    |               |       |
| Done CA040/4                                                                                                    | 1/42/46/60/505    | v           |                            | 🔤 🙆 🙆 Inte    | rnet  |
| Contraction of the Contraction of the Contraction o | Passan Catalan    | en cher     | Compare Form Dated         | 1 A 12 A 12 A |       |

j. Enter Dept Head of designated rep's name in Ship Checkout POC, rank and date. Place a check in All Alteration Requirements Complete block.

| File Edit View Favorites                                                                                                 |                                                                                                | orer provided by NML1                                                                                                    |                                                       |            |          |                                                                      |        |
|----------------------------------------------------------------------------------------------------|------------------------------------------------------------------------------------------------|----------------------------------------------------------------------------------------------------|-------------------------------------------------------|------------|----------|----------------------------------------------------------------------|--------|
|                                                                                                    | Tools Help                                                                                     |                                                                                                    |                                                       |            |          |                                                                      |        |
| 4=Back • ⇒ • 🕥 😭 (                                                                                                    | 과 @Search 画Favorites 영†                                                                        | Neda 🥑 🖸 - 🎯 🗹 - 🗐 🕄                                                                                                    |                                                       |            |          |                                                                      | Links  |
| iddress 👔 https://mmco.jds/                                                                                              | r.navy.mil/cgi-bin/restricted/prod_deta                                                        | iP161193-22999-417205-40                                                                                                    |                                                       |            |          |                                                                      | - e    |
| Verify that the following                                                                                                | PLAD(s) are on the Alteration                                                                  | Completion Report message:                                                                                                    |                                                       |            |          |                                                                      |        |
| * SOUTHWEST RM<br>* PMR SAN DIEGO                                                                                        | C SAN DIEGO CA//40/41/43<br>CA//OIC//                                                          | 2/46/60/305//                                                                                                    |                                                       |            |          |                                                                      |        |
| * Battle Force Comm                                                                                                    | ander                                                                                          |                                                                                                    |                                                       |            |          |                                                                      |        |
| * ISIC                                                                                                    |                                                                                                |                                                                                                    |                                                       |            | X        |                                                                      | X      |
|                                                                                                    |                                                                                                |                                                                                                    |                                                       |            |          |                                                                      |        |
| Ship POC has signed f                                                                                                    | for a copy of the SOVT/OPT                                                                     | Procedure Ves C No @                                                                                                    |                                                       |            |          |                                                                      |        |
|                                                                                                    | (Department Head, Supply                                                                       | Officer or 3M Coordinator)                                                                                                    |                                                       |            |          |                                                                      |        |
| Shin Check-Out POC-                                                                                                    |                                                                                                | Rate/Rank:                                                                                                    | Date: dd.                                             | Mann-yany  |          |                                                                      |        |
| Production                                                                                                    | Work Complete:                                                                                 |                                                                                                    |                                                       |            | X        |                                                                      | X      |
| Troutetan                                                                                                    | Forting Completer F                                                                            |                                                                                                    |                                                       |            |          |                                                                      |        |
| This                                                                                                    | testing Complete: 1                                                                            |                                                                                                    |                                                       |            |          |                                                                      |        |
| Th                                                                                                    | raining Complete:                                                                              |                                                                                                    | the second                                            |            |          |                                                                      |        |
| All Alteration Require                                                                                                   | ements Complete: 🗆                                                                             | Completion Message DTG:                                                                                                    |                                                       |            |          |                                                                      |        |
|                                                                                                    |                                                                                                | Installati                                                                                                    | on Problems                                           |            |          |                                                                      |        |
| no rows selected<br>Type Cause Reports                                                                                   | n Solution                                                                                     | Enorted by                                                                                                    | on Problems                                           |            |          |                                                                      |        |
| no rows selected<br>Type Cause Reporte                                                                                   | n<br>d Reported by Reported R                                                                  | eported by                                                                                                    | on Problems                                           | The way    | A.       |                                                                      |        |
| no rows selected<br>Type Cause Reporte                                                                                   | n Solution<br>d Reported by Reported R                                                         | eported by                                                                                                    | on Problems                                           | The second | A.A      |                                                                      |        |
| no rows selected<br>Type Cause Reporte<br>Now.                                                                           | n Solution d<br>d Reported by Reported R                                                       | eported by<br>Statu                                                                                                    | on Problems<br>s History                              | A A        | A.A.     | AL AL                                                                | A.R.   |
| no rows selected<br>Type Cause Reporte<br>New                                                                            | n Solution<br>d Reported by Reported R<br>Updated by whom                                      | eported by<br>Additional information                                                                                                    | s History                                             | AL AL      | A AL     | State                                                                | A PAR  |
| no rows selected<br>Type Cause Reporte<br>New<br>Status Date<br>23-Jul-2007 09.16                                        | n Solution<br>d Reported by Reported R<br>Updated by whom<br>Mark Fox                          | eported by Additional Information Original entry nito system.                                                                                                    | s History                                             | A A A A    | AL AL A  | State<br>Gatekeeper Pendag                                           | A PART |
| no rows relected Type Cause Reporte New Status Date 23-Jul-2007 09:16 23-Jul-2007 09:16                                  | n Solution<br>d Reported by Reported R<br>Updated by whom<br>Mark Fox<br>Mark Fox              | eported by Additional information Original entry into system [Addit Add 73122 [LS_CERT] pdf at                                                                                                    | an attachment                                         | A AN A     | A BANK   | State<br>Gatekeeper Pending<br>Gatekeeper Pending                    | A X X  |
| no row relected<br>Type Cause Reporte<br>New:<br>Status Date<br>23-Ja-2007 09.16<br>23-Ja-2007 09.96                     | n Solution<br>d Reported by Reported R<br>Updated by whom<br>Mark Fox<br>Mark Fox<br>Sara Mort | Additional Information<br>Original entry into system<br>Added OA, 73122 [LS2, CEKT pdf as<br>Approved by Gatokeeper, bypassing S<br>TECH, MARK BN (Endokeeper, bypassing S<br>TECH, MARK BN (Endokeeper, bypassing S<br>TECH, MARK BN (Endokeeper, bypassing S<br>TECH, MARK BN (Endokeeper, bypassing S<br>TECH, MARK BN (Endokeeper)<br>D (Endokeeper)<br>D ( | an attachment<br>ieconity                             |            | ふくちょうやく  | State<br>Gatekerger Pendag<br>Gatekerger Pendag<br>Production Pendag |        |
| As row relected<br>Type Cause Reporte<br>New<br>Status Date<br>23.74-2007 09.16<br>23.74-2007 09.49                      | n Solution<br>d Reported by Reported R<br>Updated by whom<br>Mark For<br>Mark For<br>Sara Mort | Additional Information Additional Information Added OA_73122 ILS_CENT pdf at Added OA_73123 ILS_CENT pdf at Added OA_73123 ILS_CENT pdf at Added OA_7312 ILS_CENT pdf at Added OA_7312 ILS_CENT pdf at                                                                                                    | s History an attachment econity (Sara Mont)           |            | A RE RE  | State<br>Qatekerger Pendag<br>Gatekerger Pendag<br>Production Pendag |        |
| no rowr relected<br>Type Cause Reporte<br>New<br>Status Date<br>23-Jd-2007 09-16<br>23-Jd-2007 09-16<br>23-Jd-2007 09-49 | n Solution<br>d Reported by Reported R<br>Updated by whom<br>Mark Fox<br>Mark Fox<br>Sara Mort | Additional Information<br>Original entity into rystem<br>Added 0.A. 73122 ILS_CERT pdf at<br>Approved by Gatokeper, bypaning 5<br>TECE, MAN, EEQ. (0)=-(1)<br>TECE, MAN, EEQ. (0)=-(1)<br>PMS_DOC_READ. (0)=-(1)<br>PMS_DOC_READ. (0)=-(1)<br>FIEMASOFT, REQ. (0)=-(1)<br>FIEMASOFT, REQ. (0)=-(1)<br>FIEMASOFT, REQ. (0)=-(1)<br>FIEMASOFT, REQ. (0)=-(1)<br>CATEXEEDERC. CHILD BOCC BUC                                                                                                    | s History<br>an attachment<br>ercenty:<br>[Sara Mort] |            | A BURNER | State<br>Gatkeeper Pendag<br>Gatkeeper Pendag<br>Production Pendag   |        |

k. Click/select Prod Comp button at the bottom of page.

| saress 👔 https://mmco.jdsr.o                          | avy.mil/cgi-bin/restricted/prod_detail | 161193-22999-417285-40                                                                                                    |                                         |
|-------------------------------------------------------|----------------------------------------|----------------------------------------------------------------------------------------------------|-----------------------------------------|
| Type Cause Reported                                   | Reported by Reported Re                | ported by                                                                                                    | - he and a get the                      |
| New                                                   |                                        |                                                                                                    |                                         |
| L-L                                                   | 127                                    | Status History                                                                                                    | -1-1-1                                  |
| Status Date                                           | Updated by whom                        | Additional information                                                                                                    | State                                   |
| 3-Jul-2007 09:16                                      | Mark Fox                               | Original entry into system.                                                                                                    | Gatekeeper Pending                      |
| 3-Jul-2007 09.16                                      | Mark Fox                               | Added OA_73123_ILS_CERT.pdf as an attachment.                                                                                                    | Gatekeeper Pending                      |
|                                                       |                                        | TECH, MAN, REC $(0) = (1)$<br>TECH, MAN, REC $(0) = (1)$<br>PMS, DOC, TER, NI, HAND, $(0) = (1)$<br>PMS, DOC, TER, HAND, $(0) = (1)$<br>FRIMSOFT, REQ $(0) = (1)$<br>GATEKEEPER, CHINN, POC $(1) = (3ara Mort)$<br>GATEKEEPER, CHINN, POC $(1) = (3ara Mort)$<br>GATEKEEPER, CHINN, POC PHONE $[1] = (n + 5) + 5 + 5 + 4 + 5 + 5 + 5 + 5 + 5 + 5 + 5$ |                                         |
| 0 14 2007 15.07                                       | Andre Mars                             | Check-in by Production PCC.                                                                                                    | Production Check Out                    |
| Production Comments:<br>(Cherk-Out)<br>Prod Comp Upde | Ite/Save Prod Case.                    | Concel Brmail                                                                                                    | A A                                     |
| Jone                                                  |                                        |                                                                                                    | 🛆 😦 Internet                            |
| start 🔯 🚮 🛛 🖨                                         | RMMCO SOP                              | MCO Gatekeeper Chec RMMCO Form Detail Document1 - Microsoft W                                                                                                    | 4 th 2 th 2 th 2 th 2 th 2 th 2 th 2 th |

1. On the next screen, click/select Gk ChkOut button.

| Pending Form - Produ<br>File Edit View Four | uction - Microsoft Intern<br>vites Tools Help | et Explorer provided by | NMEE                      |            |                             |     |          |                   |
|---------------------------------------------|-----------------------------------------------|-------------------------|---------------------------|------------|-----------------------------|-----|----------|-------------------|
| → Back • → • ③                              | : 슈 (Q)Search 교F                              | avorites @Media 3       |                           | 1 <u>1</u> |                             |     |          |                   |
| RMMCO Form                                  | SW-SURF-07-161                                | 029 has been cor        | Pendin<br>npleted by Prod | ng Form    | - Product                   | ion | A        | 22                |
| sara.mort@                                  | enavy.mil                                     | to the following:       | A                         | A          | A C                         | A.  | A C      | A A               |
| CAR CARO                                    |                                               |                         |                           |            |                             |     |          |                   |
| A.                                          | A C                                           | E                       | E                         | R          | R                           | R   | R        | 22                |
| E                                           |                                               |                         |                           | R          |                             |     |          | 22                |
| R                                           | E                                             | A                       | E                         | R          | R                           | E   | Z        | 22                |
| X                                           |                                               | E                       |                           |            |                             | R   |          |                   |
| Done<br>Done                                |                                               | L alterno cue           | terrer (Inc. 1100 mars)   |            | al Management I. Management |     | Read and | Carlo Carlo Carlo |

m. Scroll down and click on AIT check-out with RMMCO button.

| e Edit View Favor                                                                                                    |                                                                                                    |                                                                                                    |                                                                                                    |                                                                                                    |                    |                    |                                                                                                    |                                                                |
|----------------------------------------------------------------------------------------------------|----------------------------------------------------------------------------------------------------|----------------------------------------------------------------------------------------------------|----------------------------------------------------------------------------------------------------|----------------------------------------------------------------------------------------------------|--------------------|--------------------|----------------------------------------------------------------------------------------------------|----------------------------------------------------------------|
|                                                                                                    | rites Tools Help                                                                                                    |                                                                                                    |                                                                                                    |                                                                                                    |                    |                    |                                                                                                    |                                                                |
| lack • → - 🎯 💈                                                                                                    | ] 슈비 @Search 🗐                                                                                                    | Favorites @Media 🎯 🕻                                                                                                    | 8- <b>3</b> 2 - 9 11,                                                                                                    |                                                                                                    |                    |                    |                                                                                                    |                                                                |
| ress 🕘 https://mmco                                                                                                    | . jdsr. navy. mil/cgi-bin/restr                                                                                                    | icted/gk_detal7161029-23154-                                                                                                    | 0-50                                                                                                    |                                                                                                    |                    |                    |                                                                                                    |                                                                |
| hip POC has signe<br>hip Check-Out PC                                                                                                    | ed for a copy of the<br>OC Information (Dep                                                                                                    | SOVT/OPT Procedure<br>artment Head, Supply Office                                                                                                    | 20: Yes C No G<br>ror 3M Coordinator):                                                                                                    | 3                                                                                                    | A                  | X                  | A                                                                                                    | X                                                              |
| hip Cheek-Out PO                                                                                                    | OC Name: PETRA                                                                                                    | PAGAIR                                                                                                    | Rate/Rank: SUPPO                                                                                                    | Date: 19-JUL-2007                                                                                                    | dd-Mmm-3555        |                    |                                                                                                    |                                                                |
| Product                                                                                                    | tion Work Complete                                                                                                    | e: 17 20-JUL-2007                                                                                                    | A CA                                                                                                    | 1 80                                                                                                    | X                  | X                  | X                                                                                                    | X                                                              |
|                                                                                                    | Testing Complete                                                                                                    |                                                                                                    |                                                                                                    |                                                                                                    |                    |                    |                                                                                                    |                                                                |
|                                                                                                    | Training Complete                                                                                                    |                                                                                                    |                                                                                                    |                                                                                                    |                    |                    |                                                                                                    |                                                                |
| I Alteration Rea                                                                                                    | nirements Complete                                                                                                    | R 01-4110-2007                                                                                                    | Completion Message DTG-                                                                                                    |                                                                                                    | 1 mar              |                    |                                                                                                    |                                                                |
| a . mer anon xee q                                                                                                    | Completion Method                                                                                                    | . G ATT Chark-Outs                                                                                                    | with RMMCO                                                                                                    |                                                                                                    |                    |                    |                                                                                                    |                                                                |
| X                                                                                                    | compression internot                                                                                                    | Completion Mes                                                                                                    | sage from ship (requires DTG)                                                                                                    |                                                                                                    | A A                |                    |                                                                                                    |                                                                |
|                                                                                                    | /                                                                                                    | C E-mail from ship                                                                                                    | Print Print                                                                                                    |                                                                                                    |                    |                    |                                                                                                    |                                                                |
| o rows selected<br>Prob<br>Type Cause Repo                                                                                                    | dem<br>arted Reported by I                                                                                                    | Solution<br>Reported Reported by                                                                                                    | R.R.                                                                                                    | X                                                                                                    | R                  | R                  | Z                                                                                                    | - A                                                            |
| rows selected<br>ype Cause Repo<br>lew                                                                                                    | dem<br>Reported by I                                                                                                    | Solution<br>Reported Reported by                                                                                                    | Status J                                                                                                    | listory                                                                                                    | AL A               | AL A               | ZIA                                                                                                    | Nor Nor                                                        |
| rows selected<br>ppe Cause Repo<br>lew                                                                                                    | dem<br>rted Reported by I                                                                                                    | Solution<br>Reported Reported by<br>Additional informatio                                                                                                    | Status J                                                                                                    | listory                                                                                                    | AL A               | A. A.              | State                                                                                                    | 202                                                            |
| rows selected<br>ppe Cause Repo<br>iew                                                                                                    | dem<br>rted Reported by I<br>Updated by whom<br>Jeffrey Roberson                                                                                                    | Solution<br>Reported Reported by<br>Additional informatio<br>Organal entry into syste                                                                                                    | n<br>m                                                                                                    | listory                                                                                                    | AL AL              | AL AL              | State<br>Gatekeeper                                                                                                    | Pending                                                        |
| rows selected<br>Prob<br>ppe Cause Repu-<br>inw                                                                                                    | Jem<br>arted Reported by I<br>Updated hy whom<br>Jeffrey Roberson<br>Jeffrey Roberson                                                                                                    | Solution<br>Reported Reported by<br>Additional informatio<br>Original carry into syste<br>Added ATO_NAVY_                                                                                                    | Status I<br>n<br>m.<br>ASEL, 110906 p-df as an attachmer                                                                                                    | listory                                                                                                    | N. N.              | R. R.              | State<br>Gatekeeper<br>Gatekeeper                                                                                          | Pending                                                        |
| rows selected<br>Prob<br>ype Cause Repo<br>iew                                                                                                    | lem<br>Inted Reported by I<br>Updated by whom<br>Jeffrey Roberson<br>Jeffrey Roberson<br>Jeffrey Roberson                                                                                                    | Solution<br>Reported Reported by<br>Additional informatio<br>Ongnal early into syste<br>Added ATO_NAVY_<br>Added CDMD_SWD                                                                                                    | Status J<br>m<br>CASH_110906 prdf as an attachmer<br>72010 unital_workdEn_Halesy.pdf ;                                                                                                    | listory<br>a<br>as on strachment                                                                                                    | AL AL A            | AL ALLA            | State<br>Gatekcepe<br>Gatekcepe<br>Gatekcepe                                                                               | Pending<br>Pending<br>Pending                                  |
| rows selected<br>ypp Cause Repo<br>term<br>term<br>tatus Date<br>1.5td-2007 14:06<br>1.5td-2007 14:06<br>1.5td-2007 14:06                                                                                                    | lem<br>urted Reported by I<br>Updated by whom<br>Jeffrey Roberton<br>Jeffrey Roberton<br>Jeffrey Roberton<br>Jeffrey Roberton                                                                                                    | Solution<br>Reported Reported by<br>Additional informatio<br>Ongaal eatry into syste<br>Added ATO_NAVY_<br>Added ATO_NAVY_<br>Added ILScet_73210                                                                                                    | Status J<br>n<br>m<br>CASH_110906.pdf as an attachmen<br>73210 junial_workfile_Halley pdf i<br>gf af an attachment                                                                                                    | A so attachment.                                                                                                    | ALL ALLA           | A A A              | State<br>Gatekcope<br>Gatekcope<br>Gatekcope<br>Gatekcope                                                                  | Pending<br>Pending<br>Pending<br>Pending<br>Pending            |
| rows selected<br>yppe Cause Repo<br>tew                                                                                                    | Updated by whom<br>Jeffrey Roberton<br>Jeffrey Roberton<br>Jeffrey Roberton<br>Jeffrey Roberton<br>Jeffrey Roberton                                                                                                    | Solution<br>Reported Reported by<br>Additional informatio<br>Organal early ato cyrie<br>Added ATO_NAVY_<br>Added CDMD_SWD<br>Added LCMD_SWAVY<br>Added CDMD_SWD                                                                                                    | Status I<br>m<br>GGSH_110906 pdf as an attachmer<br>72210 µmál workdle_Haley pdf a<br>pdf ar an attachmert<br>pdf ar an attachmert<br>SWD_73210_FOAM repp as an                                                                                                    | History<br>A<br>as an attachment.<br>attachment.                                                                                                    | AL AL AL           | AL AL A            | State<br>Gatekceper<br>Gatekceper<br>Gatekceper<br>Gatekceper<br>Gatekceper<br>Gatekceper                                  | Pending<br>Pending<br>Pending<br>Pending<br>Pending<br>Pending |
| row selected<br>ype Case Rope<br>New<br>Katas Date<br>1.542-0207 14:06<br>1.542-0207 14:06<br>1.542-0207 14:06<br>1.542-0207 14:06<br>1.542-0207 14:06<br>1.542-0207 14:06<br>1.542-0207 14:07<br>1.542-0207 14:06<br>1.542-0207 14:07<br>1.542-027<br>1.542-027<br>1 | lem<br>Treed Reported by I<br>Updated by whom<br>Defiry Roberton<br>Defiry Roberton<br>Defiry Roberton<br>Defiry Roberton<br>Defiry Roberton<br>Sara Mort                                                                        | Solution<br>Reported Reported by<br>Additional informatio<br>Organal carry size opte<br>Added ATO_NAVU,<br>Added ATO_MAVU,<br>Added ATO_MAVU,<br>ATO_MAVU,<br>Added ATO_MAVU,<br>Added ATO_MAVU,<br>ATO_MAVU,<br>ATO_MAVU,<br>ATO_MAVU,<br>ATO_MAVU,<br>ATO_MAVU,<br>ATO_MA | Status J<br>n<br>CASE 110906 pdf as an attachmen<br>72210 initial workfile. Haliety pdf i<br>pdf as in attachment<br>(SWD, 73210. FOAM repp at an<br>ar<br>TO. [TYCOM has endorsted, availat<br>MEBOR HI]<br>N. POC [I=NGR i] on []<br>N. POC []=NGR in Mort]<br>D. POC []=NGR in Mort]<br>D. POC []=NGR in mort<br>D. POC []=NGR in mort<br>D. POC []=NGR in                                                                           | tistory<br>a sa attachment<br>attachment<br>ag final TCD waver men<br>-2456]<br>@gaway mil]                                                                                                    | rage) ⇒ [R 1300352 | 3. JUL 07 PSN 4904 | State<br>Gatekeep<br>Gatekeep<br>Gatekeep<br>Gatekeep<br>Securty Pe                                                        | Pending<br>Pending<br>Pending<br>Pending<br>Pending<br>Pending |
| row selected<br>Professional Control of Control of Contro                                                                                                    | lem<br>Tred Reported by 1<br>Updated by whom<br>Jeffrey Roberron<br>Jeffrey Roberron<br>Jeffrey Roberron<br>Jeffrey Roberron<br>Jeffrey Roberron<br>Jeffrey Roberron<br>Jeffrey Roberron<br>Jeffrey Roberron<br>Jeffrey Roberron | Solution<br>Reported Reported by<br>Additional informatic<br>Original entry sito arriv<br>Added TOMD_SWD<br>Added TOMD_SWD<br>Added IOMD_SWD<br>Added USS_HALSET<br>Approved by Gatkeep<br>Lettrier, D. Markeep<br>Lettrier, D. Mark                                                                                              | Status 1<br>m<br>M.<br>AGST, 110906 pdf as an attachmer<br>72210 junial, workle: Hales pdf<br>off ar as attachment<br>SWD_73210.FOAM repp at an.<br>ar<br>GUTYCOM has endorsed, await<br>RROR HJ<br>DI. PGOC [Holt: [1=> [619-556<br>BL.PGOC [Holt: [1=> [619-556<br>BL.PGOC [Holt: [1=> [619-556<br>BL.PGOC [Holt: [1=> [619-556]<br>BL.PGOC [Holt: [1=> [619-556]<br>BL.PGOC [HOLT: [1=> [619-556]<br>BL.PGOC [1=> [619-556]<br>BL.PGOC [1=> [619-5 | History<br>a was attachment<br>attachment<br>attachme | rage) ⇒ [R 1320352 | 3.TOL 07 PSN 4904  | State<br>Garakeepe<br>Garakeepe<br>Garakeepe<br>Garakeepe<br>Garakeepe<br>Garakeepe<br>Garakeepe<br>Garakeepe<br>Garakeepe | Pending<br>Pending<br>Pending<br>Pending<br>nding              |

n. Click/select Update button at bottom of form.

| RMMCO Form Detail -                                  | Gatekeeper - Micros       | olt Internet Explorer provided by NMCI                                                                                                    |                       |
|------------------------------------------------------|---------------------------|----------------------------------------------------------------------------------------------------|-----------------------|
| File Edit View Favor                                 | ites Tools Help           |                                                                                                    |                       |
| 4×846 + ⇒ - 🔘 💈                                      | ] 🔏 🕼 Şearch [            | gFavorites (gMeda (g) 2)- 通河、回武                                                                                                    | Links *               |
| Address (a) https://mmco                             | .jdsr.navy.mil/cgi-bin/re | skitedigk_detaP161029-23154-0-50<br>ISBC: CDEARANCE, PCE:TT=>Traith Baldwen1                                                                                                    |                       |
| A A                                                  | A A                       | SEC_CHKIN_POC_[]=> [Fash Baldwn]<br>SEC_CHKIN_POC_PHONE_[]=> [6(9) 556-0123]<br>SEC_CHKIN_POC_EMALL_[]=> [6(4) 556-0123]<br>SEC_CHKIN_DT_[]=> [ab lab baldwa@anay.ma]<br>SEC_CHKIN_DT_[]=> [ab lab lab lab lab lab lab lab lab lab l                                                                                                    |                       |
| 18-Jul-2007 07:43                                    | Sara Mort                 | Detail form printed for JEFFREY ROBERSON.                                                                                                    | Production Pending    |
| 18-Jul-2007 07:56                                    | Todd Groover              | Check-In by Production POC                                                                                                    | Production Check-Out  |
| 01-Aug-2007 12:07                                    | Andre Moss                | Check-Out by Production PCC<br>PROD_CHKCOUT_PCC [coddgoover] ⇒ [andre moss]<br>PROD_CHKCOUT_PCC ACT (65918] ⇒ [00244]<br>PROD_CHKCOUT_PCC = [Andre [619-756-5455])<br>PROD_CHKCOUT_PCC = [Andre [619-756-5455])<br>PROD_CHKCOUT_PCC = [Andre [619-756-5455])<br>PROD_CHKCOUT_PCC = [Andre [619-756-5456])<br>PROD_CHKCOUT_PCC = [Andre [619-756-5456])<br>PROD_CHKCUT_PCC = [Andre [619-756-5456])<br>ACTUAL_START_DT [] ⇒ [19-101-2007]<br>PROD_WCR = [Andre [19-756-5456])<br>PROD_WCR = [Andre [19-756-5456])<br>PROD_WCR = [Andre [19-756-5456])<br>PROD_WCR = [Andre [19-756-5456])<br>PROD_WCR = [Andre [19-756-5456]]<br>PROD_WCR = [Andre [19-756-5456]]<br>PROD_WCR = [Andre [19-756-5456]]<br>PROD_WCR = [Andre [19-756-5456]]<br>PROD_WCR = [Andre [19-756-5456]]<br>PROD_WCR = [Andre [19-756-5456]]<br>PROD_WCR = [Andre [19-756-5456]]<br>PROD_WCR = [Andre [19-756-5456]]<br>PROD_WCR = [Andre [19-756-5456]]<br>PROD_WCR = [Andre [19-756-5456]]<br>PROD_WCR = [Andre [19-756-5456]]<br>PROD_WCR = [Andre [19-756-5456]]<br>PROD_WCR = [Andre [19-756-5456]]<br>PROD_WCR = [Andre [19-75656]]<br>PROD_WCR = [Andre [19-75656]]<br>PROD_WCR = [Andre [19-75656]]<br>PROD_WCR = [Andre [19-7566]]<br>PROD_WCR = [Andre [19-7566]]<br>PROD_W | Gaterkeeper Check-Out |
| Check-Out Comme<br>Jossons Lear<br>Garokeeper Privat | e Comments                | E<br>E<br>E                                                                                                    |                       |
| () (m - )                                            |                           | Contractor Chara Chara C                                                                                                    |                       |

o. File paper copy of form in the "pending scan" inbox. We will scan and electronically file forms in archive.

### Chapter 7

# OPERATION LOGISTICS SUPPORT (OPLS) PROCEDURE

1. Receive logistical help request email/phone call from ship/shore based command for any type of request for assistance received.

a. Ascertain appropriate action needed

(1) Analyze initial problem, and devise best way to react.

(2) Can either be handled at Logistic Management Specialist (LMS) level, or pass to Subject Matter Expert (SME)Class Port Logistician.

(3) Power System and Assessment Repair and Training/ Navy Modernization Process (NMP)/Consolidated Test Equipment Review Assessment (PSART/FMP/CTRA).

(4) See Appendix 3 for list of Logistician Tools

2. Finalize request

a. Once problem is solved, contact requesting party and inform them of the results

3. Re-evaluate request

a. Has the initial problem been solved?

b. Does the solution raise more questions that need to be researched?

4. Final Actions

a. If no further action is needed, problem is solved

8-1

(This page intentionally blank.)

# Chapter 8

# AUTOMATED TECHNICAL INFORMATION SYSTEM (ATIS) PROCEDURE

1. When the shipboard Automated Technical Information System (ATIS) is assessed by NAVSUP GLS Repair and Modernization ILS personnel, the ATIS shipboard visit summary report (see Figure 1) will be submitted to communicate the status of ATIS afloat to NAVSUP NOOAL2. Examples of when the visit summary report would be submitted are:

a. During RMC Surface Engineering Assessment initiatives.

b. Part of Integrated Logistics Overhaul (ILO) or Phased Maintenance Reviews (PMR) ILS assessments.

c. Logistics analysis associated with Class Maintenance Team (CMT) support.

d. Ship initiated ATIS or Technical Manual assistance requests.

2. The frequency of reporting would be at the completion of the event. NAVSUP NOOAL2 would like to receive any information that is observed in the way of Tech Data in ATIS which will serve to assist them in managing the processes proactively.

3. Repair and Modernization ILS Logisticians likely use the ATIS program on some ships very frequently. To eliminate reporting redundancy, the ATIS visit summary report would not be required if the ship's ATIS posture has not changed since the last visit summary report submission.

4. Distribution copy of the summary report will be provided to TYCOM, CNRMC, the local ATIS port representative and NAVSUP GLS ILS Product and Service Directors representative.

# <u>NAVSUP GLS ILS</u> Automated Technical Information System (ATIS)

DATE OF VISIT:

SHIP NAME AND HULL:

FLC REGION:

FLC POC:

VISIT REASON (RMC Assessment; ILO; PMR; REQUEST FROM SHIP):

SHIPBOARD ATIS COORDINATOR IDENTIFIED (YES/NO):

REMARKS (GENERAL COMMENTS ABOUT THE VISIT):

DISTRIBUTION: NAVSUP NOOAL NAVSUP GLS ILS PRODUCT & SERVICES TYCOM CNRMC Local Port ATIS Representative

Figure 8-1. SHIPBOARD VISIT SUMMARY

#### APPENDIX A

#### Logistician CDMD-OA Procedures

1. Getting started

a. To log on to CENTRAL CDMD-OA:

b. Double Click: Icon for CDMD-OA on your desktop. (NDE/CTRIX)

c. Type: your (unit Identifier Code) UIC and initials in User ID block.

d. Type: your password in password block

e. Click: Connect OR 'enter' on keyboard.

f. To change your PASSWORD:

g. Click: UTILITIES at top of screen

h. On drop down menu, select: CHANGE PASSWORD or USER INFO

i. To check REPLICATION Status:

j. Click: UTILITIES at top of Main Menu screen

k. On drop down menu, select: REPLICATION

1. Screen shows list of all CDMs and amount of time CENTRAL database is behind each (in hours and minutes).

m. Click: QUIT to return to Main Menu screen.

n. To check ASI Status:

o. Click: UTILITIES at top of Main Menu screen

p. On drop down menu, select: C14/E52/ASI STATS

q. Screen will show all ships/shore activities' latest ASI and date, sorted by Type/Hull

r. Loaded means Ship played ASI and will be reflected in Organizational Maintenance Management System- New Generation (OMMS-NG), Ship's data base.

A-1

s. Use down arrow at right of screen to find a particular Hull No

t. Click: on the line the Hull No. appears to highlight it.

u. Click: SHIP STATS box at bottom right. The Record Types are:

(1) Al - Equip Records (CDM Type 2) Dl, 2, 3 - APL/AEL Replacement Data

(2) A2 - Alt Records (CDM Type 4) E1 - Stock Record Data

(3) B1, 2, 3 - APL/AEL Header Data G1 - NIIN Changes

(4) C1 - APL/AEL Parts List Data H1 - Log Records (CDM Type 3)

v. Click: QUIT to return to list of ships

w. Click: QUIT again to return to Main Menu screen

2. Creating/Using Queries

a. To QUERY CONFIGURATION records

b. Click: QUERY at top of screen

c. On drop down menu, select: CONFIGURATION(2) File

d. Click: one of the TABLES from the list in top left box (e.g. Activity, Config, CFF)

e. Click: each FIELD you want from the TABLE (e.g. Hull No. from Activity Table).

f. Repeat previous two steps for all the tables/fields you want to see in your query

g. Click: In the FILTER column on the HULL NO. line to activate the ship selection screen

h. Click: CLASS (at bottom of screen)

i. From the list of CLASSES click on the CLASS of ship you want

j. From this CLASS list, click the ship on which you want to run the query. To select more than one ship in the class,

A-2

click on the first ship, and control click on all the others you want in the query. This will highlight only the ships you want. To select all ships in the class, click: all.

k. Select: OK at bottom of screen. Your Hull No.(s) should appear in the filter area on the query screen.

1. Filter your search further by clicking in a filter column and typing appropriate data for the field selected, e.g. HSC, RIC, EIN, RIN, etc. If you select only part of the HSC, RIC, etc., remember to put \* (wild card) at the end. For information on Wild Cards, Click: HELP box at right side of screen.

m. Click on the check mark box to the left of a field to select/deselect those that you want to run the query on but do NOT want to see on every line entry on the screen, e.g. query on HULL NO., but do not show the HULL NO. on the screen/report. NOTE: to remove a field that you do not need for your query, highlight the field name and click: REMOVE ITEM box at right side of screen. The field will be returned to its table at left side.

n. To save your query at any time, click: SAVE box at right side of screen. Type a file name, and a description the first time it is saved.

o. Click: OK to run the query. If you get a message "NO ROWS SELECTED" there are no records that match your criteria in the database, OR you didn't put a \* (wild card) at the end of the search field's filter selection.1.2.16 When the list of selected configuration records appear on the screen, you can move the columns, sort fields, etc. by using the Icons at top of screen.

p. Queries for alts, cff, eic, ricnom, etc. Are done same as configuration query.

q. Keep the query on the screen if you are going to build a work file, create a standard data interface format (sdif) extract, or print valaids.

3. Database Management

a. To ADD records to a WORK FILE

b. Click: EDIT at top of screen, while your CONFIGURATION (Browse) QUERY is displayed.

A-3

c. On the drop down menu, select: SET DEFAULT UEUE

d. Click: ADD NEW

e. Type Summary Title in title block: (HULL NO, CG59PSART, etc.)

f. Click: OK. Ensure the new work file being developed is highlighted

g. Click: OK

h. CONTROL/Click each record from your queried list that you want copied into your work file query. To copy consecutive records, Click the top record (highlight), move the cursor to the last record and while holding down the SHIFT key, depress the Click button again.

i. When all the records for the work file have been highlighted, click: EDIT at top of screen.

j. On the drop down menu, select: COPY TO QUEUE. At this point, if you are not going to work any RT-3 or RT-4 records in this work file, do NOT copy logs and alts to the work file.

k. Click: YES (NO if not copying logs and alts). Number of records being copied to the work file shows at bottom left corner of screen.

1. Click: QUIT to return to Main CDMD-OA screen. The work file has now been developed and the records have been added.

4. To Access the New Work File and Work the Records

a. Click: QUERY at top of screen

b. On the drop down menu, select: BUILD USER WORK FILE

c. Add table, fields to the query block, same as you did to query CONFIG. Records.

d. Click: OK to run the query.

e. Double Click: on the first record to be worked, or highlight and Click: DETAIL. The detail record will appear on the screen.

f. Update the record with your changes.

g. Click: REC CHK (Box at top right corner) and observe all fields for errors. NOTE: If record has VSAC of LV or LS, you must put # in RNV field to make it blank. Ensure VAL DATE field is completed (MMYY)

h. To go to the next record, click: FORWARD ARROW in toolbar at top.

i. When quitting from the record being worked, if asked to save changes - click YES.

5. To Process/Update the records in the Work File

a. To ADD new records to the work file:

b. From work file browse screen, click: INSERT icon on the toolbar to add a blank record.

c. To copy an existing work file record, highlight it on the browse screen, click: COPY icon on Toolbar.

d. The record identification number (rin) generated on every add is temporary-rin which should be changed to sequential numbers, e.g. t0001, t0002, etc. The easiest way to do this is to go back to the work file browse screen, and type the new rin; you cannot change the rin on the detail screen. It may be faster to type entries in fields while in the browse screen. Exception: povc field should not be changed because it identifies the originator of a record.

e. To make a CHANGE record:

(1) Put "C" in the Action Code.

- (2) Make changes to fields as necessary.
- f. To make a DELETE record:
  - (1) Put "D" in the Action Code.
  - (2) No entries are required in any other fields.

g. When you have worked all the records you plan to submit to the cdm, check the work file summary and delete any records in the work file that were not worked (including alts & logs if inadvertently copied to work file). 6. Submit the Work File

a. From work file summary screen, print the summary sheet for your records

b. After approval/review by supervisor or designated reviewer, Click SUBMIT button to send the work file to the CDM.

7. Printing Validation Aids (VALAIDS)

a. VALAIDS can be printed from the CONFIG QUERY (browse) screen, or from the USER WORK FILE (Adhoc query) screen.

b. Select (highlight) all records that you want to validate:

(1) Press CTRL and CLICK to select each record or

(2) Press SHIFT and CLICK to select a group of records.

(3) Click on REPORTS at the top of Main Menu screen.

(4) On drop down menu, select VALAID (Long).

c. After a few minutes, depending on the number of records selected, the first VALAID will be shown on the screen.

d. Click on either PRINT or SAVE TO FILE box.

#### APPENDIX B

### FLC CNO Availabilities

Section 1: Naval Supervisory Activity/Availability Baseline

1. Definitions

- a. Navy Modernization Entitled Process
- b. Baseline
- c. Naval Supervisory Activity (NSA)

2. General Responsibilities of Organizations and Specific NDA Responsibilities

a. Chief of Naval Operations (CNO)/Resource Sponsor

- b. Program Executive Office(PEO)/System Commander (SYSCOM)
- c. Type Commander
- d. Ship's Program Manager
- e. Naval Sea Systems Command (NAVSEA) 04RP

f. Naval Supervising Activity (NSA) Regional Maintenance Center (RMC)

- g. Life Cycle Manager
- 3. Planning Process and SCD Flow Chart
  - a. JFMM Milestones
  - b. Process ILS Certification

Section 2: Installation Drawings

1. Identify Proposed Drawing Installation

a. Sources

- b. Review and Research
- 2. Build Validation Work Package

B-1

- a. Prepare VALAID
- b. Apply all required fields to VALAID
- c. Ship check Validation Onboard
- 3. Transmit Configuration Changes to CDM

a. In Configuration Data Manager Database - Open Architect (CDMD-OA) Work File

Section 3: Specification (SPEC) Review

- 1. Work Specification Item
  - a. Definition
  - b. Development
- 2. Responsibilities

a. Program Executive Office (PEO), In- Service Engineering Agent (ISEA) or Type Commander (TYCOM)

b. Port Engineer/Ship's Supervisor for Repairs (SHIPSUP)

- c. Ships Building Specialist (SBS)
- d. Master Ship Repair (MSR) (NASSCO, BAE, CMSD)
- e. Class Port Logistician
- f. Class Configuration Support Manager (CCSM)
- g. Class Material Manager

### 3. Process

- a. Step-By-Step
- Section 4: Provisioning Parts List and ships Provisioning System (PPL & SPS)
- 1. Sources/Tools
  - a. Programs

- b. References
- c. Provisioning Technical Documentation (PTD) Spreadsheet
- 2. PTD PROCESS
  - a. Review Specification Package
  - b. CDMD-OA Program / Training
  - c. Reports

Section 5: Availability Briefs and Meetings

- 1. Work Package Execution Review ORK (WPER)
  - a. Time/Place of WPER
  - b. Purpose of the WPER
  - c. Attendees
  - d. Agenda
  - e. Attachments to WPER Presentation
  - f. Deliverables out of the WPER
- 2. Logistics Pre-Arrival Brief (PAB)
  - a. Time/Place of PAB
  - b. Purpose of the PAB
  - c. Attendees
  - d. Agenda
- 3. Selected Restricted Availability (SRA) Arrival Conference
  - a. Time/Place of Arrival Conference
  - b. Purpose of the Arrival Conference
  - c. Attendees
  - d. Agenda

- 4. Weekly Progress Meetings
  - a. Time/Place of Progress Meetings
  - b. Purpose of the Progress Meetings
  - c. Attendees
  - d. Agenda
- 5. Logistics Product Review (LPR)
  - a. Time/Place of LPR Meeting
  - b. Purpose of the LPR Meeting
  - c. Attendees
  - d. Agenda
- 6. Work Package Integration Conference (WPIC)
  - a. Time/Place of WPIC
  - b. Purpose of the WPIC
  - c. Attendees
  - d. Agenda
  - e. Attachments to WPIC Presentation
  - f. Deliverables out of the WPIC
- 7. Integrated Project Team (IPT) Meeting
  - a. Time/Place of LPR Meeting
  - b. Purpose of the LPR Meeting
  - c. Attendees
  - d. Agenda

Section 6: Configuration Validation

1. Tools/References

- 2. Package Preparation
- 3. Validation Process
- 4. In-House Research/Actions/Recommendations
  - a. Use CDMD-OA and HAYSTACK for research
  - b. ADD transactions
  - c. DELETE transactions
  - d. CHANGE transactions
- 5. Quality Assurance

Section 7: Push/Pull Spares

1. Definitions

- a. Push Material
- b. Pull Material
- c. Kitted Material

d. Organizational Maintenance Management System - Next Generation (OMMS-NG)

e. R-Supply

- 2. Responsibilities
  - a. In- Service Engineering Activity (ISEA)
  - b. Class Material Manager

c. Integrated Logistics Overhaul/Phased Maintenance Review (ILO/PMR) Team Member

d. Class Port Logistician

3. Procedures

a. Step-By-Step

(This page intentionally blank.)

## APPENDIX C

# Section 1

Naval Supervisory Activity (NSA)/Availability Baseline

# 1. Definitions

a. Navy Modernization Entitled Process

(1) The Entitled Process (EP) for Navy Modernization was promulgated by Commander, Naval Sea Systems Command in 2006 as a common, disciplined process to deliver operational and technical modification to the fleet in an effective and cost efficient The authoritative document is the Surface Ships and fashion. Carriers Entitled Process for Modernization (SSCEPM) Operations and Management Manual (SL720-AA-MAN-030) commonly referred to as the "One Book". This EP process was known as the Navy Modernization Process (NMP). The terms EP and NMP are synonymous in that they both refer to the process that grew from the Navy' SHIPMAIN initiative which began work to reengineer modernization process in 2003. In this process it significantly modifies the old Fleet Modernization Process (FMP) by reducing change types into two categories Fleet (Type Commander (TYCOM) changes) and Program (System Command (SYSCOM) or Program Executive Office (PEO) changes). The terminology has changed in that instead of what we once new as Ship Alterations (SHIPALT) title "K" and "D", Alteration Equivalent to Repair (AER), Field Changes (FC), Equipment Changes (EC), Machinery alterations (MACHALT), Ordinance Alterations (ORDALT), and Software Changes (SWD) are now combined and called Ship's Change Documents (SCD). A key tenet of the NMP is a permanent structure comprised of process stakeholders who provide strategic oversight and operational management. From this process a NAVSEA Program Offices and/or Type Commander will issue a Letter of Authorization (LOA) or a list of SCDs to be accomplished. The authoritative database where the information lies for development and status of these SCD is found in Navy Data Environment-Navy Modernization (NDE-NM). This letter is issued and sent to the organization which will monitor and carry out the modernization which is called for better lack of terms the Naval Supervisory Activity or in Regional Maintenance Centers (RMC) maintenance teams. At present the NMP applies to surface ships and aircraft carriers. It is not applicable to modernization programs for submarines, ships of Military Sealift Command, small craft, or U.S. Coast vessels. The current

version of the "NMP-MOM" is maintained on NDE at www.NDE.navy.mil.

b. Baseline

(1) There are several different meanings for "Baseline".

(a) C5IMP Baseline - Combat System Equipment starting point.

(b) Flight Baseline - Equipment starting point across a class of ship.

(c) Configuration Baseline - Starting point for equipment configuration for a particular ship.

(d) Drawing Baseline - Starting point for drawings on a particular alteration.

(e) Software Baseline - Starting point for software of a particular piece of equipment.

(f) Equipment Baseline - The starting point for which equipment is going to be installed during a ship's upcoming availability.

(2) For purposes of the functions regarding NSA and Baseline the term Equipment Baseline is what will be used.

(3) This means we are most interested in the starting point for an availability which involves the possible removal and/or replacement of equipment. The "BASELINE" is the final LOA.

c. Naval Supervising Activity (NSA)

(1) The activity that oversees execution of the "Baseline" plan on modernization installations.

2. General Responsibilities of Organizations and Specific NSA Responsibilities

a. Chief of Naval Operations (CNO)/Resource Sponsor

(1) Plan, program, budget, and execute modernization plan.
(2) Define policy for programming and execution Update the CNO Availability schedule in NDE-NM Voting member of Modernization Review Boards.

b. PEO/SYSCOM

(1) Plan and execute EP Modernization Plan for Program type SCD and Fleet type SCD in an availability.

(2) Maintain technical and logistics authority over assigned equipment throughout its life cycle.

(3) Accomplish all equipment configuration changes and coordinate installations with appropriate SPM.

(4) Submit fielding plan changes for SCD in an availability.

(5) At completion of availability deliver all required ILS products.

(6) Amend tasking documents such as changes in availability completion dates.

(7) Review all SCD.

c. Type Commander

(1) Plan and execute Fleet type SCD.

(2) Review all SCD.

(3) Updates Ship availability schedule in NDE.

(4) Maintain accurate SCD programming status in NDE-NM to ensure timely completion of design efforts.

(5) Review and comment on all SCD proposals regarding essentiality, level of accomplishment and likelihood of being funded.

(6) Review material availability for Fleet type SCD and authorize material procurement.

(7) Voting member of Modernization Review Board.

(8) Submit fielding plan changes for Fleet type SCD.

(9) At completion of availability deliver all required ILS products.

(10) Amend tasking documents.

d. Ship's Program Manager

(1) Reviews and makes recommendation on all SCD.

(2) Plan, schedule, task preparation, and review/approve SC Installation Drawings (SID) (may be delegated by the SPM to ship class planning yard) and task SSR updates to ensure completion of associated products and certifications to meet all milestones.

(3) Provide final authorization of all SCD for installation via LOA.

(4) Manage/maintain ship configuration for ship classes.

(5) Conduct liaison with non-NAVSEA technical activities to obtain needed guidance and direction for execution.

(6) Develop projected SCD drawing requirements, Configuration Overhaul Planning (COP) requirements, logistic products and execution of SSR.

(7) Maintain current SCD material list in NDE-NM.

(8) Identify all previously developed or required documentation, technical data, and drawings in-house when tasking design effort.

(9) Request reprogramming to fund SCD exceeded cost estimates.

(10) Monitor SCD development tasks to ensure that they are executed, completed, and delivered.

(11) Review all SCD design efforts for conformance to material identification requirements.

(12) Review and approve all Liaison Action Reports (LAR).

(13) Overall responsible for execution of ILS

requirements in support of SCD including ILS Certifications.

(14) Resource Financial Manager (RFM) for execution of modernization.

(15) Ensure LOA are initiated and updated.

e. NAVSEA 04RP

(1) Execute delegated responsibilities to act as the principal NAVSEA agent for the modernization process.

(2) Manage the official database for modernization (NDE-NM).

(3) Maintain current the Modernization and Operations Manual.

f. NSA (Regional Maintenance Centers)

(1) Accomplish modernization efforts tasked and funded by SPM and TYCOM. Obtain Planning Yard (PY) approval of any SCD material/equipment requirements received from activities other than the cognizant SPM or PY.

(2) Advise SPM when unusual circumstances beyond the control of the industrial activity impact quality, cost, or completion time for planning and executing SCD.

(3) Upon completion of the availability, report SCD completion, verify delivery of ILS products, show the status of completion of each SCD and list those items authorized but not undertaken.

(4) Execute maintenance and modernization business plan.

(5) Execute the Availability Work Package (AWP) and applicable contract administration.

(6) Complete availability.

(7) Perform the AIT check-in/check-out (RMMCO/Gate Keeper) functions.

g. Life Cycle Manager (LCM)

(1) Program, budget, and procure all Headquarters Centrally Provided Material (HCPM) and logistics product requirements.

(2) Coordinate with SPM and AIT/Program Support Managers to ensure matching of HCPM procurements with installations.

(3) Maintain NDE-NM Material Dictionary and material cost.

(4) Keep current the Procurement Lead Time and material cost in NDE-NM.

(5) Monitor material delivery and maintain current in NDE- NM the delivery status.

(6) Notify SPM whenever substitution of NDE-NM material is being considered.

(7) Monitor SCD development tasks to ensure that they are executed, completed, and delivered with acceptable quality and within timeframes.

(8) Review and respond to LAR requests.

(9) Plan, schedule, task preparation and review SID and SSR to meet all milestones.

(10) Conduct liaison with non-NAVSEA technical activities to obtain needed guidance.

(11) Task and fund SCD drawing requirements.

(12) Maintain current SCD Material List in NDE-NM.

(13) Review all SCD design efforts for conformance to material identification.

(14) Provide overall responsibility for execution of ILS requirements in support of SCD including ILS Certification.

# SURFACE FORCE SHIP MAINTENANCE AND MODERNIZATION MILESTONES

| EVENT<br># | Task/Milestone                                                                                               | Responsible<br>Activity | CNO MSMO<br>(>\$20M req<br>may apply)<br>* Note 2 | CNO FFP<br>(JRMC)<br>Note<br>1 | CMAV MSMO | CMAV<br>FFP/IDIQ<br>(JRMC) Note 1 | CM<br>E= Execution<br>Start | Comments/<br>Remedial Action                                                                                                    |
|------------|----------------------------------------------------------------------------------------------------|-------------------------|---------------------------------------------------|--------------------------------|-----------|-----------------------------------|-----------------------------|----------------------------------------------------------------------------------------------------|
| 1          | Establish CNO/CM Availability<br>Schedule                                                                    | TYCOM N1                | A-720                                             | A-720                          |           |                                   |                             | Fleet Readiness Plan (FRP)<br>Baselines are developed on a<br>3 year cycle. ID CNO avails<br>IAW with that cycle.                   |
| 2          | Fund Modernization<br>Procurement & Installation -<br>Decision Point 3                                       | OPNAV/<br>FLEET         | Varies                                            | Varies                         |           |                                   |                             | Depends on development<br>and procurement timeline<br>requirements.                                                                 |
| 3          | Issue Execution Planning Hull<br>Modernization Plan (EHMP)                                                   | SPM                     | Varies                                            | Varies                         |           |                                   |                             | EHMP issued in March each<br>year to support MMBP<br>development                                                                    |
| 4          | Issue 2-year rolling Advance<br>Planning Hull Modernization<br>Plan (AHMP)                                   | SPM                     | Varies                                            | Varies                         |           |                                   |                             | AHMP issued in July each<br>year to support long lead<br>time planning by RMCs.                                                     |
| 5          | Establish habitability planning<br>estimate. Task RMC with<br>design shipcheck.                              | TYCOM N43               | A-690                                             |                                |           |                                   |                             | Habitability Program Milestone                                                                                                    |
| 6          | Ship habitability Validation<br>and commence design                                                          | RMC or Agent            | A-660                                             |                                |           |                                   |                             | Habitability Program Milestone                                                                                                    |
| 7          | Identification of initial list<br>HCPM for Ship Changes                                                      | PARM/<br>Planning Yard  | A-660                                             | A-660                          |           |                                   |                             | HCPM - HQ Centrally Procured<br>Material. This should be for<br>the entire ship class. This<br>should include all known             |
| 8          | Provide Incremental Funding<br>for HCPM/LLTM to meet req'd<br>delivery dates                                 | PARM/SPM                | A-600                                             | A-600                          |           |                                   |                             |                                                                                                    |
| 9          | Initiate procurement of HCMP<br>LLTM                                                                         | PARM/SPM                | A-600                                             | A-600                          |           |                                   |                             |                                                                                                    |
| 10         | Review HMP/AHMP/EHMP and<br>prepare recommended list of<br>Fleet Type Commander<br>Alterations for the TYCOM | TYCOM N43               | A-487                                             |                                |           |                                   |                             |                                                                                                    |
| 11         | PY Submit Funding Request<br>for work assigned                                                               | Planning Yard           | A-480                                             | A-480                          |           |                                   |                             |                                                                                                    |
| 12         | 50% of BAWP is screened to maintenance availabilities                                                        | MT/PE                   | A-470                                             | A-470                          |           |                                   |                             | If A-470 is within 30 days<br>of C+140, the 50%<br>screening requirement is<br>superseded.<br>100% of BAWP task must<br>be screened |
| 13         | Update BAWP with new requirements                                                                            | SURFMEPP                | A-470                                             | A-470                          |           |                                   |                             |                                                                                                    |

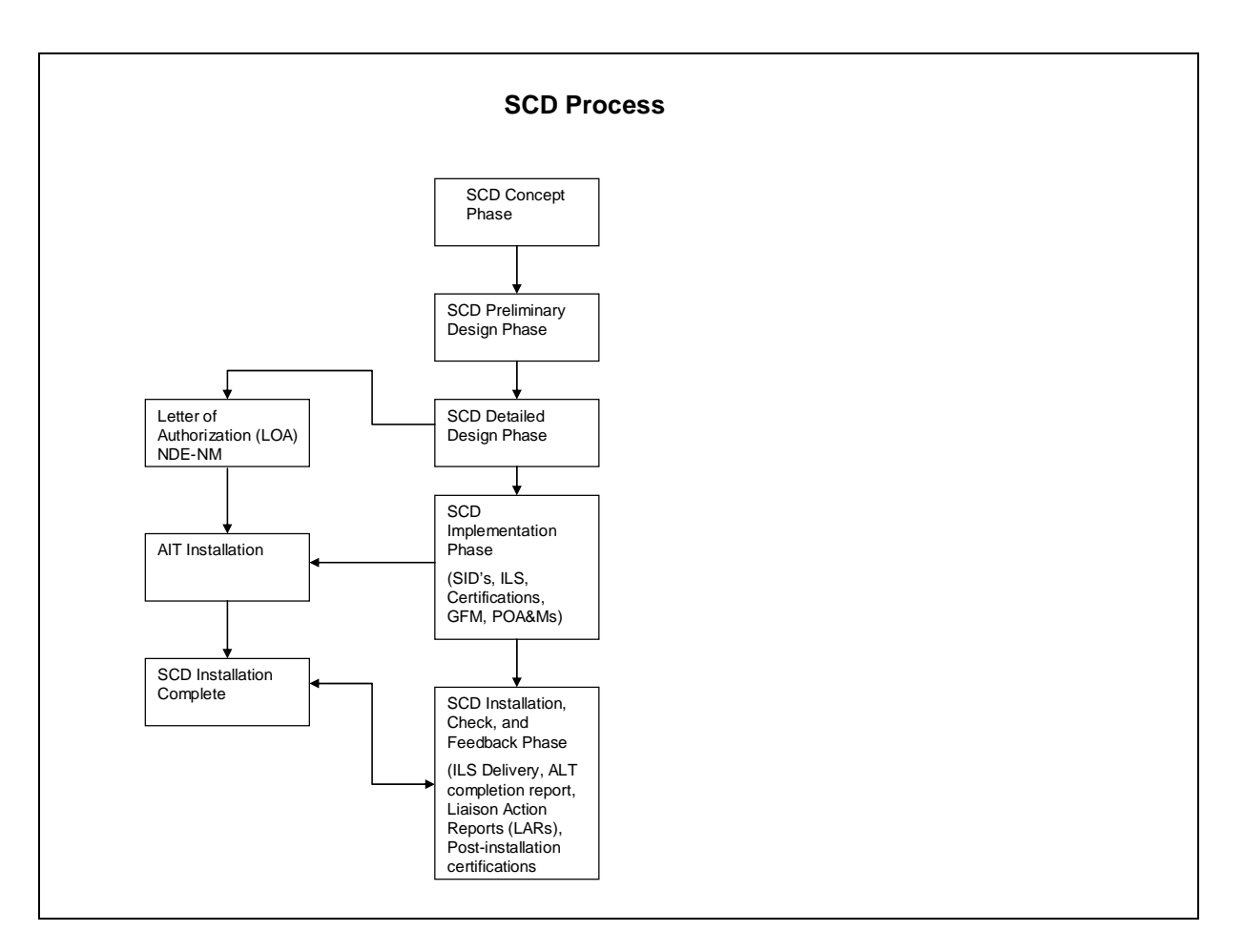

## h. Process

(1) Receive LOA from the PEO and Type Commander (TYCOM) at approximately A-360. "A-" being Availability minus. This is the start of the availability baseline.

(2) Review documents at this time, but do not take any action because many changes may occur until locked. This normally is at A-60.

(3) Continue to monitor until A-60. At this point develop ILS Matrix.

(4) After development of this Matrix (see below), a copy ILS certification is extracted from NDE-NM and provided to applicable NSA Logistics Management Specialist (LMS).

| <u>Work</u><br>Spec | <u>S/A</u>       | Brief                                                   | ILS | <u>Remarks</u>               | Authorized | <u>Accomplish</u><br><u>By</u> |
|---------------------|------------------|---------------------------------------------------------|-----|------------------------------|------------|--------------------------------|
| 623-80-<br>001      | 0491D            | Accommodation Ladder<br>Install (completion of partial) |     | No ILS Cert/No ILS<br>Impact | ТҮСОМ      | NASSCO                         |
|                     | 1034K            | AN/SPN-35C Radar System                                 | х   | RMMCO SW-PHIB-06-<br>156884  | LOA Chg 3  | AIT (NAVAIR)                   |
| 437-80-<br>003      | 1049D            | Install Radar Type TLI's in<br>POTW Tanks               | х   |                              | TYCOM      | NASSCO                         |
|                     | 1129K            | Transponder Set AN/APX-<br>118(V)                       | х   |                              | LOA Chg 3  | AIT (NAVAIR)                   |
| 321-85-<br>001      | AER 10/01        | Modify LCU Shore Power<br>Connections                   | х   |                              | TYCOM      | NASSCO                         |
| 439-85-<br>001      | AER 01/02        | Install Boiler Camera<br>Monitoring System (BCMS)       | х   | RMMCO SW-PHIB-06-<br>156155  | TYCOM      | AIT<br>(NAVSESS)               |
|                     | OR 71012         | RAM MK31 Mod 1 Ordalt<br>Upgrade                        | х   | RMMCO SW-PHIB-06-<br>156815  | LOA Chg 3  | AIT (NSWC<br>PHD)              |
|                     | OR 71617         | RAM MK 31 Mod 1 EMB SEM                                 |     | RMMCO SW-PHIB-06-<br>156198  | LOA Chg 3  | AIT (NSWC<br>PHD)              |
|                     | EC-1<br>(71042)  | TV DTS Solid State IMU upgrade                          |     |                              | LOA Chg 3  | AIT (SPAWAR)                   |
|                     | EC-11<br>(71498) | AN/UYK-158(V)                                           |     |                              | LOA Chg 3  | AIT (NSWC<br>PHD)              |
|                     | FC-19            | AN/SLQ-32A (V) 3 Elec<br>Survey Enhancement ESE         | х   |                              | LOA Chg 3  | AIT (NSWC<br>Crane)            |
|                     | SWD<br>73182     | AN/TPX-42A (V) 14                                       | х   |                              | LOA Chg 3  | AIT (NAWCAD)                   |
|                     | SWD<br>72230     | ACDS A10.27A Block 0                                    |     |                              | LOA        | AIT (CBT Dam<br>Neck)          |

# ILS Matrix

# **ILS Certification**

### ILS Certification Form Version:05.12.03 For Alteration(s):

20632

LHA

0002

USS SAIPAN

| A                                                                                                    | t Identifier                                           |      | Alt Brief  | Alt Purpose |            |            |              |  |  |  |
|----------------------------------------------------------------------------------------------------|--------------------------------------------------------|------|------------|-------------|------------|------------|--------------|--|--|--|
| SA LHA 0001 01049 D 00 INSTL RADAR TLI'S IN POTW TNKS Replace the existing potable water tank level indicating system. |                                                        |      |            |             |            |            |              |  |  |  |
| ILS Certificat                                                                                                    | LS Certification is applicable to the following Hulls: |      |            |             |            |            |              |  |  |  |
| UIC                                                                                                    | Туре                                                   | Hull | Ship Name  | Inst. FY    | Inst. QTR. | Removal FY | Removal Qty. |  |  |  |
| 20550                                                                                                    | LHA                                                    | 0001 | USS TARAWA | 2003        | 4          |            |              |  |  |  |
|                                                                                                    |                                                        |      |            |             |            |            |              |  |  |  |

1

2004

| 20633 | LHA | 0003 | USS BELLEAU WOOD |      |   |  |  |
|-------|-----|------|------------------|------|---|--|--|
|       |     |      |                  |      |   |  |  |
| 20725 | LHA | 0004 | USS NASSAU       | 2005 | 2 |  |  |

| 20748 | LHA | 0005 | USS PELELIU |  |  |   |
|-------|-----|------|-------------|--|--|---|
|       |     |      |             |  |  | ĺ |

## Equipment Nomenclature and AML#'s:

|                       | AML ITEM#                         | Equipment Nomenclature |
|-----------------------|-----------------------------------|------------------------|
| Prepared by:          | ERNEST BAYLIS ernest baylis@amsec | .com                   |
| Date Prepared:        | 03/09/2005                        |                        |
| Certification ID#:    | 905.0                             |                        |
| Certification Type:   | Hull Certification                |                        |
| Certification Status: | Under Development                 |                        |
| ILS Impact:           | Yes                               |                        |
|                       |                                   |                        |

### Drawing Requirements

### Drawing Requirements

| 1. | A. Are there Drawing Req | uirements?     | Yes           |                                                |                                 |                          |
|----|--------------------------|----------------|---------------|------------------------------------------------|---------------------------------|--------------------------|
|    | AML ITEM#                | Drawing Number | Drawing Title | Existing<br>,Develop,<br>Change or<br>Revision | Estimated<br>Completion<br>Date | Hull(s)<br>Applicability |

### Supply Support Requirements

### A. Support Requirements

Responsible Activity, Name, Code, Telephone Number and E-mail Address:

a. COTS / NDI Remarks

| 2. | PTD Procured or Developed?                                            | Yes        |
|----|-----------------------------------------------------------------------|------------|
|    | a. If yes, date submitted to TSA/NAVICP: (MM/DD/YYYY)                 | 03/15/2005 |
|    | b. If no, provide a brief rationale and/or estimated completion date: |            |
|    | c. TSA/NAVICP Point of Contact:                                       |            |

RANDALL DIETZ, 058131.2, (717)605-7365, randall.dietz@navy.mil

| 3. | PAL Established?                                                                                                    | Yes                    |
|----|----------------------------------------------------------------------------------------------------|------------------------|
| 4. | Have you planned for procurement of parts to replenish shipboard spares?                                                                                                   | Yes                    |
|    | a. Has the system/equipment reached MSD?                                                                                                    | No                     |
|    | b. If no identify the means of support (e.g. PBL , or Interim Supply Support (ISS)):                                                                                       | Interim Supply Support |
|    | c. Identify if the NAVSEA Push-to-Pull program will be utilized to deliver Ship's initial outfitting requirements.                                                         | No                     |
| 5. | Has PSD information been provided to NAVSEA 04 for inclusion in PARTS?                                                                                                    | N/A                    |
|    | a. If yes, date provided: (MM/DD/YYYY)                                                                                                    |                        |
|    | b. Has the installation schedule in PARTS been maintained?                                                                                                    | N/A                    |
|    | c. if no, to question 5, provide a brief rationale and/or estimated completion date:                                                                                       |                        |
| 6. | Are I&C (INCO) Kits Required?                                                                                                    | No                     |
| 7. | Are there intermediate level support requirements?                                                                                                    | No                     |
|    | a. If yes, has the identification and transfer of all required equipment assemblies, parts, tools, test and support<br>equipment to maintenance facilities been completed: | N/A                    |
|    | b. If no, to question 7a, provide the date for completion of these requirements: (MM/DD/YYYY)                                                                              |                        |

c. Provide the name, code, telephone number and E-Mail Address of Intermediate level maintenance requirements:

| 8. | Are there Depot level support requirements?                                                                                                    | No  |
|----|----------------------------------------------------------------------------------------------------|-----|
|    | a. If yes, has the identification and transfer of all required equipment assemblies, parts, tools, test and support<br>equipment to maintenance facilities been completed: | N/A |
|    | b. If no, to question 8a, provide the date for completion of these requirements: (MM/DD/YYYY)                                                                              |     |

c. Provide the name, code, telephone number and E-Mail Address for Depot level maintenance requirements:

### B. Configuration Identification

Responsible Activity, Name, Code, Telephone Number and E-mail Address:

James Billhime, 9453, (215)897-1142, billhimejl@nswccd.navy.mil

#### ACL/APL/PAL/AEL MSDB/PBL Hull(s) SID# SID Item# AML Item# NSN Cage Part No. Equipment ID Number Date Applicability 7625344 EHA030117 7050-01-525-5232 1PL37 2 NAG-AB-LHA2-01 PLC I/O Assembly LHA-2 7661675 2 50A050060 1PL37 NAG-AB-LHA4-01 PLC I/O Assembly 03/15/2005 LHA-4 7025-01-510-9413 08JF4 LHA-2, LHA-4 7625344, 7661675 3 EHA030079 DP017890 Flat Panel Display 7625344, 7661678 1 00044484 6130-LL-H7B-0456 OMG77 SUA1500X93 Smart UPS, 1500VA, 120VAC LHA-2, LHA-4 7625347, 7661678 2 00039758 6130-01-439-6494 0MG77 SU700X93 Smart UPS 700VA, 120VAC LHA-2, LHA-4 7625347, 7661678 3 219990049 5930-00-296-5290 03950 SYM804.1 Switch, rotary, TPST LHA-2, LHA-4 7661675 21 890002096 5940-00-351-2227 81349 SYM 523.1 Terminal Box, 96T, 288 Wire (SYM 523.1) 03/15/2005 LHA-4 7661678 10 890002096 104-670-2022 03950 104-670-2022 JCT Box 03/15/2005 LHA-4 7661678 5 890002096 5920-00-549-0032 81349 F09A250V5A Fuse, 5A 03/15/2005 LHA-4 7661678 4 890002096 5920-00-686-9548 81349 F09A250V10A Fuse, 10A 03/15/2005 LHA-4 7661675 19 XSFT0001055 03950 NAG-ILCS-LHA4-01 Software, ILCS 03/15/2005 LHA-4 03/15/2005 LHA-4 7661675 20 XSFT0001056 03950 NAG-AB-LHA4-01 Software, Allen Bradley 7625344, 7661675 1 38A030039 6680-01-516-5604 15741 VE206034 Radar Tank Level Indicator LHA-2, LHA-4 1 7661675 18 XSFT0001053 7030-01-507-7289 1K2S2 VE204753 Software, Vega Visual LHA-4

No

### 1. Has configuration data been loaded in CDMD-OA?

| a. If not, provide the date when the data will be loaded:<br>Note: configuration data must be loaded in CDMD-OA NLT 2 months prior to Installation. (MM/DD/YYYY) | 03/25/2005 |
|----------------------------------------------------------------------------------------------------|------------|
|                                                                                                    |            |

b. If data is not being provided via CDMD-OA, provide a brief justification:

2. Is Software included in the Alteration?

a. Software Version / Date:

| 3. | Are there configuration items being removed? |           |           |                           |     |      | No       |              |                  |                          |
|----|----------------------------------------------|-----------|-----------|---------------------------|-----|------|----------|--------------|------------------|--------------------------|
|    | SID#                                         | SID Item# | AML Item# | ACL/APL/PAL/AEL<br>Number | NSN | Cage | Part No. | Equipment ID | MSDB/PBL<br>Date | Hull(s)<br>Applicability |

C-12

Yes

NAG-ILCS-LHA4-01/NAG=AB-LHA4-01/VE204753

# C. Are On-Board Support Items required to be provided by the LCM (e.g., Alteration Sponsor) to support Ship's initial outfitting?

| 1. Identify On-Board Support Items (i.e. SRIs, OBRPs and OSIs) in the table provided: |           |           |                           |     |      |          |                   |              |                  |                          |
|---------------------------------------------------------------------------------------|-----------|-----------|---------------------------|-----|------|----------|-------------------|--------------|------------------|--------------------------|
| SID#                                                                                  | SID Item# | AML Item# | ACL/APL/PAL/AEL<br>Number | NSN | Cage | Part No. | Quantity<br>(OBA) | Equipment ID | MSDB/PBL<br>Date | Hull(s)<br>Applicability |

### 2. Is a Pack-up Kit or other types of support kit required?

No No

Yes

No

### D. Are Maintenance Assistance Modules (MAMs) required?

|    | SID# | SID Item# | AML Item# | APL/PAL Number | NSN | Cage | Part No. | Qty | Est. Avail Date | Stowage Location | Hull(s)<br>Applicability |
|----|------|-----------|-----------|----------------|-----|------|----------|-----|-----------------|------------------|--------------------------|
| 11 |      |           |           |                |     |      |          |     |                 |                  | 1                        |

1. If MAMs are not required, can you fault isolate down to the Lowest Repairable Unit (LRU)?

### E. Are there any support requirements for Hazardous or Flammable Material?

| SID# | SID Item# | AML Item# | Material Identification | Special Stowage / Handling Requirements |
|------|-----------|-----------|-------------------------|-----------------------------------------|
|      |           |           |                         |                                         |

### REMARKS:

\*15 Mar 2005 - estimated date. Interim support is to be provided until MSD is achieved.

### **Technical Manual Requirements**

#### A. Are there any Technical Manual Requirements?

Yes

| SID# | SID<br>Item# | AML<br>Item# | Tech Manual ID<br>(TMIN)/(IETM) | Title                                                                                                    | Status   | TM<br>Status | Avail<br>Date | Est.<br>Completion<br>Date | Hull(s)<br>Applicability |
|------|--------------|--------------|---------------------------------|----------------------------------------------------------------------------------------------------|----------|--------------|---------------|----------------------------|--------------------------|
|      |              |              | S9437-BF-MMO-010                | OHMART/VEGA STAR TLI, Model PULS54KEX.MDXALDAVXK/N,<br>PULS54KEX.MDXASASVXK/N, PULS54KEX.MDXANPSVXK/N &<br>PULS54KEX.MDXANPHVK/N | Existing | Final        |               | 07/13/2001                 | LHA-2, LHA-<br>4         |
|      |              |              | SN572-AW-MMC-010                | Integrated Liquid Control Software and System Configuration                                                                      | Existing | Final        |               | 09/30/2003                 | LHA-2                    |
|      |              |              | SN572-AW-MMC-010                | Integrated Liquid Control Software and System Configuration                                                                      | Develop  | Final        |               | 06/30/2005                 | LHA-4                    |

### REMARKS:

Maintenance Planning Requirements

### A. Are there any Planned Maintenance System (PMS) requirements?

Yes

Yes

N/A

| SID#         SID Item#         AML Item#         MIP/MRC         Identification Number | Status | PMS Status | PMS Avail.<br>Date | Est. Completion<br>Date(For Final PMS) | Hull(s)<br>Applicability |
|----------------------------------------------------------------------------------------|--------|------------|--------------------|----------------------------------------|--------------------------|
|----------------------------------------------------------------------------------------|--------|------------|--------------------|----------------------------------------|--------------------------|

B. Is the Integrated / Class Maintenance Plan (ICMP) Impacted?

| SID# | SID Item# | AML Item# | ICMP/CMP Task Number | Status | Est. Completion<br>Date | Hull(s)<br>Applicability |
|------|-----------|-----------|----------------------|--------|-------------------------|--------------------------|
|      |           |           |                      |        |                         |                          |

1. If yes, has the Maintenance Change Request (ICMP) / Manual Change Request (CMP) form been submitted?

a. Date Submitted: (MM/DD/YYYY)

If the Change Request/Manual Change Request form has not been submitted, provide estimated submission date for these requirements: (MM/DD/YYYY)

2. Note: ICMP For Surface Ships Only, maintenance change request should be submitted via the NAVSEA 04 ICMP Web Page at http://cmpnavsea.navy.mil/icmp/icmp.nsf. CMP maintenance change requests for Submarines should be submitted to SUBMEPP Code 1813, and Aircraft Carrier maintenance change request should be submitted to SUPSHIP Newport News Code 1800

#### C. Are Technical Repair / Maintenance Standards Impacted

|   | SID# | SID Item# | AML Item# | TRS/MS Identification Number | Title | Status | Est. Completion<br>Date |
|---|------|-----------|-----------|------------------------------|-------|--------|-------------------------|
| l |      |           |           |                              |       |        |                         |

#### D. Are there Intermediate level maintenance requirements?

No

No

1. If yes, provide the date for the establishment these requirements: (MM/DD/YYYY)

| 2  | Describe serves and a selection of a support of a selection of the level as interpreted and interpreted as the |  |
|----|----------------------------------------------------------------------------------------------------|--|
| ۷. | Provide name, code, telephone number and E-mail Address for intermediate level maintenance requirements:       |  |
|    |                                                                                                    |  |
|    |                                                                                                    |  |
|    |                                                                                                    |  |

E. Are there Depot level maintenance requirements?

No

If yes, provide the date for the establishment these requirements: (MM/DD/YYYY)

 Provide name, code, telephone number and E-mail Address for Depot level maintenance requirements:

### REMARKS:

#### Support and Test Equipment Requirements

A. Does the system use Built in Test / Built in Test Equipment for fault isolation? Yes

B. Does the system have Support and Test Equipment Requirements?

| s | ID# | SID Item# | AML Item# | Equipment Type | Nomenclature | APL/AEL Number | SCAT | NSN | Qty | Est. Avail Date | Hull(s)<br>Applicability |
|---|-----|-----------|-----------|----------------|--------------|----------------|------|-----|-----|-----------------|--------------------------|

C. Has SPETERL information been provided to NSWC IHD DETACHMENT EARLE?

If no, indicate when SPETERL information will provided:

Support and Test Equipment

#### REMARKS:

Note: If any GPETE or SPETE will not be available prior to installation, indicate what will be provided and when in the Remarks block

### Training Requirements

Responsible Activity: Name: KEVIN LAVELLE Code: 9533 Phone: (215)897-7864 Email: lavellekr@nswccd.navy.mil

A. Does the System have Training Requirements?

If Formal and / or Informal training courses are not available prior to first installation, indicate how training will be 1. provided 1 provided:

2. Please provide a Navy Training Systems Plan (NTSP) Number:

B. Is Initial/Differences Training Required?

|      |           |           |                  |               |              |          |                   |          |     |             |           | Estimated/ |
|------|-----------|-----------|------------------|---------------|--------------|----------|-------------------|----------|-----|-------------|-----------|------------|
| SID# | SID Item# | AML Item# | Type of Training | Course Number | Course Title | Location | Trainers Impacted | Duration | NEC | Rating/Rate | #Per Ship | Completion |
|      |           |           |                  |               |              |          |                   |          |     |             |           | Date       |
|      |           |           |                  |               |              |          |                   |          |     |             |           |            |
|      |           |           |                  |               |              |          |                   |          |     |             |           |            |

### C. Is Follow-On/Life Cycle Support Training Required?

Estimated/ SID# SID Item# AML Item# Course Number Course Title Location **Trainers Impacted** Duration NEC Rating/Rate #Per Ship Completion RFT Date Date

Please indicate how Follow-On/Life Cycle Support Training will be identified. Briefly describe what plans have been . made to update training hardware and software to support this change (e.g., Technical Training Equipment):

NOTE: Shore Trainer Installations should be completed approximately 4 months prior to first ship installation.

C-15

N/A

Yes

N/A

N/A

Yes

### D. Identify any additional training products (such as A/V, CBT, Simulation, etc.) to be delivered to the Fleet. No

| Avail. E | SID# | SID Item# | AML Item# | Product Number | Description | Format / Type | Estimated<br>Avail. Date |
|----------|------|-----------|-----------|----------------|-------------|---------------|--------------------------|
|----------|------|-----------|-----------|----------------|-------------|---------------|--------------------------|

## E. Are there any PQSs impacted by this change?

| NAVEDTRA Number | PQS Title | Model Manager | Qualification Description | Effective Date |
|-----------------|-----------|---------------|---------------------------|----------------|
|                 |           |               |                           |                |

No

#### REMARKS:

### Training Requirements Remarks:

### Alteration Installation Schedule

| SHIPS INCLUDED IN THE ILS CERTIFICATION     |       |                    |                         |             |              |          |              |     |  |  |
|---------------------------------------------|-------|--------------------|-------------------------|-------------|--------------|----------|--------------|-----|--|--|
| Alteration                                  |       | UIC                | Ship Name               |             | Homeport     | түсом    | Install Date | AIT |  |  |
| SA LHA 0001 01049 D 00                      |       | 20550              | TARAWA - LHA 0001       |             | N DIEGO, CA  | SURFPAC  | 09/24/2003   | No  |  |  |
|                                             |       | 20632              | SAIPAN - LHA 0002       |             | DRFOLK, VA   | SURFLANT | 08/19/2003   | No  |  |  |
|                                             |       | 20633              | BELLEAU WOOD - LHA 0003 |             | IN DIEGO, CA | SURFPAC  |              | No  |  |  |
|                                             |       | 20725              | NASSAU - LHA 0004       |             | DRFOLK, VA   | SURFLANT | 02/23/2005   | No  |  |  |
|                                             | 20748 | PELELIU - LHA 0005 |                         | N DIEGO, CA | SURFPAC      |          | No           |     |  |  |
| SHIPS NOT INCLUDED IN THE ILS CERTIFICATION |       |                    |                         |             |              |          |              |     |  |  |
| Alteration                                  | UIC   |                    | Ship Name               | Homeport    | Түсом        | Insta    | l Date       | AIT |  |  |

### **Certification Approval**

| Prepared by:          | ERNEST BAYLIS ernest baylis@amsec.com |
|-----------------------|---------------------------------------|
| Date Prepared:        | 03/09/2005                            |
| Certification ID#:    | 905.0                                 |
| Certification Type:   | Hull Certification                    |
| Certification Status: | Under Development                     |
| ILS Impact:           | Yes                                   |

| - 3 |              |
|-----|--------------|
|     | IO Approvals |

Other Certifications for Alterations on this Cert.

| Cert ID | Rev<br>No. | Alt Identifier         | Alt Brief Description          | Cert<br>Date | Prepared By                                | Cert<br>Type        | Cert<br>Status | Resp.<br>Role | ILS<br>Impact |
|---------|------------|------------------------|--------------------------------|--------------|--------------------------------------------|---------------------|----------------|---------------|---------------|
| 984.0   |            | SA LHA 0001 01049 D 00 | INSTL RADAR TLI'S IN POTW TNKS | 09/22/2003   | Thomas BIEBER<br>thomas.bieber@navy.mil    | Class Certification | Certified      |               | Yes           |
| 991.0   | 1          | SA LHA 0001 01049 D 00 | INSTL RADAR TLI'S IN POTW TNKS | 03/16/2005   | THOMAS BENNETT<br>ROCKIE_BENNETT@AMSEC.COM | Hull Certification  | Certified      |               | Yes           |

(5) Normal HM&E baseline configuration validation is done by NAVSESS-PHIL. This consists of bouncing each Ship's Individual Drawing (SID) SCD equipment that is Allowance Parts Listing (APL) worthy with COP to ensure that there is a validation aid for all equipment. This is done because typically COP data only includes the main pieces of equipment and leaves out accessory type equipment such as circuit breakers.

(6) During the availability you may receive updates to LOA. Update ILS Matrix and provide any updates to NSA Logistic Management Specialist (LMS0).

(7) At the 50 percent mark in the availability the LMS should update Class Port Logistician with those AIT which have not provided ILS Deliverables. Class Logistics team should follow up during weekly production meetings with applicable AIT to ensure that deliverables get delivered to LMS.

(8) At end of availability (up to 20 days after) the LMS will provide Class Logistics team with ILS Deliverable report for inclusion into EOA report.

(9) Class Logistics team submits EOA report to PEO and Type Commander.

(10) Follow up on any ILS Deliverables; ensure deficiencies are accomplished by PEO (Team Ship) and Regional Maintenance Centers are received by ships force.

(This page intentionally blank.)

## Section 2

## Installation Drawings

1. Identify Proposed Drawing Installation

a. Sources

(1) NAVSEA/PEO Ship's Letter of Authorization with NDE Attachments.

(2) COMNAVSURFOR LOA D-Alts.

(3) NAVSEA/PEO Ship's and COMNAVSURFOR Change Letters.

(4) Master Ship Repair Work Specifications.

(5) Alteration Installation Team Installs (AIT)

b. Review and Research

(1) Review Master Work-Spec. items for ShipAlts and drawing numbers to be installed.

(2) Pull Drawings from SWRMC Plan Files or applicable Planning Yard Web-Sites.

(3) Review all applicable reference drawings.

(4) Review drawings Bill of Material (BOM).

(5) Research all Allowance Parts Lists (APL) worthy. material

(6) Research all part numbers and National Stock Number (NSN) for correct APL

(7) Review All Work Spec Items that are Repair or removed and Replace installs

2. Build Validation Work Package for Work Specifications (WORK SPEC) Items

a. Prepare Validation Aid (VALAID)

b. Apply all required fields to VALAID

(1) Name of Ship and Hull Number

C-19

- (2) APL
- (3) Equipment Functional description (EFD)
- (4) Equipment/System Designator (ESD)
- (5) Action Code i.e. Add, Change or Delete
- (6) Equipment Identification Code (EIC)
- (7) Hierarchical Structure Code (HSC)
- (8) Service Application Code (SAC)
- (9) Installing Status Code (ISC)
- (10) Data Originator / Validation Code (VSAC)

(11) Location, Quantity and Cage or FSCM (Commercial & Government Entity or Federal Supply Code Manufactures)

- (12) Manufacture of equipment
- c. Ship check Validation Onboard
  - (1) Validation
    - (a) Name of Ship and Hull Number
    - (b) APL
    - (c) EFD
    - (d) ESD
    - (e) Action Code i.e. Add, Change or Delete
    - (f) EIC
    - (g) HSC
    - (h) SAC
    - (i) ISC
    - (j) DVOC

(k) VSAC

(1) Location, Quantity and Cage or FSCM

(m) Manufacture of equipment

(n) ALT number is stamped on the Alteration Plate

- (o) Technical manuals, PMS
- (p) Drawings, Ship Selected Records (SSR)
- (q) Maintenance Assistance Modules (MAM)

3. Transmit Configuration Changes to CDM

a. In CDMD-OA Work File

(1) Update Configuration record - Validation date, serial number, ISC from 'P' or 'J' to 'G'

(2) Update Alteration record - change ISC from 'P' or 'J' to 'D'

(3) Add logistics records - Technical Manuals, PMS as required

(4) Create Add Configuration or Alteration records for data not preloaded in CDMD-OA

(5) Create Delete records for equipment removed by the ALT

(6) Submit CDMD-OA Work file to CDM with new data

(7) Send email to notify CDM regarding work file submission.

(This page intentionally blank.)

# Section 3

## SPEC Review

# 1. Work Specification Team

# a. Definition

(1) A Work Specification (Work Spec) is not a job that is authorized by Modernization via LOA, or a job from the Integrated Class maintenance Plan (ICMP), It is a Job on an Automated Work Request (AWR) put in by a ship, or a support item such as doing welding for a SPAWAR ship Alteration (SHIPALT). Modernization is done through documents know as LOA. These LOA are issued by the Program Executive Office (PEO) or Type Commander. LOAs contain only modernization of equipment. Examples include SHIPALTs ("K" or "D"), AER, Field FC, or EC, MACALT and ORDALT. In the future and in accordance with the SHIPMAIN above alterations will be combined and called SCD. Modernization items only appear on Work Specifications if the Program Office or In-Service Engineering Agency (ISEA) has funded and approved the Master Ship Repair (MSR) i.e. NASSCO to perform the work. All other Alterations will be done by an AIT and will not appear on the Work Specification put out by MSR.

## b. Development

(1) A Work Specification package is started at approximately 270 days prior to ships CNO availability. This is an accumulation of SHIPALT which will be accomplished by MSR, ICMP, AWR, and support items. Determination of ICMP and AWR items will be done by Maintenance Team Port Engineer and SHIPSUP. The items determined to be Depot Level maintenance worthy will be forwarded to Teams Ship Building Specialist (SBS) to build (sometimes with help of MSR) Work Specification item brief and scope. In these you will find important information as to what they will be working on such as location, APL, valve number, and what they may be replacing. This process continues and is normally package is locked at 120 days prior to availability. A person working this should note that this does not always happen at this mark but is a standard set by SHIPMAIN and Maintenance Team is graded on. Also during this time a Work Package Execution Review (WPER) is conducted with ships participation to assist in final package. The finalized package of complete Work Specifications is available normally 45 days to Start of Availability (SOA). Review of this package can be done only when you receive the final Work Specification package.

Also, it should be noted that during the availability Work Spec items can be added, deferred, or cancelled so attendance at the weekly availability Production Meeting is a must

2. Responsibilities

a. Program Executive Office (PEO), In- Service Engineering Agent (ISEA) or Type Commander.

(1) Provide Port Engineer and MSR with modernization items which will not be accomplished by an AIT and will require MSR to perform.

(2) Provide MSR with list and funding for support items.

b. Port Engineer/SHIPSUP

(1) Determine from AWR and ICMP items which will be depot level work. (MSR)

(2) Broker work to Production if Intermediate Level work and broker Depot Level to Maintenance Team Ships Building Specialist for review.

c. Ships Building Specialist (SBS)

(1) Review brokered work from Port Engineer and build or assist in development of Work Spec Item

d. Master Ship Repair (MSR) (NASSCO, BAE, CMSD)

(1) Work with maintenance team in building and finalizing Work Specifications.

(2) Provide estimate of cost to Port Engineer and team finance to accomplish.

(3) Develop and publish Work Spec Index, Spec Item, and drawing package.

e. Class Port Logistician

(1) Review work specifications.

(2) Develop matrix to identify potential APL changes and provide to Class Configuration Support Manger.

(3) Attend or provide member of logistics team for participation in Weekly Production meetings.

(4) Provide copy of Work Specifications to SPS/PTD personnel.

f. Class Configuration Support Manager (CCSM)

(1) Attend Weekly Production meetings.

(2) Review matrix provided by Class Port Logistician.

(3) Conduct configuration validation on APL worthy items changed during availability via Work Spec process. This does not include modernization items which will be validated by PEO on-site logistics representative.

(4) Input into CDMD-OA and provide to CDM.

g. Class Material Manager

(1) Research material requirements.

- (2) Order Material via stock requisitions.
- (3) Credit card transactions or purchase requests.
- (4) Expedite receipt of material.

(5) Ensure proper material is received on schedule.

(6) Return incorrect material and required documentation.

(7) Ensure procurement of provisional items at End of Availability (EOA) for cancellation/excess turn-in and prepare and assist in shipping of material requests.

(8) Assist in identification of parts/APL and alternative source solutions.

(9) Ensure most cost efficient source of material.

(10) Interface with Property Managers in control of Government Furnished Material.

3. Procedures

a. Step-By-Step

(1) As necessary assist Port Engineer and Ship Superintendent in the work brokering process with logistic elements such as correct APLs and nomenclature. The nomenclature on the AWR is not always an accurate one. For example you identify a valve that AWR is a level one 1300 lb gate valve. This helps them broker it to the Depot without wasting time for production to reject because they do not have capabilities.

(2) Obtain copy of Work Specifications from the Port Engineer, Team Program manager, Ship building Specialists, or MSR activity.

(3) Review and develop matrix for each work specification. (See below example).

 $\mbox{(4)}$  Provide copy of this matrix to both the PTD and CCSM for sure.

(5) Provide copy of specification to both PTD and CCSM.

(6) Attend Weekly Production meetings and provide PTD personnel with any changes.

(7) Receive from PTD personnel an updated work spreadsheet and a final one at end of availability.

(8) With the Excel spreadsheet provided and copies of SPS develop a configuration validation work package.

(9) CCSM validates changes onboard, conducts technical review, input into CDMD-OA and submit to CDM.

# ID Spec Job Description

|            |                                             | <u>Config</u> | <u>PMS</u> | <u>ILS</u><br><u>Tech</u><br><u>Man</u> | <u>Supp</u><br>Equip | <u>Training</u> | <u> </u> |
|------------|---------------------------------------------|---------------|------------|-----------------------------------------|----------------------|-----------------|----------|
|            | General Jobs (Cont.)                        |               |            |                                         |                      |                 |          |
| 534-11-096 | Electrical Grade Deck Covering; replace     | None          | None       | None                                    | None                 | None            | None     |
| 534-21-001 | Non-Skid Deck and Painted Coatings; replace | None          | None       | None                                    | None                 | None            | None     |
| 537-11-001 | Sound Barrier and Carpet; install           | None          | None       | None                                    | None                 | None            | None     |
| 537-11-002 | False Overhead; replace                     | None          | None       | None                                    | None                 | None            | None     |
| 540-11-001 | Troop CO's Stateroom; refurbish             | Possible      | None       | Possible                                | None                 | None            | None     |
| 540-11-002 | CPO Sofa; re-upholster                      | None          | None       | None                                    | None                 | None            | None     |
| 541-11-001 | CO Cabin and Stateroom; refurbish           | Possible      | None       | Possible                                | None                 | None            | None     |

# PTD SPREADSHEET Example

| WORK<br>ITEM<br>NO | PO<br>NUMBER/LI<br>NUMBER | NOMEN                       | PART<br>NUMBER         | APL OR<br>AEL | QTY | PDCN   | FWD<br>NAVSESS | MSR        | TM<br>REQUIRED | REMARKS                     |
|--------------------|---------------------------|-----------------------------|------------------------|---------------|-----|--------|----------------|------------|----------------|-----------------------------|
| 534-<br>11-016     | M85533-<br>001            | VALVE<br>GLB.75IPS          | 2177525-<br>C411       | 882056956     | 2   | HD6395 |                | CMSD       |                | DWG-NDN                     |
| 534-<br>11-017     | M85557-<br>001            | VALVE<br>GLB.75IPS          | 5184193-<br>3AS1       | 887055921     | 1   | HD6420 |                | CMSD       |                | DWG-NDN                     |
| 534-<br>11-023     | M85553-<br>001            | VALVE<br>GLB.50IPS          | 5184193-<br>2AS1       | 887055920     | 2   | HD6419 |                | CMSD       |                | DWG-NDN                     |
| 541-<br>11-002     | 142973-001                | VALVE<br>CHK STP<br>2.50IPS | F09-<br>0084C-<br>02TS | 883030975     | 1   | BHR017 |                | BAE<br>SYS |                | 541-<br>5862260-<br>DWG-NDN |

(This page intentionally blank.)

# Section 4

# Provisioning Technical Documentation

# 1. Sources/Tools

# a. Programs

- (1) NAVICP (Weapons System File) database
- (2) HAYSTACK
- (3) ICAPS
- (4) NMDS (SPECS & CHANGES to contract)
- (5) CDMD-OA
- (6) Microsoft Office (Excel / Word / Power Point)
- (7) Naval Logistics Library (NLL)
- (8) TDMIS
- (9) JEDMICS
- (10) One Touch

# b. References

- (1) PTD Worthy Reference Guide
- (2) FMP Manual
- (3) NAVSEA Standard Item 009-19 009-21
- (4) Presentations
- (5) S:CODE511/PTD RIE FOLDER

# c. PTD Spreadsheet

- (1) Specification Package
- (2) NAVSEA Letter
- (3) Changes To Specs (IDR, RCC, CFR)

## C-29

(4) Production Meeting Progress Report

(5) Nameplate Data

(6) Purchase Order Index File

(7) Provisioning Parts List (PPL) File

(8) Ship Level Provisioning Parts List (SLPPL) File

(9) Material Summary Report

(10) COP Data

2. PTD Process

a. Review Specification Package

(1) Review Specification Package and Identify all PTD worthy items.

(a) Refer to PTD worthy Reference Guide (See Program
/ Reference Matrix).

(b) Refer to Work Package Review Presentation

b. CDMD-OA Program/Training

(1) Draw down COP Data

(2) Refer To S:CODE511/PTD RIE/COP FIELD ELEMENT SAMPLE

c. Reports

(1) Reports Weekly PTD status to Code 511 (Use template in S:\SDNS\SWRMC-SD\Departments\500-Logistics\CODE511\ \C511 PTD RIE PRODUCTS\WEEKLY REPORT ).

(a) ILSMT (Use template in S:\SDNS\SWRMC-SD\Departments\500-Logistics\CODE511\PTD RIE PRODUCTS\PTD WEEKLY REPORT. Receive and tailor purchase order (PO) index.

(b) Refer To S:\SDNS\SWRMC-SD\Departments\500-Logistics\ CODE511\PTD RIE PRODUCTS \PURCHASE ORDER INDEX.

(c) Review for PTD Worthy Items (Refer to PTD worthy Reference Guide).

1. Refer to Program / Reference Matrix.

(d) Tailor PO Index to develop PTD Tracker.

<u>1</u>. Refer to S:\SDNS\SWRMC-SD\Departments\500-Logistics\CODE511\ PTD RIE PRODUCTS \PTD TRACKER SAMPLE.

(2) Review Material Summary Report for PTD worthy items.

- (a) Update tracker with PTD worthy items
- (b) Refer to FMPMIS Presentation
- (c) Refer to Material Ordering Presentation

(3) Receive and QA nameplate data (SPS / PPL).

(a) Compare Nameplate Data (SPS / PPL) to PTD Tracker.

1. Refer to PTD Overview Presentation

- (b) Reference COP data and Drawings as required.
- (c) Return failed QA to MSR for corrective action

(4) Update PTD Tracker

(a) Using Nameplate Data input required fields to include (APL / PDCN / Changes / Work Items).

(b) Review Material Summary Report for PTD worthy items.

1. Update tracker with PTD worthy items.

- 2. Refer to Material Ordering Presentation.
- (c) Forward Nameplate data to OSLR / CCSM via email

(5) Receive / Review and forward PPL to Technical Support Activity (TSA)

(a) Assign Provisioning Contract Control Number (PCCN) for the equipment in ICAPS

(b) Refer to Provisioning Document Control number (PDCN) log (See PTD Coordinator)

(c) Review PPL file to (Technical Manual / Drawings
/ Illustrated Parts breakdown) attachments for completeness.

1. Refer to PTD Overview Presentation

(d) Upload PPL file to TSA via ICAPS.

1. Refer to ICAPS Presentation.

2. Refer to Programs / Reference Matrix.

(e) Email Engineering Data files for Provisioning to TSA.

(f) Failed QA return to MSR for corrective action

(6) Receive advance RIC from TSA, Forward to OSLR / CCSM via email.

(7) Receive /Review and Forward SLPPL TO TSA

- (a) Assign PCCN for the equipment in ICAPS
  - 1. Refer to PDCN log (See PTD Coordinator)
  - 2. Review SLPPL to Illustrated drawings
  - 3. Refer to PTD Overview Presentation
  - 4. Upload SLPPL file to TSA via ICAPS

<u>a</u>. Refer to ICAPS Presentation b. Refer to Programs / Reference Matrix

(8) Email Engineering Data files for Provisioning to

TSA.

(9) Failed QA return to MSR for corrective action

# Section 5

# Availability Briefs and Meetings

# C-32

1. Work Package Execution Revieew (WPER)

a. Time/Place of WPER

(1) Conducted approximately 4-5 weeks before Start of Availability (SOA)

b. Location will be determined regionally Purpose of the WPER

(1) Presentation of the Ships availability Execution Plan

(a) Final opportunity to resolve any work interface or production support issues between the different activities

c. Attendees

(1) Chaired by RMC Maintenance team PORT ENGINEER and Co-chaired by Project Manager.

(2) Core and Maintenance Team Members

(3) Shipyard and Planning Yard Representatives and PEO 400F/470

(4) AIT installation manager (SPAWAR Ship Superintendent)

d. Agenda

(1) Introductions.

(2) Purpose.

(3) Modernization Package - Alts (K and D Alts), AER, FC, MACHALT, ORDALT, EC scheduled for installation during the availability.

(4) Pre-Availability Preparations/Installations.

(5) Critical Path Items.

(6) Items of concern.

(7) Work Authorization Form (WAF) - required for all work to be accomplished onboard by outside activities.

(8) CMT Class Material Manager (CMM) discuss impact of Long Lead Time (LLT) material and status.

- e. Attachments to WPER Presentation
  - (1) Northrop Grumman S/A Readiness Assessment.
  - (2) TYCOM Alteration Authorization Letter.
  - (3) PEO Letter of Authorization Changes.
  - (4) BAE (Shipyard) Work Item List.
  - (5) Depot Automated Work Request (AWR) List
  - (6) RMC Production List.
- f. Deliverables out of the WPER
  - (1) Issuance of "Readiness to Start Message".
  - (2) Fully approved execution schedule.

2. Logistics Pre-Arrival Brief (PAB)

a. Time/Place of PAB

(1) Conducted approximately 2-3 weeks before SOA - coordinated between PMR Logistician and ship's Supply Officer.

(2) Held onboard the ship

b. Purpose of the PAB

(1) Presentation of the ILO/PMR logistics team to the ship Logistics Department roles and responsibilities during the Availability.

(2) Address ship's questions or concerns

c. Attendees

(1) Chaired by FLC/RMC Logistics Department

(2) Maintenance Team - Class Port Logistician and Class Configuration Support Manager

(3) PMR Branch Head and Logistician

(4) Test Equipment Branch Head

(5) On-Site Logistics Rep (OSLR)

(6) Ship's CO, XO, Division Heads, 3M Coordinator, and prospective MSAT personnel

(7) On-site Installation Coordinator

d. Agenda

(1) Opening greeting by FLC/RMC Logistic Chariman

(2)Introductions

(3) Code 500 Organizational Chart and Logistics Department key points of contact

(4) Logistics Roles and Responsibilities

(5) Integrated Logistics Overhaul (ILO) overview

(6) Maintenance Support Analysis Team (MSAT) assignment

(7) Phased Maintenance Review (PMR) - Configuration accuracy, Critical Equipment, Test Equipment and Technical Manual inventories, Alteration/new Equipment installation, training, Provisioning Technical Documentation (PTD)

(8) On-Site Logistics Rep (OSLR) points of contact and responsibilities

(9) RMMCO and AIT's accomplished during the CNO availability

3. Selected CNO Availability Arrival Conference

a. Time/Place of Arrival Conference

(1) Conducted approximately one week prior to SOA

(2) Held at the applicable shipyard

b. Purpose of the Arrival Conference

(1) Provide the crew with a look at what to expect during the availability

(2) Familiarize all parties involved with the policies and procedures of SWRMC and the applicable Shipyard

(3) Introduce the key points of contact

(4) Address schedule, safety, quality assurance, and contract adherences

(5) Establish a good working relationship and open lines of communication between all availability participants

- c. Attendees
  - (1) Chaired by RMC Maintenance Team Project Officer
  - (2) RMC Waterfront Ops
  - (3) Core and Class Maintenance Team members
  - (4) Ship's CO, XO, Division Heads
  - (5) Shipyard Personnel
  - (6) Contractors
- d. Agenda
  - (1) RMC Vision and Mission Statement
  - (2) Purpose of the conference

(3) Introductions

(4) Overview of availability - Milestones/Key Events, Progress Meetings, Working Hours

(5) RMC Policies, Procedures, and Definitions - Safety, Security, New Work, QA, Housekeeping

(6) Completion of Availability - Trials, Hot Wash, Exceptions, Guarantee Period

- (7) Ship's Telephone Bill
- (8) Commanding Officer's comments

(9) Tour of Shipyard (BAE/NASSCO) facility

4. Weekly Progress Meetings

a. Time/Place of Progress Meetings

(1) Conducted weekly during the availability

(2) Held at the applicable shipyard

b. Purpose of the Progress Meetings.

(1) Provide weekly production status to the ship's Commanding Officer

c. Attendees

(1) Chaired by RMC Maintenance Team Project Officer

(2) Core and Class Maintenance Team members (Class Port Logistician and/or CCSM)

- (3) Shipyard personnel
- (4) Contractors
- (5) SPAWAR Ship Superintendent
- (6) RMC Ship Superintendent

d. Agenda

- (1) Status of SPAWAR Alteration Installations
- (2) Contractor Status Reports for each system/equipment
- (3) AWR status from RMC Ship Superintendent
- (4) Commanding Officer's comments/concerns
- (5) Review action items

5. Logistics Product Review (LPR) Meeting

a. Time/Place of LPR Meeting (Amphibious Ships Only)
 (1) Conducted approximately 3-4 weeks after the start of
 a 12 week availability

(2) For longer availabilities, there may be a second LPR. Held at  $\rm RMC/FLC$ 

(3) RMC/FLC presentation must be submitted to PEO Ships at least one week prior to the LPR Meeting. Action for Class Port Logistician, with input from PMR, PTD, and Test Equipment logisticians

b. Purpose of the LPR Meeting

(1) To review status of ILS deliverables during the availability

(2) To address any problems/concerns

c. Attendees

(1) Chaired by PEO Ships

(2) Local OSLR (representing the applicable Configuration Data Manager (CDM))

(3) Hull Mechanical & Electrical (HM&E) Logistics Rep (via Teleconference from NAVSEA Philadelphia)

(4) Combat Systems Logistics Rep (via Teleconference from NAVSEA Pt. Hueneme)

(5) C5I Logistics Rep

(6) Push Pull Rep

(7) Supply Support Platform Manger (via Teleconference from NAVICP Mechanicsburg)

(8) Type Commander (TYCOM)

(9) Ship's personnel (Supply Officer, 3M Coordinator, MSAT, division/department heads)

(10) RMC/FLC Logistics personnel

- d. Agenda
  - (1) Opening remarks by PEO Ships
- (2) Introductions
- (3) Standing Action Items and Lessons Learned
- (4) CDM Remarks
- (5) HM&E Logistics
- (6) Combat Systems Logistics
- (7) C5I Logistics
- (8) ILS Management (Code 510 Class Port Logistician)
- (9) ILS Interim Certs
- (10) Push Pull Program
- (11) Supply Support
- (12) Topics of Concern/ILS Status
- (13) Action Item Review
- (14) Closing Remarks

CNRMC M-4700.9 21 Jun 13

(This page intentionally blank.)

## Section 6

## Configuration Validation

### 1. Tools/References

a. Number 2 pencils, set of screwdrivers, flashlight, inspection mirror, wrench, wire brush, and clipboard

- b. CDMD-OA web site
- c. Haystack web sites
- d. Tech Spec 9090-700B
- e. CDMD-OA Desk Guide
- f. Validation Flow Chart

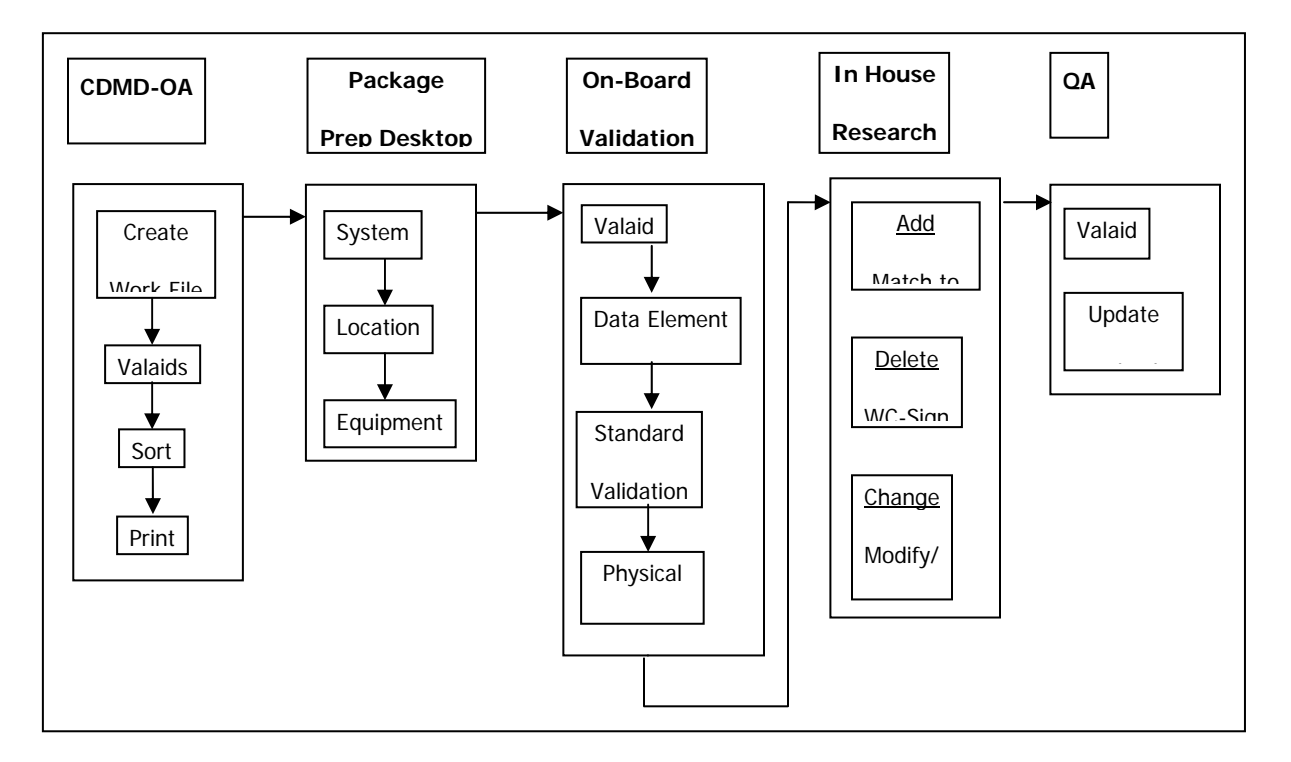

g. Data Element Chart

| EQUIPMENT<br>DISCIPLINE | LOC | RIC<br>CHARACTERISTICS | WCRE | SERIAL<br>NUMBER | PRID | ESD | RIC<br>NOM | EFD | EIN | SIGNATURE |
|-------------------------|-----|------------------------|------|------------------|------|-----|------------|-----|-----|-----------|
|                         | х   | Х                      | Х    | х                |      |     | Х          | х   | Х   | Х         |

CNRMC M-4700.9 21 Jun 13

| ELEX (E)      |   |   |   |   |   |   |   |   |   |   |
|---------------|---|---|---|---|---|---|---|---|---|---|
| HM&E (H)      | Х | х | Х | х | Х | Х | Х | Х |   | х |
| ORD (Z)       | x | x | x | х | x | x | x | x | x | х |
| TEST EQPT (T) | x | x | х | x | x | x | x | x | х | х |

Notes: X Denotes Mandatory Requirements for Validation

(1) Location (LOC) - The physical location where the equipment / item was found.

(2) RIC Characteristics - Nameplate data of equipment / item.

(3) Work Center Responsible for Equipment (WCRE) - This is the work center that maintains the equipment.

(4) Serial Number - Serial number of equipment / item.

(5) Position Reference Identification Data (PRID) -Usually found on stenciled or stamped tag attached to cable or equip/item. PRID data includes valve marks, electrical circuit numbers and electronics symbols.

(6) Equipment System Designator (ESD) - Identifies the principal system or subsystem that the equipment is associated with.

(7) RIC Nomenclature (RIC NOM) - Description of the APL / RIC

(8) Equipment Functional Description (EFD) - This field gives a standard description which indicates the function of a particular component and is assigned by ship class. This field is created by the CDM and not to be mistaken for RIC-NOM information.

(9) Equipment Identification Number (EIN) - Used for Electronic, Ordnance, and Test equipment.

(10) Signature - After completing each Valaid, the validator will sign and date on lower right hand corner.

2. Package Preparation

a. Validation aids (valaids) are created in CDMD-OA and sorted by LOCATION, ESWBS, or SCAT Code, depending on the quantity of valaids and equipment disciplines (ELEX, HM&E, ORD, TEST EQUIPMENT)

b. Blank Valaids are provided for reporting new equipment adds

c. A Valaid Log is created for tracking the validation sheets

3. Validation Process

a. Sight validate each piece of equipment, ensuring that the data obtained from nameplates, labels, and tags, accurately reflects the data on the Valaid. Match/verify the following fields:

(1) LOCATION

(2) EIN and RICNOM (for ELEX, ORD, TEST EQUIPMENT) or

(3) RIC CHARACTERISTICS such as MFR, DWG, ID, NSN, FSCM, FRAME, SIZE, VOLTS (for HM&E EQUIPMENT)

- (4) SERIAL NUMBER
- (5) PRID
- (6) EFD
- (7) WCRE
- (8) SAC description
- (9) QTY

(10) Next higher assembly (Parent Equip) EIN and SERIAL NUMBER

b. Make corrections <u>in pencil</u> in any fields that do not exactly match the pre-printed data on the validation aids:

(1) ENSURE ALL ENTRIES ON THE VALAID ARE LEGIBLE

(2) Line through incorrect field once

(3) Write correct information on line below

(4) Make a check mark next to each field that is confirmed correct

(5) Annotate any additional information on the right side of the Valaid (next to the RIC characteristics) or on the back of the Valaid

(6) If unable to confirm an item (no nameplate, lagged, or inaccessible), assign LN in VSAC field and 2, 3, or 4 in the Reason not Validated (RNV) field. See Tech Spec page 3-134 for definitions

c. Compare ALT Numbers from nameplates with those listed on the Valaids. Record any new ALT numbers on the Valaid for further research.

d. Sign and date the Valaid (bottom right). If the equipment record is to be DELETED, the Work Center Supervisor must sign the Valaid.

4. In-House Research / Actions / Recommendations

a. Use CDMD-OA and HAYSTACK for research

(1) Review all data entered on the valaids for accuracy

(2) All differences annotated on the Valaid should be verified for possible APL change

(3) If not validating 100% of a system, ensure that 'new' data is not already reflected in an existing record in CDMD-OA

(4) If making any changes to HSC, verify/change the ESD, EFD, SAC fields as applicable

b. For ADD transactions

(1) Write "A" in Action Code field.

C-44

(2) Enter the suggested new APL/AEL in the area provided on the Valaid.

(3) Attach a copy of the new APL to the Valaid.

(4) Additional fields that require entries are EIC, SAC, DISI, ISC, DOVC, VSAC and RNV (See CDMD-OA reference for values).

(5) Parent and Children equipment to be added require SME review.

c. For DELETE transactions

(1) Write "D" in Action Code field.

(2) Do <u>not</u> change VSAC, etc. The only other requirements on the Valaid are signatures and date.

(3) If the DELETE action results in the removal/deletion of the last occurrence of an APL in the ship's database, SME review is required.

(4) Parent and Children equipment could be candidates for deletion. SME review is required.

d. For CHANGE transactions

(1) Write "C" in Action Code field.

(2) Change VSAC, RNV (if required).

(3) A record that has an APL change but retains the existing HSC and EFD can result in a CHANGE transaction in the CDMD-OA work file instead of ADD and DELETE transactions. Put "C" in the Action Code field.

e. Alteration (type 4) Adds will require SME review for possible Logistics (type 3) record review and addition.

f. Return the completed Validation Package to the LMS for input into CDMD-OA Work file, and update of the Valaid Log.

5. Quality Assurance

a. LMS reviews Valaids for accuracy in accordance with paragraphs 3 and 4 above.

b. SME spot checks work file records against Valaids for accuracy.

c. Class Port Logistician or designated authority submits the work file to the CDM.

(This page intentionally blank.)

#### Section 7

#### Push/Pull Spares

#### 1. Definitions

a. Push Material

(1) Material handed over to logistics department or a staging area to support a ship's new equipment installation or upgrade. The ship doesn't have to order via a reorder in R-Supply. If ordered in R-Supply the material requisition or request is submitted into the supply system and NAVCIP with Type Commander makes determination if they need to fill request now or be put in Technical Operating budget (TOB) pending account until there is money to issue. Includes Maintenance Assistance Modules (MAM), Operating Space Items (OSI) and Storeroom Items (SRI) and comes from various In-Service Engineering Activities (ISEA) such as SPAWAR or NSWC Port Hueneme.

b. Pull Material

(1) Material ordered by the ship once installation of equipment is complete and configuration record is recorded in OMMS-NG/R-Supply onboard a ship. Includes MAM, OSI and SRI.

c. Kitted Material

(1) Material shipped by an ISEA as material used in the installation of equipment. (Push/Pull items are spares).

d. OMMS-NG

(1) Operational Maintenance and Management System is used to record and defer ships maintenance.

e. R-Supply

(1) Used to account for inventory and financial accounting of material.

#### 2. Responsibilities

a. ISEAs

(1) Provide information to Class Logistician on Push material.

(2) Ship or give instructions to NAVSEA PUSH/PULL warehouse on release of material.

b. Class Material Manager

(1) Inventory and provide input to Class Logistician

- (2) Ensure delivery to ILO/PMR team member
- c. ILO/PMR Team Member

(1) Inventory and note in ILS deliverables

(2) Delivery to ship and get appropriate signatures

d. Class Port Logistician

(1) Ensure that ship takes SRI up as receipt from not due or ensure that MAM custodian updates X-MAM. For OSI, ensure custody is signed by receiving department.

3. Procedures

a. Step-By-Step

(1) Class Material Manager receives material, inventories and notes any differences to Class Port Logistician who contacts ISEA for discrepancies.

(2) Material is turned over to ILO/PMR team member for inventory and turn over to ship.

(3) Ship receives material. If SRI, receive from not due in R-Supply (also may require an establishment of NSN in stock records). If MAM ensure custodian inventories, notes location and updates X-MAM. If OSI, ship needs to turn over to department, which requires documentation.

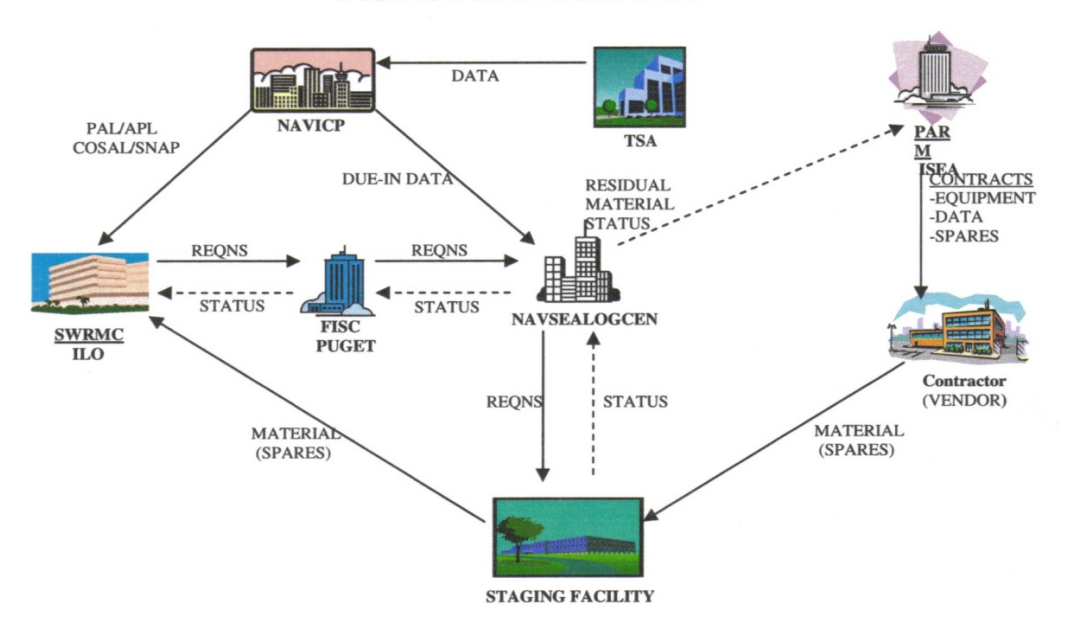

**Push to Pull Process Flow** 

### Figure 7-1. Push to Pull Process Flow

## APPENDIX D

# Logistician E-Tools

| WEBSITE                                                            | URL ADDRESS                                                                      |
|--------------------------------------------------------------------|----------------------------------------------------------------------------------|
| AFLOAT TOTAL<br>ASSET                                              | https://www.atav.navy.mil/fimars/logonwb2.htm                                    |
| VISIBILITY                                                         |                                                                                  |
| ALICE                                                              | https://alice.ftsclant.navy.mil                                                  |
| BATH IRON WORKS<br>(BIW) SSSC<br>WEBPAGE                           | https://sssc.gdbiw.com                                                           |
| BOSTON DET                                                         | http://www.psnsbsn.navy.mil                                                      |
| CDMD-OA                                                            | www.nde.navy.mil                                                                 |
| CORETL -<br>(Combined<br>Regional<br>Technical<br>Libraries)       | \\naeanrfkfs16\C163\USFF_NRFK_N42158_16AA_1\433<br>5\Library\CORETL\Indexes.html |
| DAASQ -<br>(Defense<br>Automatic<br>Addressing<br>System)          | https://www.daas.dla.mil/daasinq/default.asp                                     |
| DOD EMAIL                                                          | https://dod-emall.dla.mil/acct/                                                  |
| ENGINES                                                            | https://mgt.navsses.navy.mil/lm2500.asp                                          |
| GENERAL<br>DYNAMICS -<br>NASSCO NORFOLK<br>(FORMERLY<br>METRO)     | https://www.nassconorfolk.com/                                                   |
| HAYSTACK                                                           | http://www.ihserc.com                                                            |
| ICAPS -<br>INTERACTIVE<br>COMPUTER AIDED<br>PROVISIONING<br>SYSTEM | https://icaps.nmci.navy.mil/                                                     |
| ILS MART                                                           | http://www.ilsmart.com                                                           |
| JCALS                                                              | https://nvsslweb.navsses.navy.mil                                                |
| LOGICOM                                                            | http://logicom.ili-info.com/cgi-bin/sai-<br>login.pl?uid=us&pwd=shipsupport      |

| LOGTOOL                                              | http://logtool.com                                                                                                    |
|------------------------------------------------------|----------------------------------------------------------------------------------------------------|
| METRO MACHINE<br>(Now General<br>Dynamics<br>NASSCO) | http://www.memach.com                                                                                                    |
| NAVSUP WSS<br>Assets<br>Visibility<br>System         | https://nicppla11.navsisa.navy.mil/assetviz/ind<br>ex.aspx?Banner=ON                                                               |
| NDE                                                  | https://www.nde.navy.mil                                                                                                    |
| NLL                                                  | https:/nll.ahf.nmci.mil/                                                                                                    |
| NMD (Navy<br>Manage-ment<br>Data-base)               | https://aicsgateway.supship.navy.mil/portal/pag<br>e/portal/aisc.portal                                                            |
| NORTHROP GRUMAN<br>SHIP SYSTEMS -<br>PLANNING YARD   | https://secure.ss.northropgrumman.com/PlanningY<br>ard/login.aspx                                                                  |
| NSSA INTRANET                                        | https://corp.marmc.nmci.navy.mil/command/index.<br>cfm                                                                             |
| ONE TOUCH                                            | https://www.onetouch.navy.mil/ots/                                                                                                 |
| PEO SHIPS IDE<br>WINDCHILL/ICEMA<br>KER              | <pre>https://www.ideservicecenter.com/PEOShips/Windc<br/>hill/wtcore/jsp/nic/windchill/systemMessage/ses<br/>sionMessage.jsp</pre> |
| PEOSHIPS                                             | <pre>http://www.ilsmt.govapps.com/ilsmt.nsf/frswebsi telr?oepnframeset</pre>                                                       |
| PMSMIS                                               | https://antares.seajax.navy.mil/msmis/                                                                                             |
| QUICK COMPLIANT<br>TOOL SUITE<br>(QCTS)              | https://www.qcts.org/RAG/ManageInv.iface                                                                                           |
| REMEDY                                               | https://supportweb.ndcsd.nmci.navy.mil/arsys/sh<br>ared/confirm.jsp                                                                |
| RF CAFÉ                                              | http://www.rfcafe.com/vendors/components/antenn<br>a_links.html                                                                    |
| RRAM                                                 | https://rram.navsup.navy.mil/ram/demparms.jsp?f<br>ile=guidance                                                                    |
| SUPSALV                                              | http://www.supsalv.org/manual/uwsh/default.html                                                                                    |
| TDMIS                                                | https://mercury.tdmis.navy.mil/default.cfm                                                                                         |
| TMAR (H File)                                        | https://nsdsa2.phdnswc.navy.mil                                                                                                    |
| TRACKING -                                           | http://www.track-trace.com/                                                                                                    |

| TRACE           |                                                 |
|-----------------|-------------------------------------------------|
| WEBFLIS         | http://www.dlis.dla.mil/WebFlis/default.asp     |
| (Federal        |                                                 |
| Logistics       |                                                 |
| Information     |                                                 |
| Websearch)      |                                                 |
| WEBREQ          | https://www.daas.dla.mil/webreq/login.asp       |
| RMMCO           | https://rmmco.navy.mil/                         |
| CORONA GREEN    |                                                 |
| BOOK            |                                                 |
| P-409           | http://www.force-rsupply.com/p409.pdf           |
| MILSTRIP/MILSTR |                                                 |
| AP DESK GUIDE   |                                                 |
| ISEA            | Various phone numbers listed on CDMD-OA website |
|                 |                                                 |
| AIM4RMC         |                                                 |
| ATIS            |                                                 |
| FEDLOG          | FED LOG is available on CD-ROM and/or DVD with  |
|                 | a subscription.                                 |
| WEBSALTS        | https://web.salts.navy.mil/ws/                  |
| COSAL SPCCINST  |                                                 |
| 4441.170A       |                                                 |
| PRIORITY        | https://isis.pmohq.navy.mil/isisapp1/ionline.ma |
| MATERIAL OFFICE | in                                              |
| (PMO)           |                                                 |
| MATERIAL        |                                                 |
| ASSESSMENT FORM |                                                 |
| (MAF)           |                                                 |
| APPROVED        | https://90machinery.navsses.navy.mil/habitabili |
| SHIPBOARD       | ty/                                             |
| GALLEY,         |                                                 |
| LAUNDRY, AND    |                                                 |
| FURNITURE       |                                                 |
| EQUIPMEN'I'     |                                                 |
| NSDSA           | https://nsdsa.nmci.navy.mil/nsdsahome.asp       |
| OARS            | https://nslcweb37.nslc.navy.mil/pls/apex/       |
| GLOBAL DISTANCE | https://www.navsup.navy.mil/navsup/ourteam/navs |
| SUPPORT         | upgls/prod_serv/global_log/gdsc                 |
| NVR             | http://www.nvr.navy.mil/                        |
| ACIP            | https://nslcweb32.nslc.navy.mil/pls/apex        |